КОМУНАЛЬНИЙ ЗАКЛАД «КІРОВОГРАДСЬКИЙ ОБЛАСНИЙ ІНСТИТУТ ПІСЛЯДИПЛОМНОЇ ПЕДАГОГІЧНОЇ ОСВІТИ ІМЕНІ ВАСИЛЯ СУХОМЛИНСЬКОГО»

> I.C. Аман О.В. Литвиненко

# Інтернет-сервіси в освітньому просторі

Методичний посібник

Друкується за рішенням науково-методичної ради комунального закладу «Кіровоградський обласний інститут післядипломної педагогічної освіти імені Василя Сухомлинського» (протокол №2 від 19.04.2016 року)

> Кіровоград 2016

Аман І.С., Литвиненко О.В. Інтернет-сервіси в освітньому просторі [методичний посібник]. / І.С. Аман, О.В. Литвиненко. – Кіровоград : КЗ «Кіровоградський обласний інститут післядипломної педагогічної освіти імені Василя Сухомлинського», 2016. – 88 с.

У методичному посібнику ефективного розглядаються питання інтернет-ресурсів навчальному складової застосування V процесі ЯК дистанційного навчання, наголошено про вплив на зміст і методику викладання висвітлено форми методи використання різноманітних предмету. та мультимедійних технологій як інноваційного методу при вивченні дисципліни, зазначено важливість порталів та освітніх сайтів.

Видання рекомендовано для педагогічних працівників та фахівців у галузі інформаційних технологій в освіті.

Рецензенти:

- Скрипка Г.В. старший викладач кафедри теорії і методики середньої освіти комунального закладу «Кіровоградський обласний інститут післядипломної педагогічної освіти імені Василя Сухомлинського», кандидат педагогічних наук, доцент;
- Копотій В.В. викладач кафедри інформатики Кіровоградського педагогічного університету імені Володимира Винниченка.

Відповідальна за випуск – Корецька Л.В.

© КЗ «КОІППО імені Василя Сухомлинського», 2016 © І. Аман, О. Литвиненко, 2016

### 3MICT

| Вступ                                                                                   | 4  |
|-----------------------------------------------------------------------------------------|----|
| Інтернет-сервіс мультимедійних дидактичних вправ LearningApps                           | 6  |
| Інтернет-сервіс динамічних презентацій Prezi                                            | 29 |
| Інтернет-сервіс Loupe                                                                   | 40 |
| Хмари тегів                                                                             | 50 |
| Canva – онлайновий конструктор для створення банерів,<br>візиток, ілюстрацій і постерів | 60 |
| Інтернет-сервіс Blendspace                                                              | 64 |
| Padlet – віртуальна дошка для спільної роботи                                           | 73 |
| Timeline JS – стрічка часу                                                              | 80 |
| Список використаних джерел                                                              | 87 |

Сьогодні серед розвинених країн світу активний підхід до використання інформаційно-комунікаційних технологій у школі не обмежується електронними підручниками або посібниками, атласами чи енциклопедіями. Мережні технології, і у першу чергу інтернет, є нині одним із засобів надання рівного доступу до якісної освіти, невід'ємною складовою освітньої галузі.

Інтернет сьогодення є найважливішою соціально-економічною комунікацією нашої цивілізації. Глобальна мережа відображає функціонування різних галузей суспільства та забезпечує інформаційний сервіс спілкування, дозвілля та інших видів професійної діяльності особистості. Мережа інтернет необхідна всім учителям і учням незалежно від предмета вивчення. Інтернет як технічний засіб розвитку особистості істотно сприяє її самореалізації та розширює соціальні можливості. Користувачі мережі не тільки «споживають» інформацію, а й постійно поповнюють її різними інформаційними ресурсами.

Моделі навчання з використанням мережі можна поділити на змішане й повне інтернет-навчання. У першому випадку інтернет-технології вбудовують у традиційний навчальний процес, а навчальний процес у свою чергу, складається з контактних і неконтактних періодів навчання. В іншому випадку навчання відбувається цілком в інтернеті.

Інтернет нині – найкращий засіб транспортування інформації. Він забезпечує миттєвий і повний доступ до всього обсягу світових знань і транспортування інформації, опосередкованої потужним пошуковим центром, що звільняє одержувача цієї інформації від необхідності планувати та здійснювати багатоступеневу роботу щодо одержання тих чи інших знань, відомостей.

Пропонуться побудувати наступну загальну методичну схему організації навчальної діяльності з застосуванням інтернет-ресурсів:

1. На першому етапі педагог планує свої уроки з використанням ресурсів інтернету. При цьому необхідно обрати курси, теми, де інтернет-ресурси найбільш органічно увійдуть до процесу навчання, і відповідно буде досягнуто максимального освітнього ефекту.

2. На другому – визначає форму навчального заняття і методи, які буде використовувати під час організації навчальної діяльності учнів з ресурсами інтернету. Ними можуть бути: семінар, конференція, практикум тощо.

3. На третьому – знаходить і складає (або доручає найбільш підготовленим учням) список найкращих ресурсів, з якими необхідно ознайомитися школярам, виконуючи завдання.

4. На четвертому – організовує роботу учнів з інтернет-ресурсами з метою більш чіткої організації праці з учнями можна запропонувати завдання, які конкретизують проблему, над якою працюють школярі. Наприклад, проаналізувати аргументацію авторів знайдених матеріалів або співставити зміст сайту з інформацією, що відома учням з інших джерел. 5. На завершальному етапі відслідковує та оцінює результати ефективності навчання з використанням інтернет-ресурсів. На цьому етапі можна використати різноманітні методи самооцінювання учнями своєї діяльності.

Застосування інтернет-технологій взагалі змінює відносини педагога та учня. Вони стають партнерськими, направленими на досягнення загальної цілі – організації такого навчального процесу, в якому роль учителя буде зводитися до коригування та управління. Постійна апробація матеріалу дозволяє педагогу коригувати свою діяльність, включаючи в нього новітні інформаційні та педагогічні розробки, не допускаючи застою чи морального старіння.

Отже, основними дидактичними можливостями інтернет-технологій є:

1) транспортування необхідної інформації;

2) повсякдение та професійне спілкувания;

3) безпосереднє використання у навчально-виховному процесі.

Достатній рівень мультимедійної компетентності вимагає від учителя не тільки уміння здійснювати пошук матеріалів в мережі інтернет, але й передбачає:

\rm знання роботи з інтернет-сервісами;

- **4** знання орієнтовного переліку існуючих інтернет-ресурсів та їх використання в освітньому процесі та самоосвітній діяльності;
- фрозроблення змісту та методик використання інтернет-ресурсів у навчально-виховному процесі;
- фрозроблення простих веб-сайтів та їх використання під час викладання свого предмету;
- **4** уміння організувати самостійну навчальну діяльність учнів з використанням інтернет-ресурсів.

### Інтернет-сервіс мультимедійних дидактичних вправ LearningApps

Сервіс LearningApps.org  $\epsilon$  додатком Web 2.0 для підтримки освітніх процесів у навчальних закладах різних типів. Конструктор LearningApps призначений для розробки, зберігання інтерактивних завдань 3 різних предметних дисциплін, за допомогою яких учні можуть перевірити ігровій і закріпити свої знання В формі, ЩО сприяє формуванню їх пізнавального інтересу.

Cepsic LearningApps надає можливість отримання коду для того, щоб інтерактивні завдання були розміщені на сторінки сайтів або блогів викладачів і учнів.

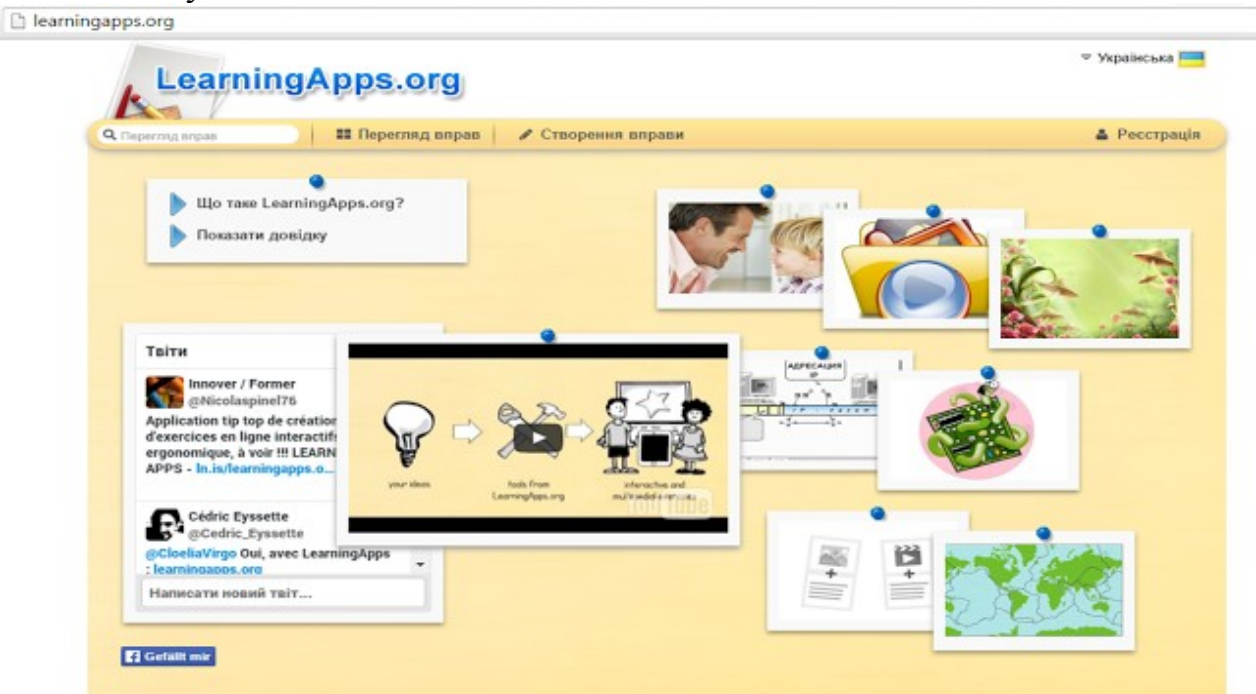

Сервіс працює на декількох мовах, зараз українську мову додано до переліку мов інтерфейсу сервісу: перекладені загальні текстові рядки та всі рядки, що стосуються різноманітних вправ. Будь-яку вподобану вправу можна запозичити з іншого мовного середовища і переробити під український варіант або ж використовувати мовою оригінала.

Кожен із ресурсів можна використати на своєму занятті, змінити під власні потреби, розробити схожий чи зовсім інший навчальний модуль, його можна зберігати у власному «кабінеті» («Мої вправи»), створивши свій акаунт в даному онлайновому середовищі.

#### 1. Створення акаунту в онлайновому середовищі LearningApps:

| Логін         |                         |   |
|---------------|-------------------------|---|
| Електронна ок | ринька                  |   |
| Електрон      | на скринька             |   |
| Пароль        |                         |   |
| Пароль        |                         | ) |
| Повторити пар | ione                    |   |
| Повторит      | и пароль                |   |
| Код безпеки   |                         |   |
| FDbw          | /SH                     |   |
| ствој         | рити обліковий<br>запис |   |
|               | Скасувати               |   |

Треба всього лиш уважно заповнити всі поля реєстраційної форми і потім зайти під своїм створеним акаунтом. Бажано вказувати свої дійсні дані аби потім вашим учням і колегам було зрозуміло, що це ваша авторська робота (автори робіт відображаються на посиланні на вправу).

#### 2. Режим «Перегляд вправ»:

Перш ніж розпочати створення власних інтерактивних завдань з колекції шаблонів, пропонованих сайтом, можна познайомитися з галереєю сервісу. Для цього натисніть «Перегляд вправ», виберіть навчальний предмет і ознайомтеся з роботами колег: обираємо в полі «Категорія» необхідну предметну галузь (ці галузі вказують автори при створенні вправи).

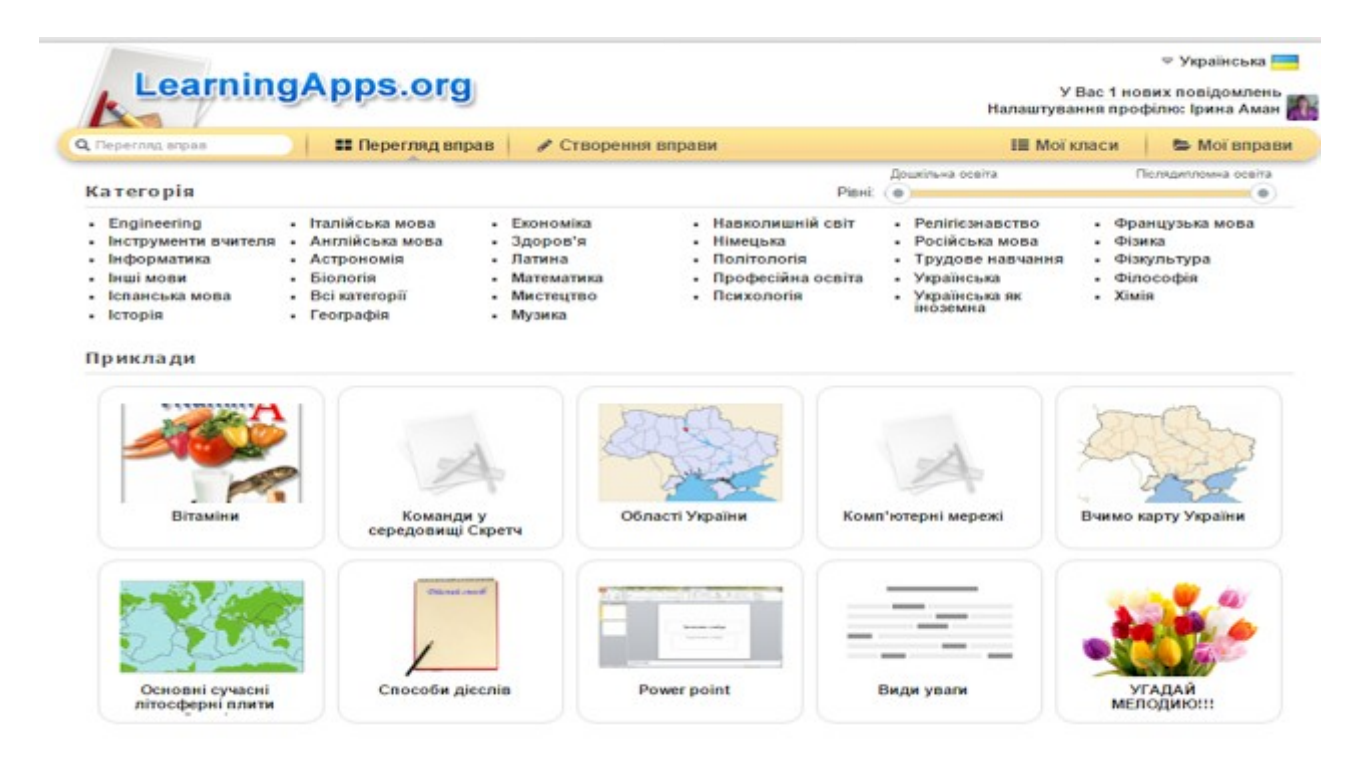

Пошук потрібної вправи можна звузити за допомогою визначення рівня від дошкільної освіти до післядипломної освіти за допомогою переміщення бігунка:

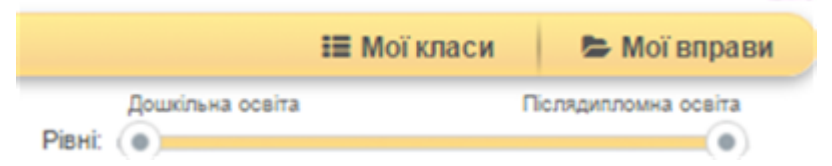

Пошук можна здійснювати і з допомогою відповідного поля (пошук можна здійснювати не лише за тематикою, а й за автором - в цьому разі відкриються всі вправи цього автора):

| Q Перегляд вправ 📰 Пер | регляд вправ |
|------------------------|--------------|
|------------------------|--------------|

У розкритому переліку вправ обираємо ту, що зацікавила, клацнути по її назві. **3. Режим «Створення вправи»:** 

|                   |                  |                  |               | -            |
|-------------------|------------------|------------------|---------------|--------------|
| Q, Перегляд вярав | 👪 Перегляд вправ | Створення вправи | III Мої класи | 😂 Мої вправи |
|                   |                  |                  |               |              |

Із запропонованих шаблонів можна обрати той, що зацікавив, клацнувши на його ярлик. Автоматично з'являється вікно з трьома варіантами прикладів використання вправи:

| Знайти пару                                                                                                    | 1 2                                                                             | Числова пряма                                | 123<br>Просте упорядкування |
|----------------------------------------------------------------------------------------------------|---------------------------------------------------------------------------------|----------------------------------------------|-----------------------------|
| Знайти пару                                                                                                    | 2 Example 3                                                                     |                                              | X<br>Створити новий вправу  |
| QAU<br>The second second s | do<br>do<br>do<br>do<br>do<br>do<br>do<br>do<br>do<br>do<br>do<br>do<br>do<br>d | HHR:<br>I alpula y<br>erom noeta.<br>pa<br>C | Audio D                     |

Для перегляду всіх вправ з цієї категорії треба клацнути по кнопці з трикрапкою.

Можна створити власну вправу. Для цього треба заповнити форму шаблону, обираючи потрібні елементи:

| Назва вправи                                                                                       | Мова показу 🖗 : 💌 📰 🔛 💶 💷 💷  |
|----------------------------------------------------------------------------------------------------|------------------------------|
| Не вказано назву                                                                                   |                              |
| Опис завдання                                                                                      |                              |
| Напишіть опис завдання цієї вправи, який показуватиметься при її запуску. Можна залишити поле п    | орожнім.                     |
|                                                                                                    |                              |
| Пари                                                                                               |                              |
| Вкажіть два об'єкти, які відповідають одне одному - це може бути поєднання текстів, зображень, ауд | іо- та відео-роликів.        |
| Пара 1: 🔥 Текст 🖾 Зображення 🗭 Озвучений текст 🎜 Аудіо 🖽 Відео                                     | ~                            |
| Пара 1: 🖪 Текст 🖾 Зображения 🖓 Озвучений текст 🎜 Аудіо 🖽 Відео                                     |                              |
| + додати ще один елемент                                                                           |                              |
| Зайві елементи                                                                                     |                              |
| Можна додати до 3 зайвих елементів, які не належать до рішення                                     |                              |
| Елемент: 🔥 Текст 🕼 Зображення 🖓 Озвучений текст 🎜 Аудіо 🖽 Відео                                    | ~                            |
| + додати ще один елемент                                                                           |                              |
| Складені пари зникають                                                                             |                              |
| Складені пари автоматично зникають. Інакше потрібно складати пари до того моменту, поки не знайд   | аено всі правильні відповіді |
| Складені пари зникають                                                                             |                              |

#### Зворотній зв'язок

Зверніть вагу: *у вправах можна додавати текст, зображення, звук, відео.* Вибравши інтерактивне завдання, що вас зацікавило, ви можете створити аналогічне, натиснувши на кнопку:

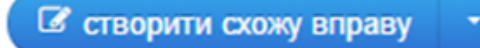

У цьому разі достатньо внести потрібні зміни і зберегти їх (вправа автоматично збережеться у вашому «кабінеті» в розділі «Мої вправи»).

Після редагування є можливість спочатку переглянути вправу (кнопка у нижньому правому куті вікна):

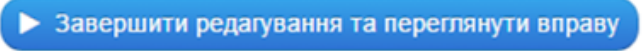

А потім при потребі знову продовжити редагування вправи:

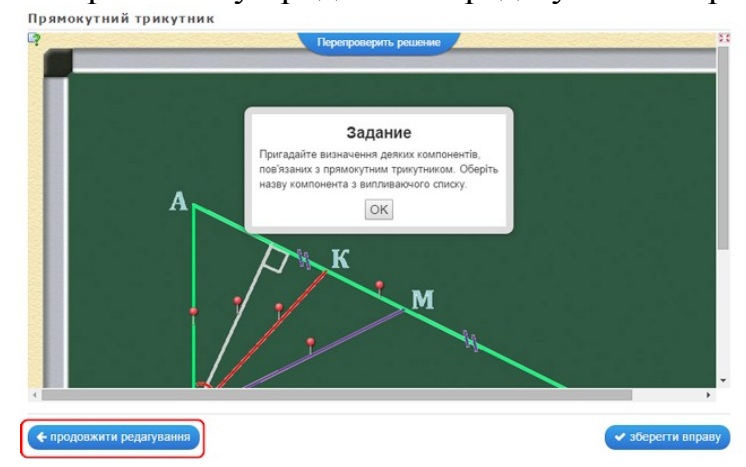

Якщо вправа вас повністю влаштовує і не потребує редагування, достатньо клацнути по кнопці:

закласти у "Моїх вправах"

#### 4. Робота із зображеннями.

Додати зображення до вправи можна декількома способами через діалогове вікно «Вибрати зображення»:

|                                                                                  | 📋 🖾 🗈 пошук зображення                                                             | 🚺 🖍 розмір: 0 x 0 🔪 🕼 редагувати зображення                                                                                       |   |
|----------------------------------------------------------------------------------|------------------------------------------------------------------------------------|----------------------------------------------------------------------------------------------------|---|
| Вибрати Зображення                                                               |                                                                                    |                                                                                                    | × |
|                                                                                  | $\langle 1 \rangle$                                                                |                                                                                                    |   |
| Використайте бібліотеку зображень з<br>Wikipedia та Flickr.<br>Шукати Зображення | URL<br>Копіовати веб-адресу зображення у цей<br>елемент.<br>Використати Зображення | Перетягніть зображення сюди або<br>клацніть для вибору<br>Зображения завантажується на <a<br>href="http://imgur.com/ca&gt;</a<br> |   |
| Остание використане:                                                             |                                                                                    |                                                                                                    |   |
|                                                                                  |                                                                                    |                                                                                                    | F |

1) «Шукати зображення»: вводимо в поле пошуку тему і обираємо із запропонованих зображень потрібне; обране зображення можна відредагувати (задати певний ефект, рамку, виконати обтинання, змінити розмір, орієнтацію, яскравість тощо):

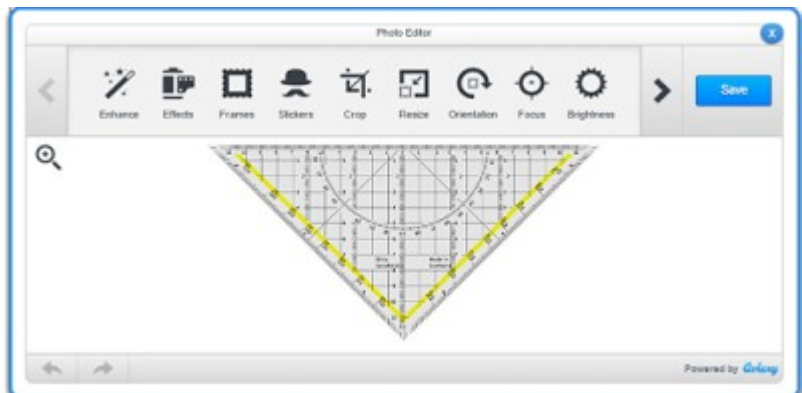

2) «Використати зображення»: вводимо у вказане поле URL-адресу зображення.

Як отримати URL-адресу: зазвичай ми шукаємо потрібні зображення у пошукових системах (Google, Яндекс тощо); клацаємо на вподобаному зображенні спочатку лівою кнопкою миші (аби збільшити його поміж інших), а потім правою кнопкою на ньому, щоб викликати контекстне меню і обрати команду «Копіювати URL-адресу зображення»:

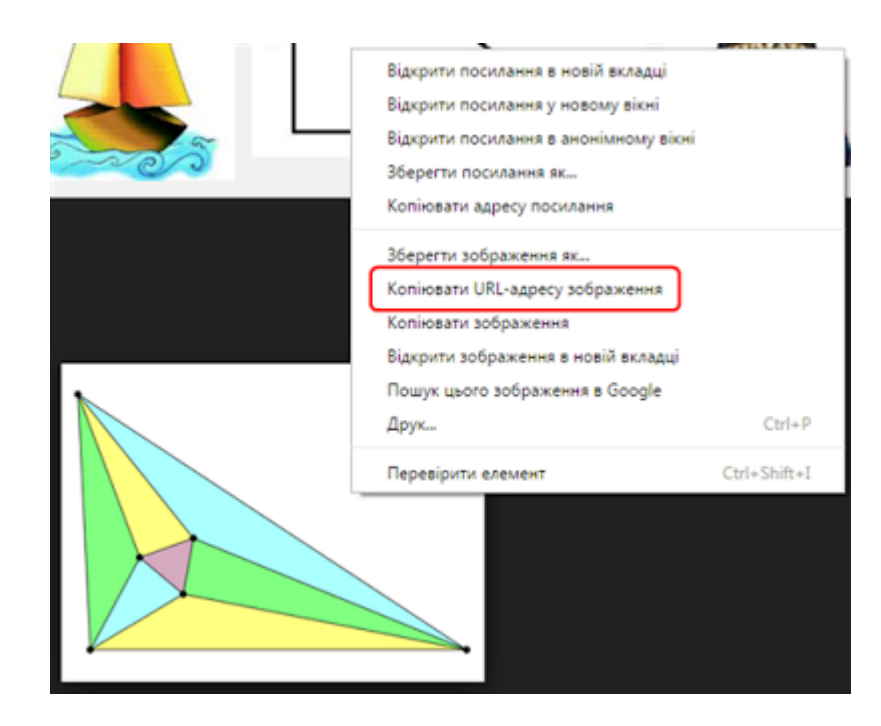

Повертаємось до LearningApps і вводимо скопійовану адресу (Ctrl+V).

3) «Вставка зображення з диску»: клацнути всередині контурного прямокутника - відкриється вікно для вибору файлу з диску вашого комп'ютера або із зовнішнього носія; можна виконати відомі операції вибору через кнопки діалогового вікна або перетягнути потрібне зображення просто в поле вибору малюнка LearningApps, утримуючи ліву кнопку миші:

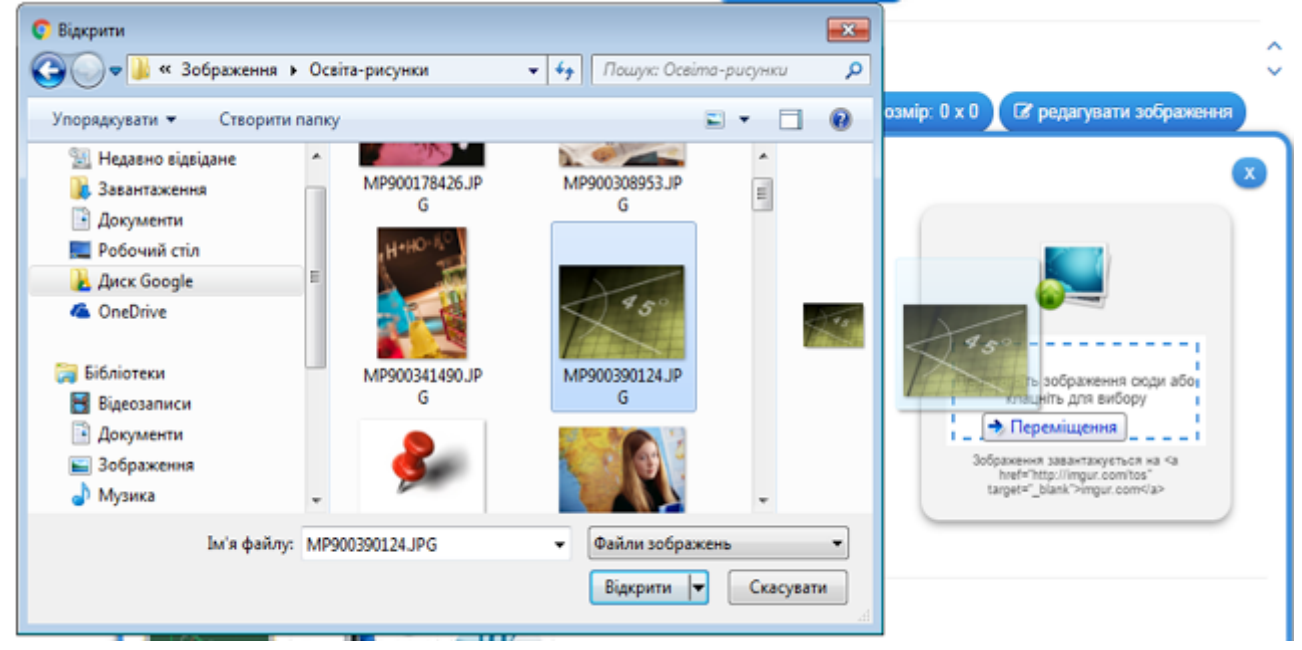

## 5. Використання посилань, вбудовування вправи в онлайнові середовища.

Після збереження вправи у власному «кабінеті» з'являється повідомлення про можливість використання вашої вправи:

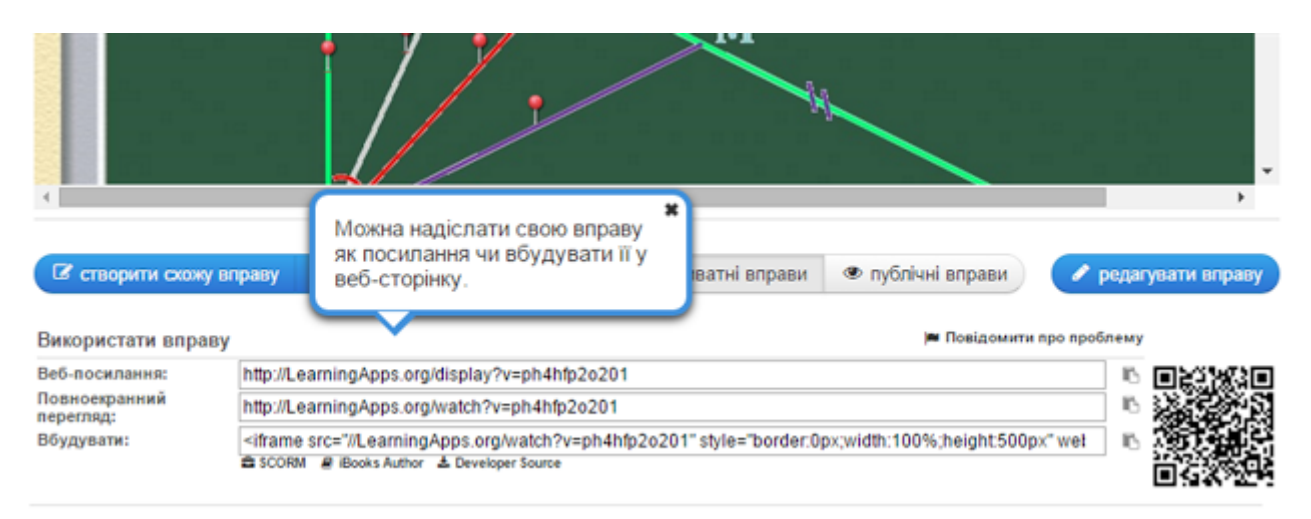

Посилання на демонстрацію вправи можна подавати у двох режимах: звичайному (з відображенням вікна LearningApps) та у повноекранному режимі (вікно вправи розгортається на весь екран автоматично).

Щоб вбудувати вправу на інший онлайновий сервіс, треба скопіювати її НТМL-код, поданий у полі «Вбудувати», а потім перейти в потрібний сервіс (наприклад, блог чи сайт), обрати режим роботи з НТМL-кодами сторінки і вставити скопійований код в потрібне місце.

Середовище автоматично створює і QR-код, який також зручно використовувати як інструмент інтерактивну на уроках, вдома, при організації квестів тощо.

#### 6. Робота з папками у власному «кабінеті».

З часом вправ накопичується досить багато. Аби систематизувати набір вправ, які знаходяться у вашому «кабінеті», можна створювати папки, як в звичайному комп'ютері, і переміщувати в них відповідні вправи. Для цього достатньо клацнути на папці і дати їй назву, а потім перетягуванням розмістити вправи у відповідні папки:

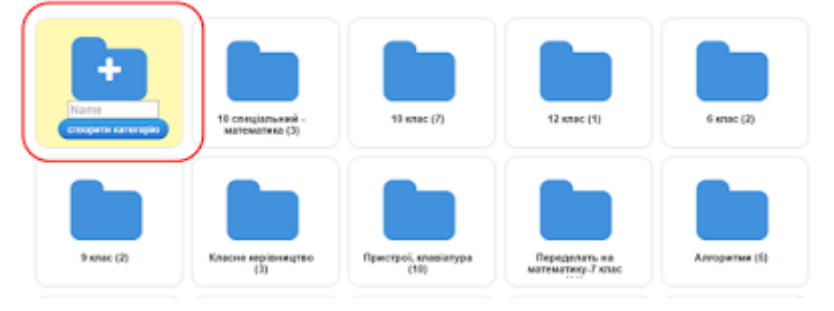

#### 7. Створення колекції вправ.

У власному «кабінеті» можна створювати колекцію вправ за конкретною тематикою або до певного уроку. Для цього обираємо категорію «Колекція вправ»:

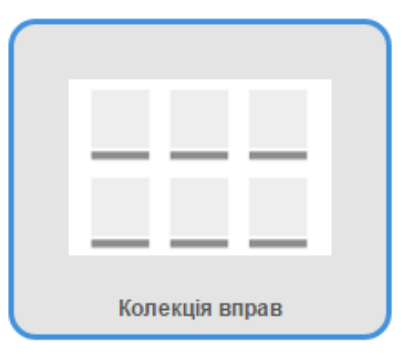

Якщо клацнути по кнопці «Створити Колекція вправ», перейдемо до форми шаблону, в якій треба уважно заповнити потрібні поля і, клацнувши по кнопці «Вибрати вправу», додати потрібні (додаємо із вже збережених у ваших папках чи просто у вашому «кабінеті» – акаунті вправ):

| LearningApps.org                                                                                               | У Вас 1 но<br>Налаштування про | о українська —<br>ових повідомлень<br>філю: Ірина Аман 🎆 |
|----------------------------------------------------------------------------------------------------|--------------------------------|----------------------------------------------------------|
| Q Перегляд вправ 🛛 🗱 Перегляд вправ 📝 Створення вправи                                                         | 🎛 Мої класи                    | 😂 Мої вправи                                             |
| Назва вправи                                                                                                   | Мова показу 🕐 : 👻 🖿            | 199 🎫 🛯 🖉 🚛                                              |
| Не вказано назву                                                                                               |                                |                                                          |
| Опис завдання<br>Напишіть опис завдання цієї вправи, який показуватиметься при її запуску. Можна залишити поле | е порожнім.                    |                                                          |
|                                                                                                    |                                |                                                          |
| Заголовок<br>Provide an image or text as headline above the apps.                                              |                                |                                                          |
| Apps<br>Provide multiple apps and add a title for every one.                                                   |                                |                                                          |
| Тіte:<br>Арр: == вибрати вправу                                                                                |                                | ~                                                        |
| • додати ще один елемент                                                                                       |                                |                                                          |

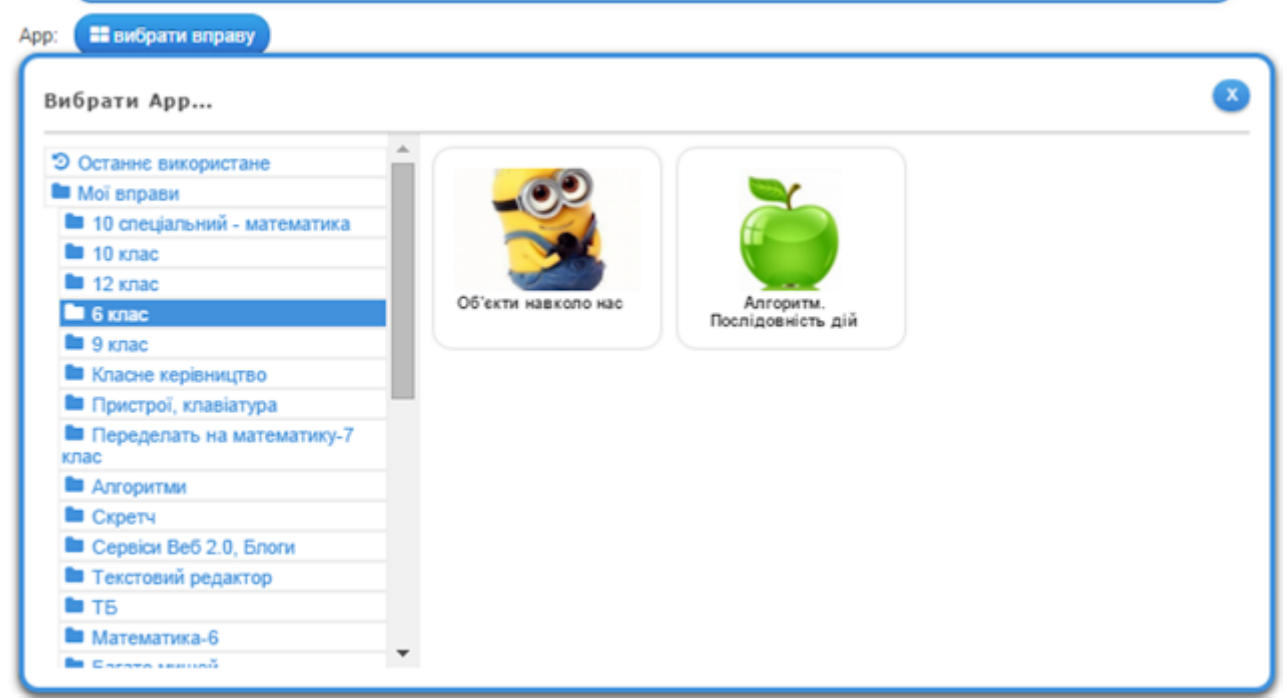

В розкривному списку обираємо потрібну папку і клацаємо на відповідній вправі, що відтворяться в правій частині вікна, – вправа з'явиться у шаблоні.

А потім, клацаючи по кнопці **+** додати ще один елемент, у шаблоні додаємо наступні потрібні вправи таким самим чином (обрати папку - клацнути на потрібну вправу).

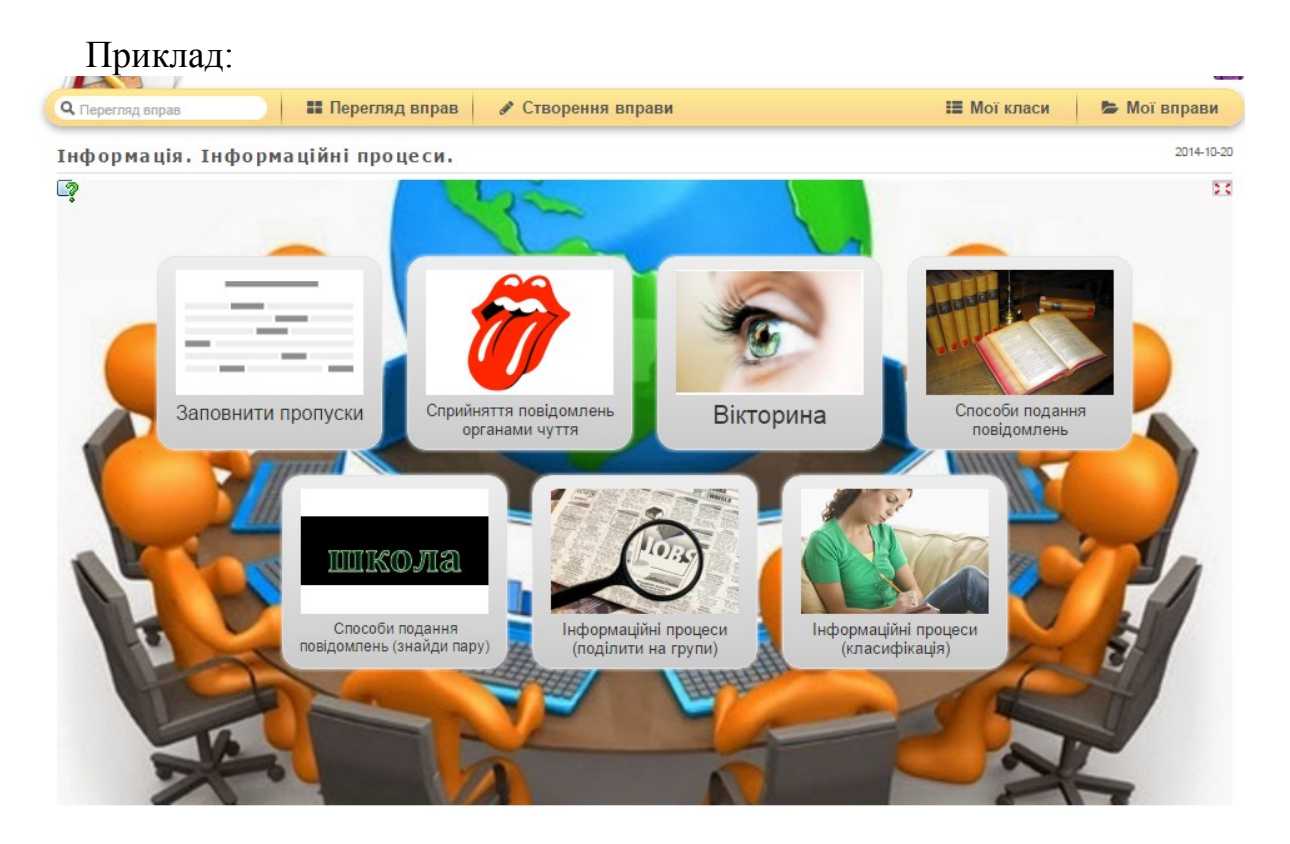

#### 8. Робота в режимі «Мої класи».

Кожен вчитель за своїм бажанням може створити набір класів у власному акаунті, ввести дані про учнів, створити для кожного учня профіль, задати пароль для входу:

| ереттоң өнрав                                                                                                    | •• перегляд вправ                                                                                                    | <ul> <li>Створення вправи</li> </ul>                                                                                                    |                                       | мог класи                                           | See mor supe                                                                                                    |
|----------------------------------------------------------------------------------------------------|----------------------------------------------------------------------------------------------------|----------------------------------------------------------------------------------------------------|---------------------------------------|-----------------------------------------------------|----------------------------------------------------------------------------------------------------|
| ої класи                                                                                                    |                                                                                                    |                                                                                                    |                                       |                                                     |                                                                                                    |
| 0 клас                                                                                                    |                                                                                                    | 😭 Профілі уч                                                                                                    | ile (11) 🕒 Class Folder               | <b>Ш.</b> Статистика                                |                                                                                                    |
| 1 клас                                                                                                    |                                                                                                    | 🔮 Профілі у                                                                                                    | Hills (0) 🕒 Class Folder              | LM Статистика                                       |                                                                                                    |
| 2 клас                                                                                                    |                                                                                                    | 🔮 Προφίπι γι                                                                                                    | exila (5) 🕑 Class Folder              | <b>Ш</b> Статистика                                 |                                                                                                    |
| клас                                                                                                    |                                                                                                    | 🔮 Профілі у                                                                                                    | ahis (0) 🕒 Class Folder               | ы Статистика                                        |                                                                                                    |
| клас                                                                                                    |                                                                                                    | 😤 Προφίπι γι                                                                                                    | Hils (0) 🗁 Class Folder               | LM Статистика                                       |                                                                                                    |
| спеціальний клас                                                                                                    |                                                                                                    | 👹 Προφίπι γι                                                                                                    | eHils (0) 🕑 Class Folder              | 🔟 Статистика                                        |                                                                                                    |
| клас                                                                                                    |                                                                                                    | V Inpodulni v                                                                                                    | eHile (8) 🕑 Class Folder              | Ш Статистика                                        |                                                                                                    |
| клас                                                                                                    |                                                                                                    | 😻 Dearbini v                                                                                                    | HilB (9) Po Class Folder              | Імі Статистика                                      |                                                                                                    |
| NING                                                                                                    |                                                                                                    | M Destriction                                                                                                    | ula (0) Dh Class Folder               |                                                     |                                                                                                    |
| клас                                                                                                    |                                                                                                    | E Libodum A                                                                                                    | Hilb (U) E Class Polder               | ы статистика                                        |                                                                                                    |
|                                                                                                    |                                                                                                    |                                                                                                    | HIB (U) B Class Folder                | Статистика                                          |                                                                                                    |
| клас                                                                                                    |                                                                                                    |                                                                                                    |                                       |                                                     |                                                                                                    |
| клас                                                                                                    |                                                                                                    | 😤 Профілі уче                                                                                                    | iia (10) 🕒 Class Folder               | Ш Статистика                                        |                                                                                                    |
| клас<br>клас                                                                                                    | CT                                                                                                    | ворити клас                                                                                                    | nia (10) 🕑 Class Folder               | 🔟 Статистика                                        |                                                                                                    |
| клас<br>клас<br>юрити новий клас:                                                                                                    | CT                                                                                                    | 😭 Профілі уче                                                                                                    | nii8 (10) 🕑 Class Folder              | <section-header> Статистика</section-header>        |                                                                                                    |
| клас<br>клас<br>юрити новий клас:                                                                                                    | ст<br>Перегляд вправ                                                                                                    | Ворити клас<br>Корити клас                                                                                                    | HiB (10) 🔑 Class Folder               | Ш Статистика<br>Мої класи                           | E 🔒                                                                                                    |
| клас<br>клас<br>юрити новий клас:<br>Перегляд вправ<br>Юї класи » 5 клас                                                                      | ст                                                                                                    | Ворити клас № Створення вправи                                                                                                    | HiB (10) 🕑 Class Folder               | Ш Статистика<br>Мої класи<br>Ш Статистика           | <ul> <li>Moï Binpa</li> <li>Class Folde</li> </ul>                                                                                                    |
| клас<br>клас<br>юрити новий клас:<br>Перегляд вправ<br>ЮТ класи » 5 клас<br>М'я •                                                             | ст<br>Перегляд вправ<br>Прізвище                                                                                                  | Профілі уче<br>порити клас                                                                                                    | нів (10) 🕑 Class Folder               | Ш Статистика<br>Мої класи<br>Ш Статистика           | Moï Bnpa Class Folde                                                                                                    |
| клас<br>клас<br>юрити новий клас:<br>Перегляд вправ<br>Юї класи » 5 клас<br>Ім'я -<br>Учень                                                   | трізвище<br>2                                                                                                    | Профілі уче<br>порити клас                                                                                                    | нів (10) 🕑 Class Folder               | Щ Статистика<br>Мої класи<br>Щ Статистика           | Moï Bnpa                                                                                                    |
| клас<br>клас<br>юрити новий клас:<br>Перегляд вправ<br>Пої класи » 5 клас<br>Ім'я -<br>Учень<br>Учень                                         | ст                                                                                                    | Створити клас<br>Логін<br>Уч2<br>уч3                                                                                                    | нів (10) 🕑 Class Folder               | Щ Статистика<br>Мої класи<br>щ Статистика<br>€<br>5 | <ul> <li>Moï enpe</li> <li>Class Folde</li> <li>Class Folde</li> <li>T x 8</li> </ul>                                                                                                    |
| клас<br>клас<br>юрити новий клас:<br>Перегляд вправ<br>юї класи » 5 клас<br>Ім'я -<br>Учень<br>Учень                                          | Ст<br>Трізвище<br>2<br>3<br>4                                                                                                    | Ворити клас Ворити клас Логін уч2 уч3 уч4                                                                                                    | нів (10) 🕑 Class Folder               | ы Статистика<br>Мої класи<br>ы Статистика<br>€      | <ul> <li>Moï enpe</li> <li>Class Folde</li> <li>Z 1 x 2</li> <li>Z 1 x 2</li> </ul>                                                                                                    |
| клас<br>клас<br>юрити новий клас:<br>Перегляд вправ<br>Пої класи » 5 клас<br>им'я -<br>Учень<br>Учень<br>Учень                                | ст<br>ТПерегляд вправ<br>Прізвище<br>2<br>3<br>4<br>5                                                                             | Ворити клас           № Створення вправи           Логін           уч2           уч3           уч4           уч5                                       | нів (10) 🕑 Class Folder<br>Пароль<br> | Мої класи<br>мої класи<br>м Статистика              | ► Mor enpa<br>► Class Folde<br>► Class Folde<br>► T x =<br>► T x =<br>► T x =                                                                                                    |
| клас<br>клас<br>юрити новий клас:<br>Перегляд вправ<br>Кої класи » 5 клас<br>Ім'я -<br>Учень<br>Учень<br>Учень                                | трізвище<br>2<br>3<br>4<br>5<br>6                                                                                                 | Створення вправи       №     Створення вправи       Логін       уч2       уч3       уч4       уч5       уч8                                            | нів (10) 🕑 Class Folder               | Мої класи<br>мої класи<br>м Статистика              | <ul> <li>► Moï Bnpa</li> <li>► Class Folde</li> <li>► T x ≅</li> <li>► T x ≅</li> <li>► T x ≅</li> <li>► T x ≅</li> </ul>                                                                                                    |
| клас<br>клас<br>юрити новий клас:<br>Перегляд вправ<br>Тої класи » 5 клас<br>М'я -<br>Учень<br>Учень<br>Учень<br>Учень                        | трізвище<br>2<br>3<br>4<br>5<br>6<br>7                                                                                            | Створення вправи       №     Створення вправи       Логіи       уч2       уч3       уч4       уч5       уч5       уч5       уч6       уч7              | нів (10) Class Folder                 | Мої класи<br>мої класи<br>м Статистика              | <ul> <li>Moï enpa</li> <li>Class Folde</li> <li>E 1 x 2</li> <li>E 1 x 2</li> <li>E 1 x 2</li> <li>E 1 x 2</li> <li>E 1 x 2</li> <li>E 1 x 2</li> <li>E 1 x 2</li> <li>E 1 x 2</li> </ul>                                                                                                    |
| клас<br>клас<br>юрити новий клас:<br>Перегляд вправ<br>Тої класи » 5 клас<br>М'я -<br>Учень<br>Учень<br>Учень<br>Учень<br>Учень<br>Учень      | Ст<br>Трізвище<br>2<br>3<br>4<br>5<br>6<br>7<br>8                                                                                 | Ворити клас           Грофілі уче           Логія           уч2           уч3           уч4           уч5           уч8                                | нів (10) Сass Folder (11)             | Мої класи<br>Мої класи<br>▲ Статистика              | E       Moi enpe         E       Moi enpe         E       Class Folde         E       T x @         E       T x @         E       T x @         E       T x @         E       T x @         E       T x @         E       T x @         E       T x @         E       T x @         E       T x @ |
| клас<br>клас<br>юрити новий клас:<br>Терегляд вправ<br>от класи » 5 клас<br>та<br>учень<br>Учень<br>Учень<br>Учень<br>Учень<br>Учень<br>Учень | Перегляд вправ           Прізвище           2           3           4           5           6           7           8           1 | ВОРИТИ КЛАС          № Створення вправи         Логія         уч2         уч3         уч4         уч5         уч6         уч7         уч8         уч11 | нів (10) Сазь Folder (11)             | Мої класи<br>Мої класи<br>▲ Статистика              | E       Moi enpe         E       Moi enpe         E       Class Folde         E       T x @         E       T x @         E       T x @         E       T x @         E       T x @         E       T x @         E       T x @         E       T x @         E       T x @         E       T x @ |

Клацаємо по кнопці

Для обраного класу додаємо потрібні вправи (або колекцію вправ).

| <b>Q.</b> Перегляд вправ           | 👪 Перегляд вправ | 🖋 Створення вправи | 🔠 Мої класи         | 😂 Мої вправи    |
|------------------------------------|------------------|--------------------|---------------------|-----------------|
| Мої вправи » 5 клас                |                  |                    | 🗑 Клас 🔟 Статистика | + Додати вправу |
| Рате<br>Кате<br>Створити категорію |                  |                    |                     |                 |
| Інформація.                        | Види комп'ютерів |                    |                     |                 |

Під час роботи кожен учень (або група учнів) отримує пароль для входу і виконують завдання, запропоновані для їх класу/групи.

#### 9. Робота в оффлайн.

Для використання вправ в оффлайновому режимі треба скористатись кнопкою:

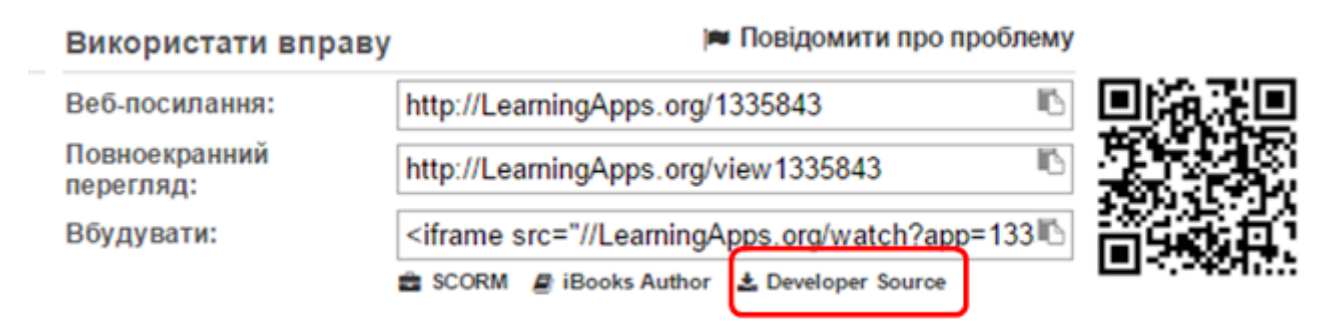

Дана опція дає можливість завантажити вихідний код цього додатка, як ZIP файл (до вмісту не включені тільки джерела). Більшість завдань можна використовувати в режимі оффлайн після вилучення з архіву. Для запуску програми використовується файл index.html.

Приклади інтерактивних вправ 1. Категорія «вибір» Приклад 1– шаблон «Фрагменти зображення» (http://LearningApps.org/1570824)

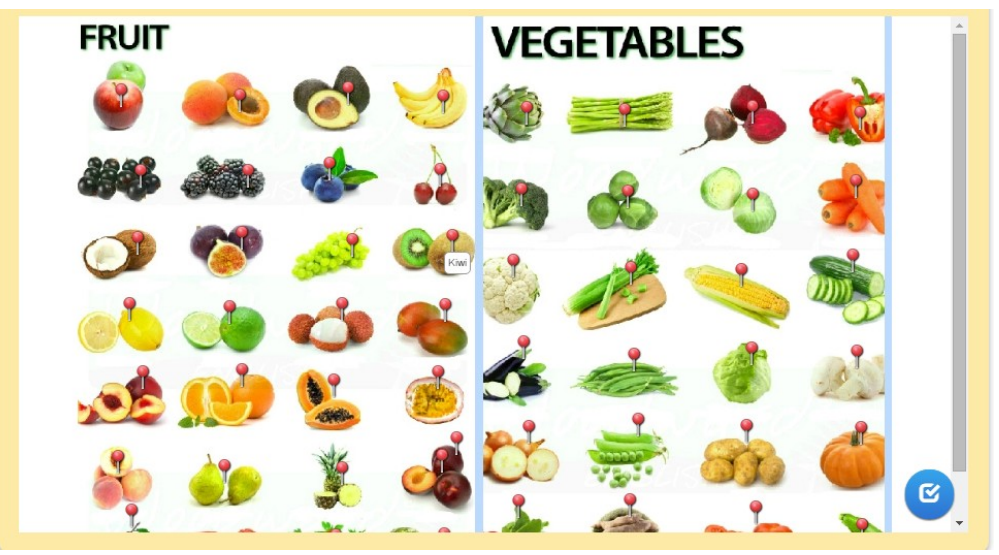

По натисненню на «фішку» з'являється фрагмент зображення зі списком, в якому треба вибрати відповідний допис:

| Fruits a | Fruits and Vegetables in english |               |           |       |        |   |
|----------|----------------------------------|---------------|-----------|-------|--------|---|
|          |                                  | назад         |           |       |        |   |
|          | Kiwi                             | Lemon         | Lettuce   | Lime  | Lychee | • |
|          | Mango                            | Mushroom      | Nectarine | Onion | Orange |   |
|          | Papaya                           | Passion fruit | Pea       | Peach | Pear   |   |

### **Приклад 2 – шаблон «Вікторина»** (http://learningapps.org/2197145)

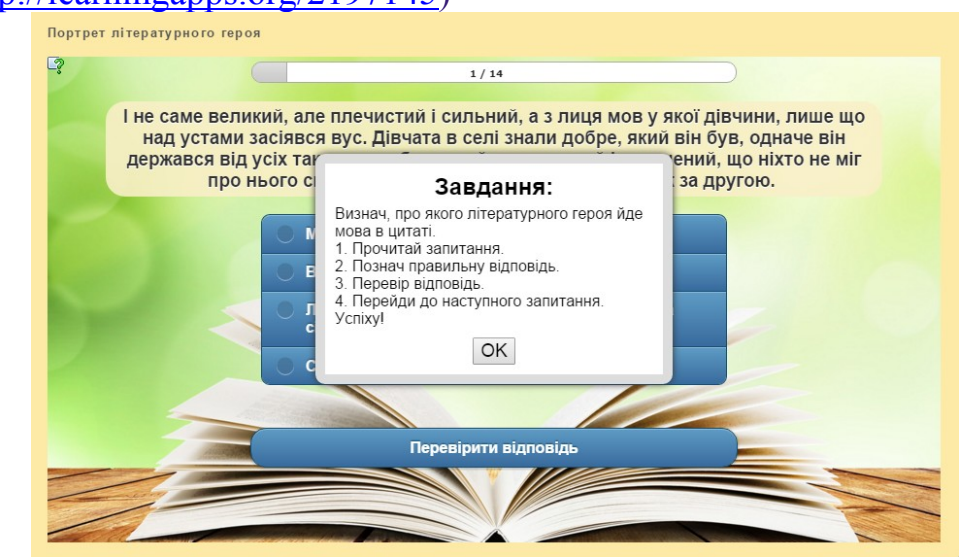

В середовищі пропонуються шаблони для створення вікторин двох видів: з однією правильною відповіддю та з множинним вибором відповідей. В обох шаблонах присутня можливість вставки мультимедійного контенту: зображення, аудіоматеріалів та відеоматеріалів.

До цього виду прикладів можна віднести і гру «Перший мільйон» (аналог відомої телегри), шаблон якої також можна використати в середовищі.

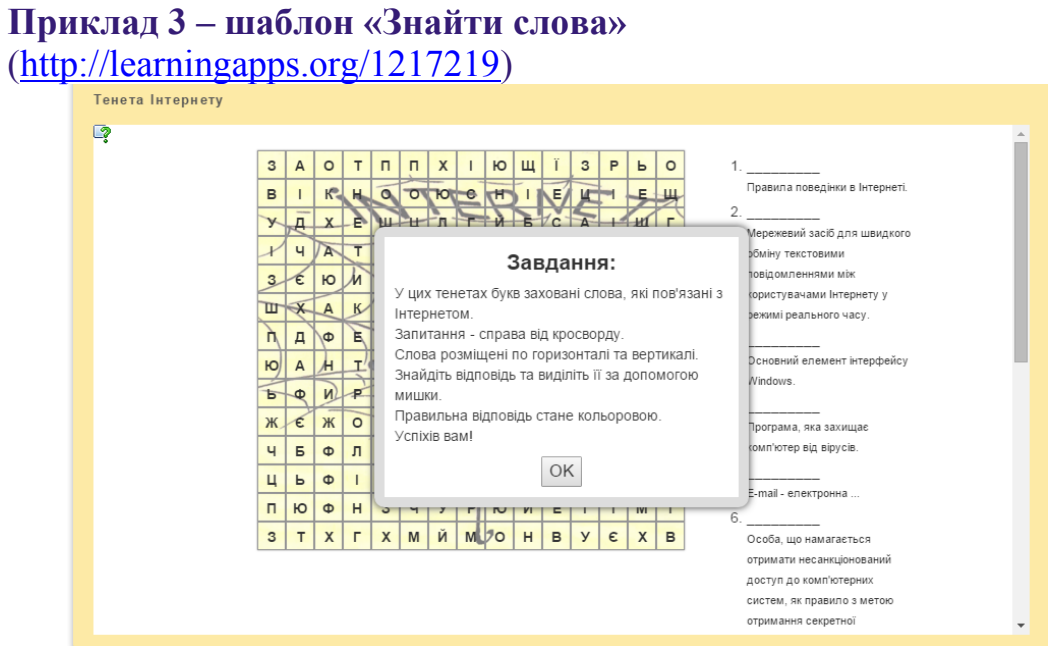

Навчальна гра, суть якої полягає в складанні слова з букв, розташованих у сітці поруч. Слова можна розміщувати не тільки по вертикалі і горизонталі, але і по діагоналі. Створюючи завдання, можна відразу задати ключові слова, які потрібно знайти в таблиці та виділити їх, а можна подати опис цих понять і учні повинні дати відповідь, віднайшовши її в таблиці.

#### 2. Категорія «розподіл»

Шаблони вправ даної категорії дають можливість учителю організувати парну чи групову роботу на уроці.

#### Приклад 1- шаблон «Поділ на групи»

(http://LearningApps.org/display?v=p34t19ks301)

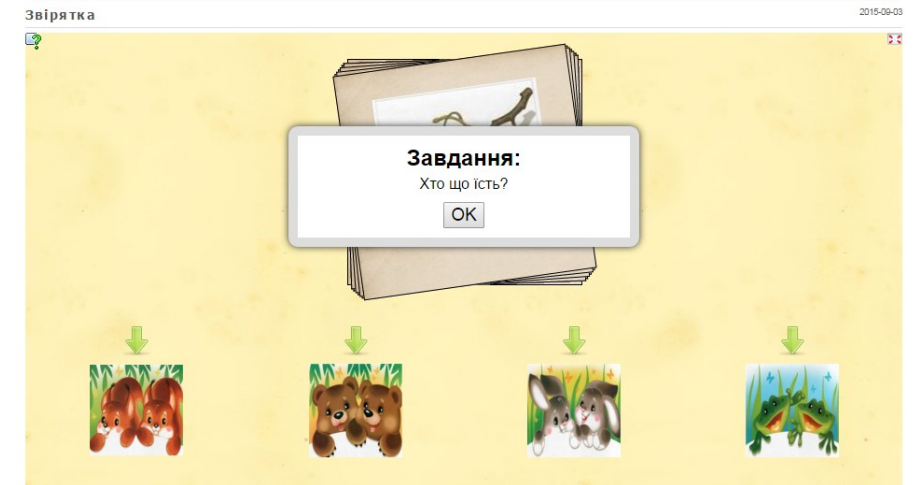

В даному прикладі можна попередньо об'єднати дітей у групи/пари «Зайченятка», «Більчатка», «Жабенятка» та «Медвежатка». Кожна група/пара повинні визначити, що ж «вони» полюбляють їсти? У завданні треба кожній групі/парі клацати на картку, що відповідає їм.

По завершенні виконання завдання можна переглянути по категоріям правильність відповідей: зеленим контуром позначено правильний вибір, червоним – неправильний.

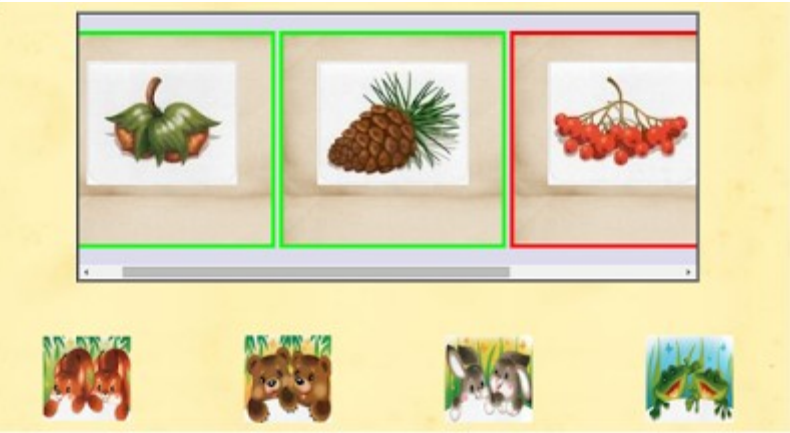

## **Приклад 2– шаблон «Знайти пару»** (<u>http://learningapps.org/1774175</u>)

Завдання передбачає з'єднання відповідних зображень та їх описів перетягуванням за допомогою лівої кнопки миші.

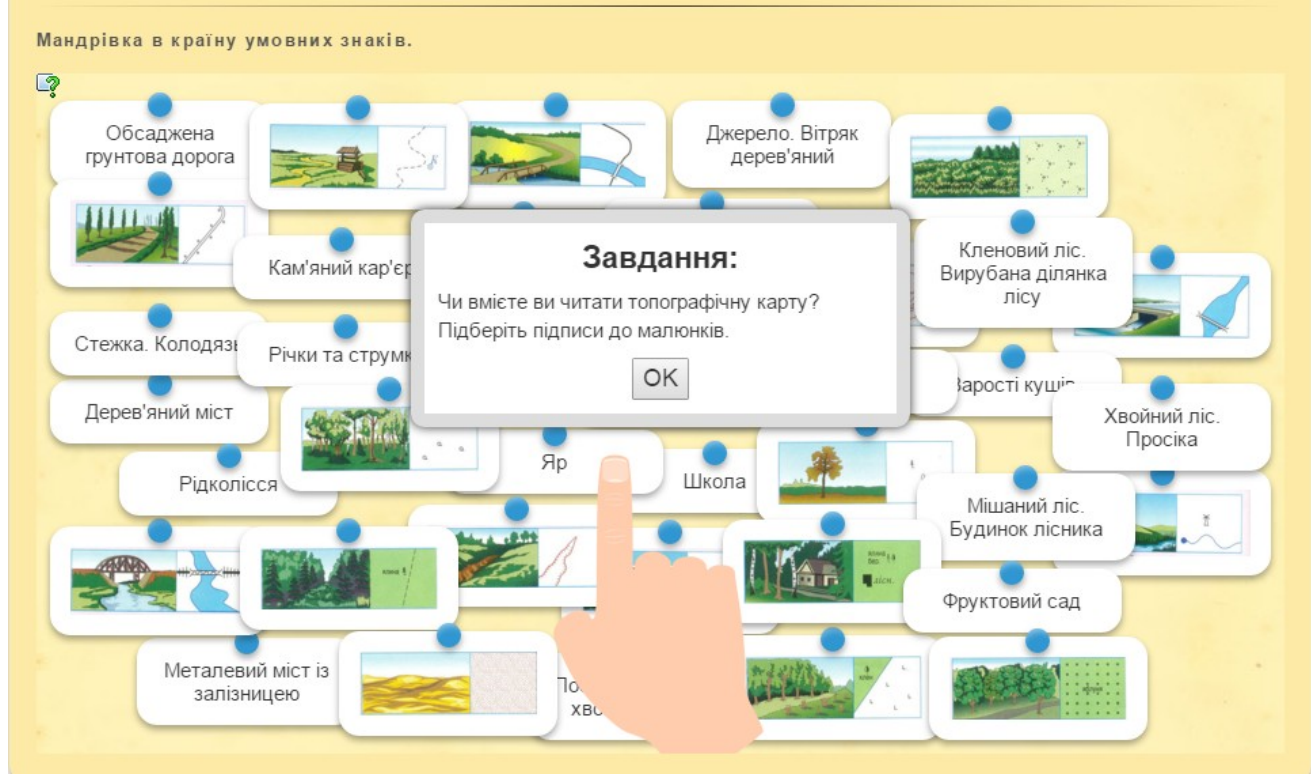

Можна задавати режими виконання завдань: або при правильній відповіді пари отримують зелене обрамлення і залишаються на екрані, або зникають. Неправильні варіанти обрамляються червоним кольором.

При потребі фрагменти можна роз'єднати, клацнувши мишою на межі з'єднання (при наведенні мишею на межу з'являється двонаправлена стрілка).

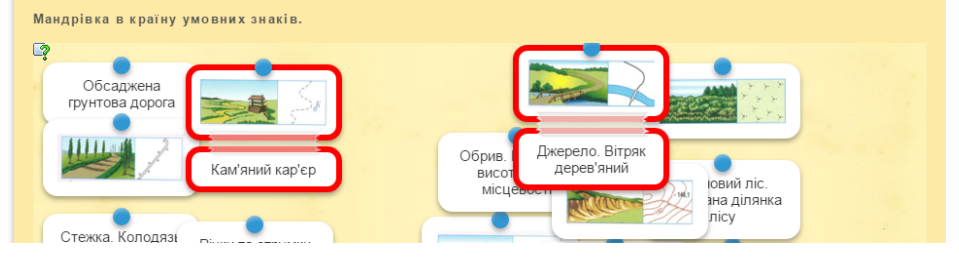

## Приклад 3 – шаблон «Класифікація» (<u>http://learningapps.org/1483026</u>)

Можна створити від 2-х до 4-х полів, на яких треба розмістити відповідні їм елементи, що поступово з'являються на екрані.

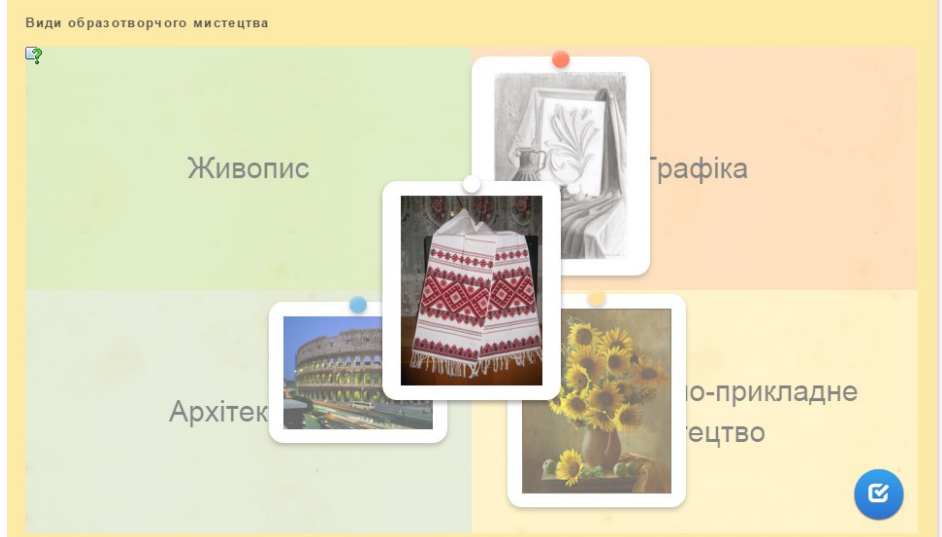

По завершенню відбувається перевірка правильності виконання (клацнути на синій кружечок у нижньому правому куті): неправильні елементи мають червоне обрамлення, правильні – зелене.

#### Приклад 4 – шаблон «Пазл»

(http://learningapps.org/1697331)

На вкладках обирається потрібна категорія і розкриваються (зникають) ті пазли, що їй відповідають. Під пазлами можна розмістити зображення, ключове або кодове слово тощо. Кількість вкладок і пазлів можна задати при заповненні форми шаблону вправи.

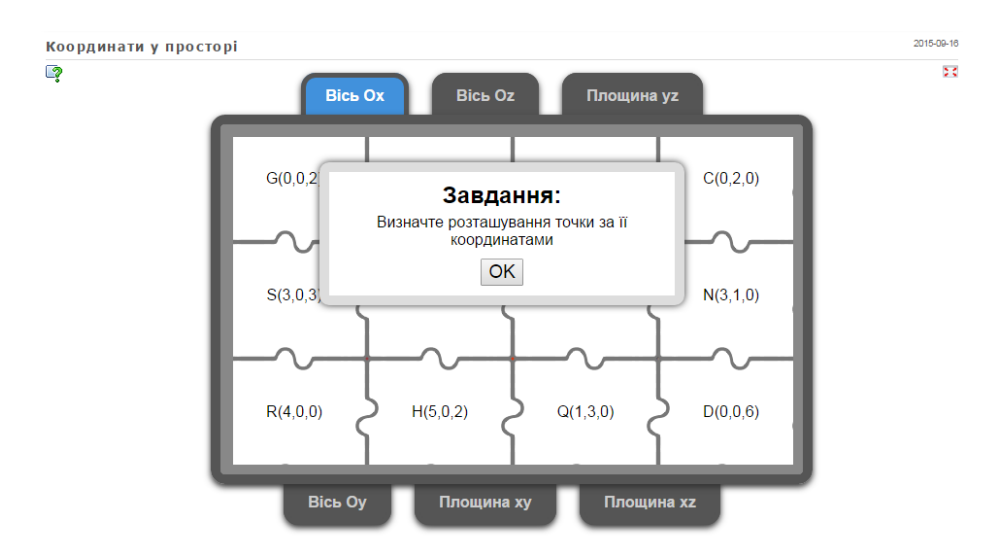

#### Приклад 5 – шаблон «Гра «Парочки»

Суть гри: почергово відкриваються пари табличок; завдання учня визначити чи відповідають таблички одна одній, згідно завдання. Приклади відповідностей: два різних зображення одного і того ж об'єкта, зображення об'єкта і відповідь, відповідність слів, графіків функцій та їх формул-описів, вивчення іноземних слів тощо.

Наприклад, треба співставити ілюстрацію та її опис з твору В.Рутківського «Джури козака Швайки» (<u>http://learningapps.org/1179996</u>):

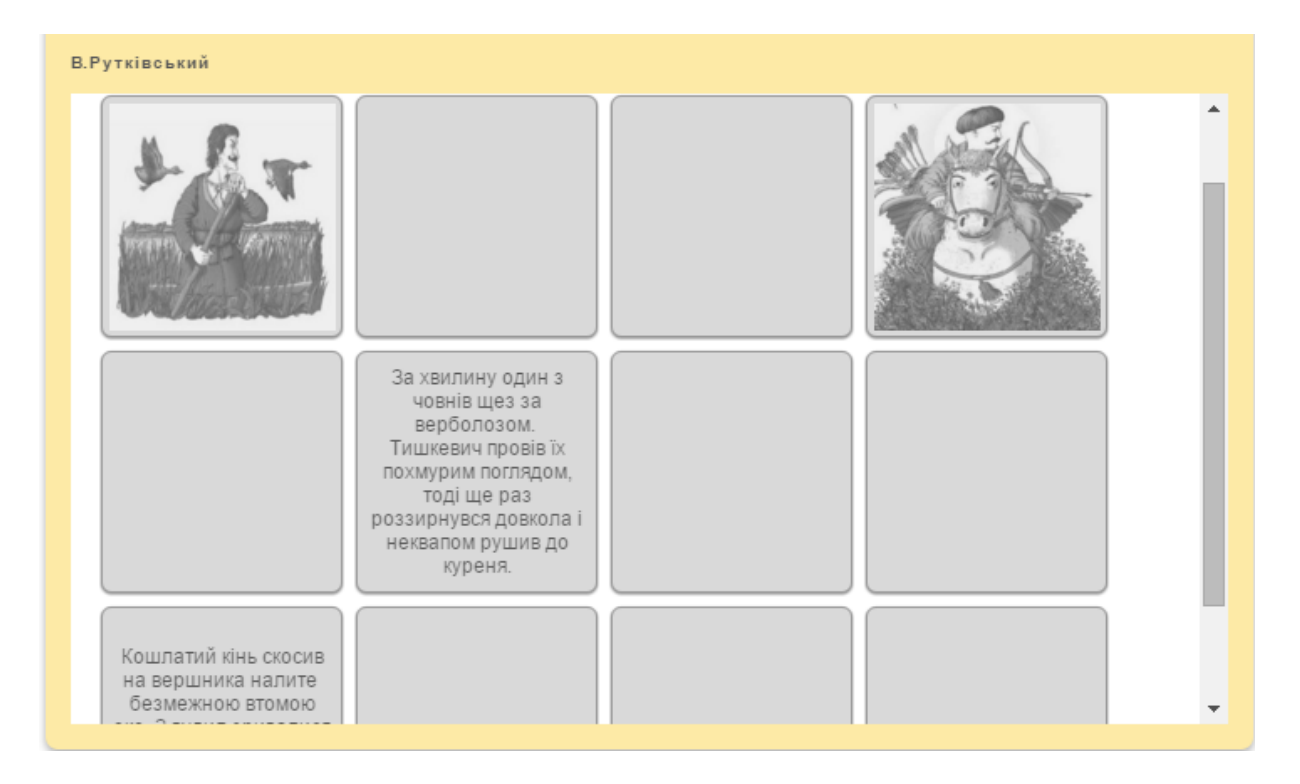

При вивченні антонімів можна запропонувати вправу на знаходження пар карток, за якими приховано антонімічні зображення (http://learningapps.org/1089433):

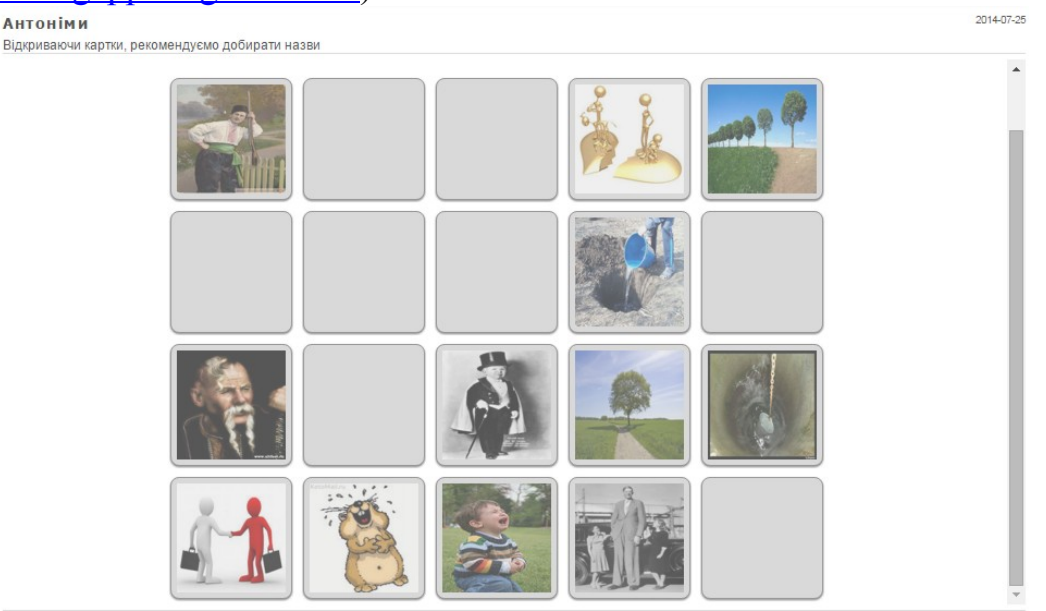

#### Приклад 6 – шаблон «Знайти на карті»

Шаблон дозволяє використовувати карти Google, ввівши назву центру карти, вибравши тип і масштаб карти. Вправа полягає в тому, щоб розставити маркери на карті, що відповідають певним об'єктам.

Наприклад, віднайти на карті 7 природних чудес України (при наведенні на інформаційну позначку «і» можна отримати опис або назву об'єкту) (http://learningapps.org/1660048):

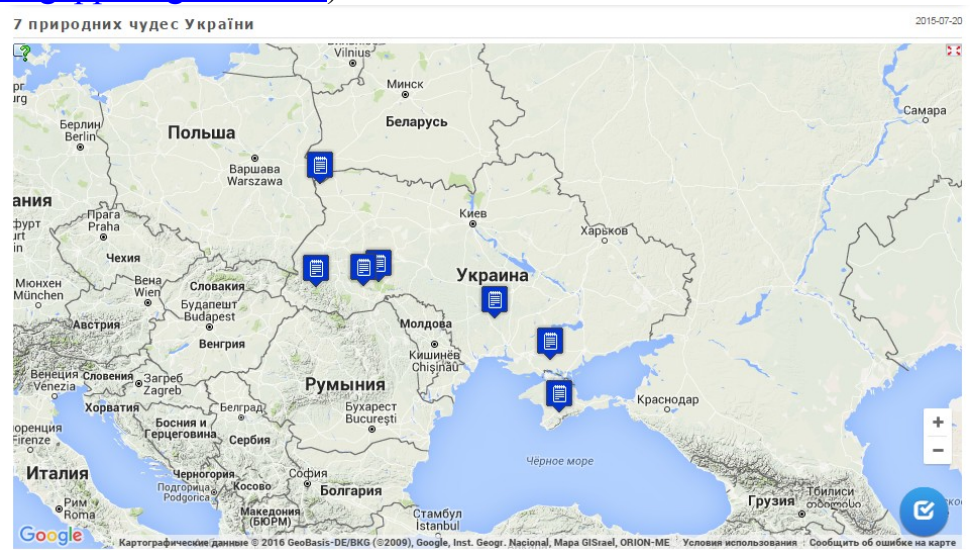

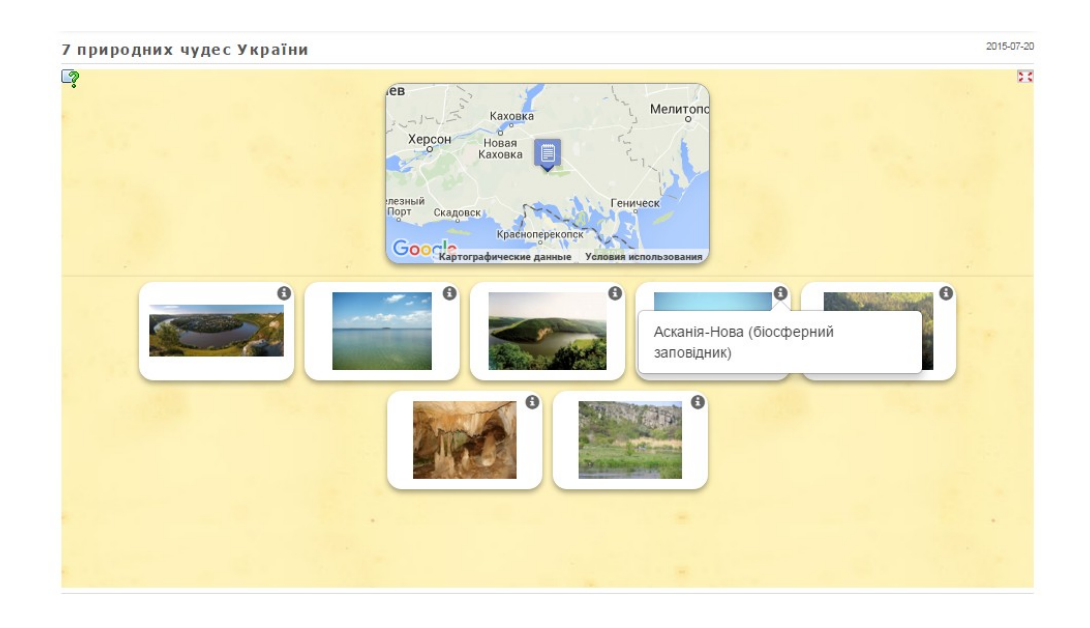

#### 3. Категорія «послідовності»

#### Приклад 1 – шаблон «Просте упорядкування»

Розташувати в певному порядку запропоновані елементи. При переміщенні нумерація у верхньому лівому куті автоматично змінюється. (<u>http://learningapps.org/2055863</u>)

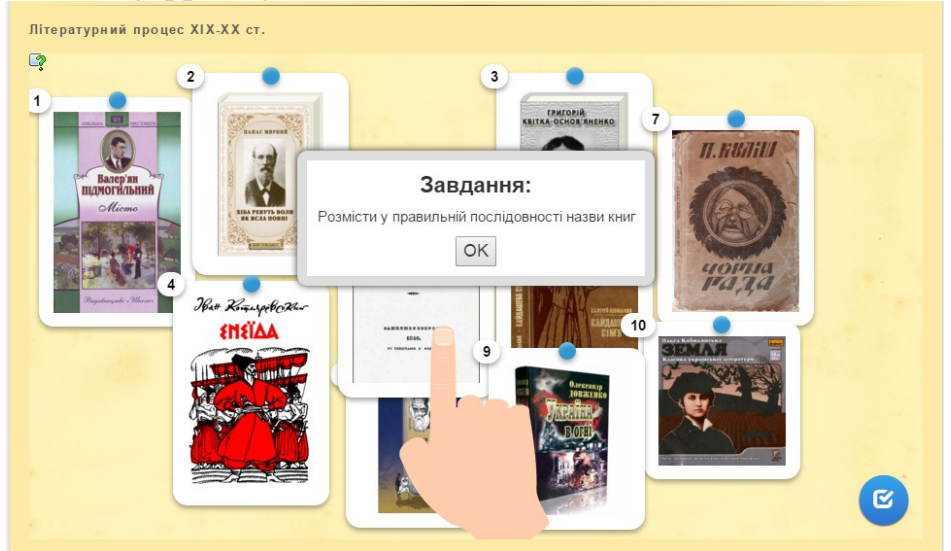

Після перевірки можна виконати корекцію відповіді.

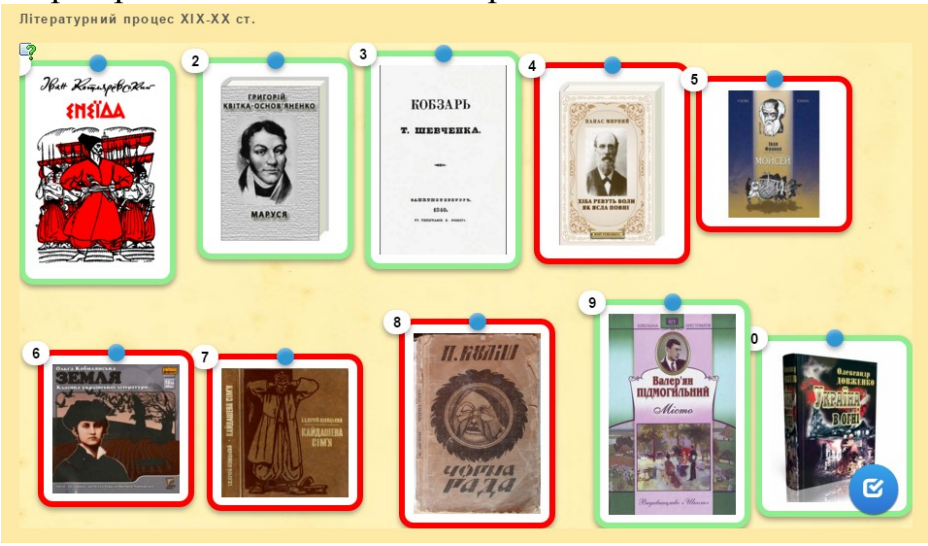

#### Приклад 2 – шаблон «Числова пряма»

З одного боку такий вид вправ можна вдало використовувати як стрічку часу: (http://learningapps.org/1117256)

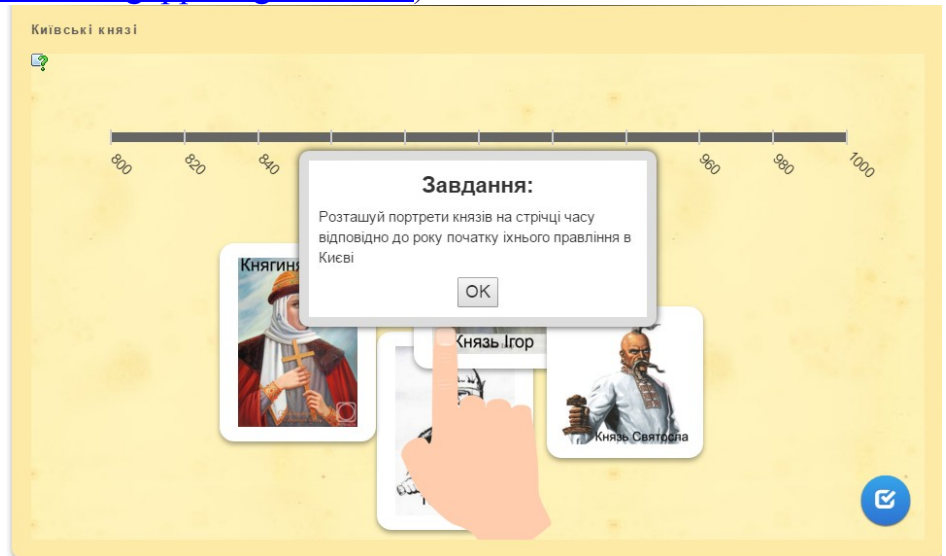

Як варіант використання даного шаблону – встановлення послідовності в алгоритмі дій: (<u>http://learningapps.org/1349095</u>)

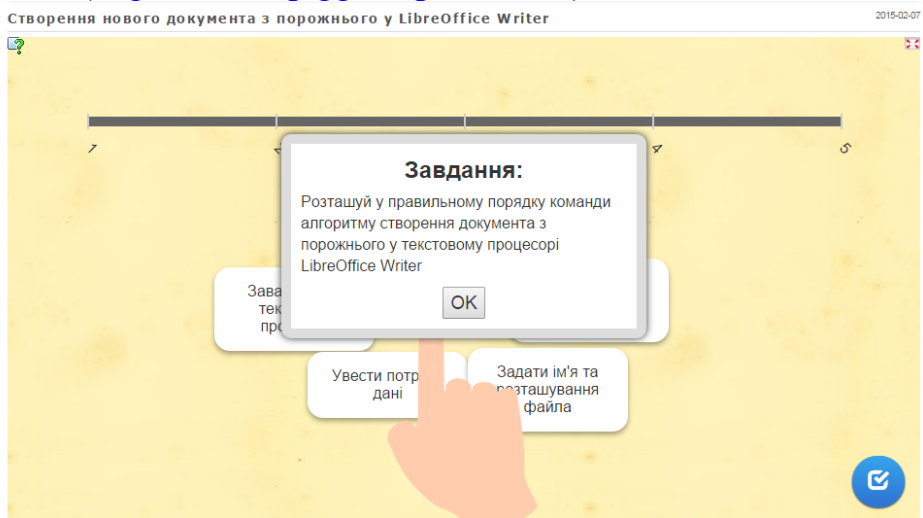

I, власне, використання числової прямої для опанування поняття координати точки в математиці: (http://learningapps.org/1257161)

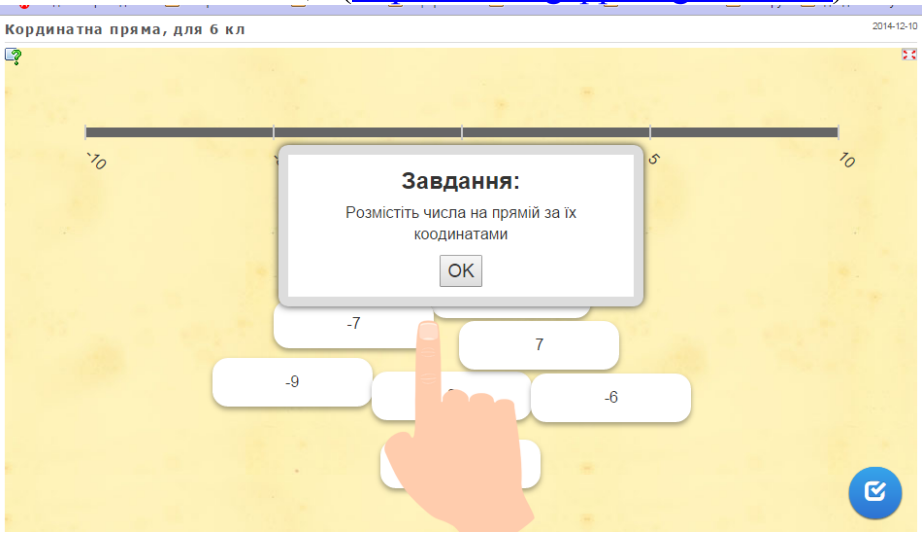

#### 4. Категорія «заповнення»

#### Приклад 1 – шаблон «Freetextinput» («Введення тексту»)

Шаблон дає можливість працювати з різним контентом: текст, зображення, аудіо, відео та озвучений текст. Відповідь вводиться у відповідне поле (<u>http://learningapps.org/2194040</u>):

| Назви оксидів | Fe2O3 FeO                                                                                             | S03 |
|---------------|----------------------------------------------------------------------------------------------------|-----|
| BaO           | Завдання:<br>Впишіть номенклатурну назву оксиду.<br>Клацніть підказку у верхньому лівому кутку.<br>ОК |     |
|               |                                                                                                    | ۲   |

#### Приклад 2 – шаблон «Заповнити пропуски»

Мета цієї гри полягає у тому, щоб заповнити всі пропуски будь-якими фразами або даними з випадного списку (<u>http://learningapps.org/1281694</u>):

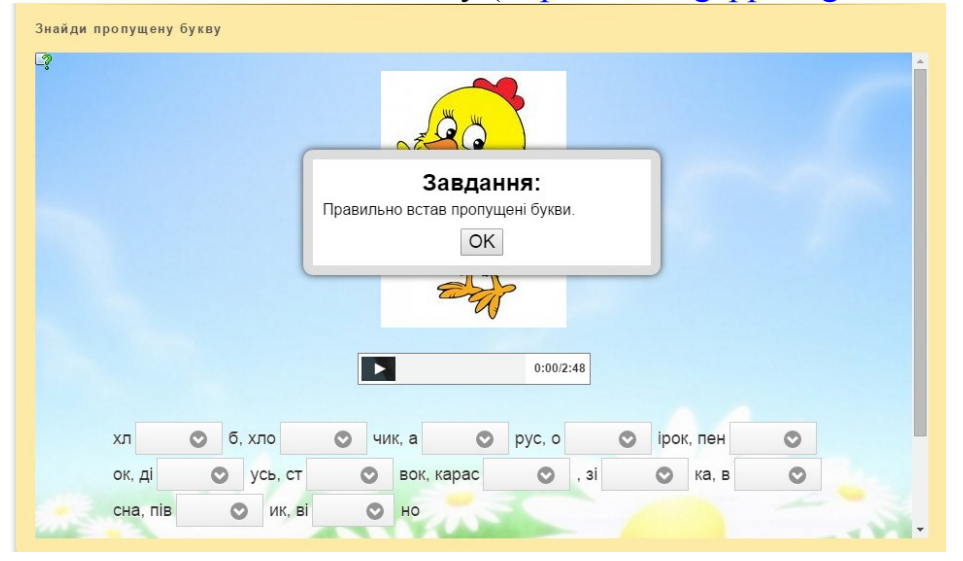

#### Приклад 3 – шаблон «Кросворд»

Суть завдання не вимагає пояснень. Для складання кросворду нічого не треба малювати або креслити. Введіть у відповідні поля свої питання і відповіді, все інше програма зробить сама, розмістивши слова по горизонталі і вертикалі та визначивши місця перетинів. Можна встановити фонову картинку.

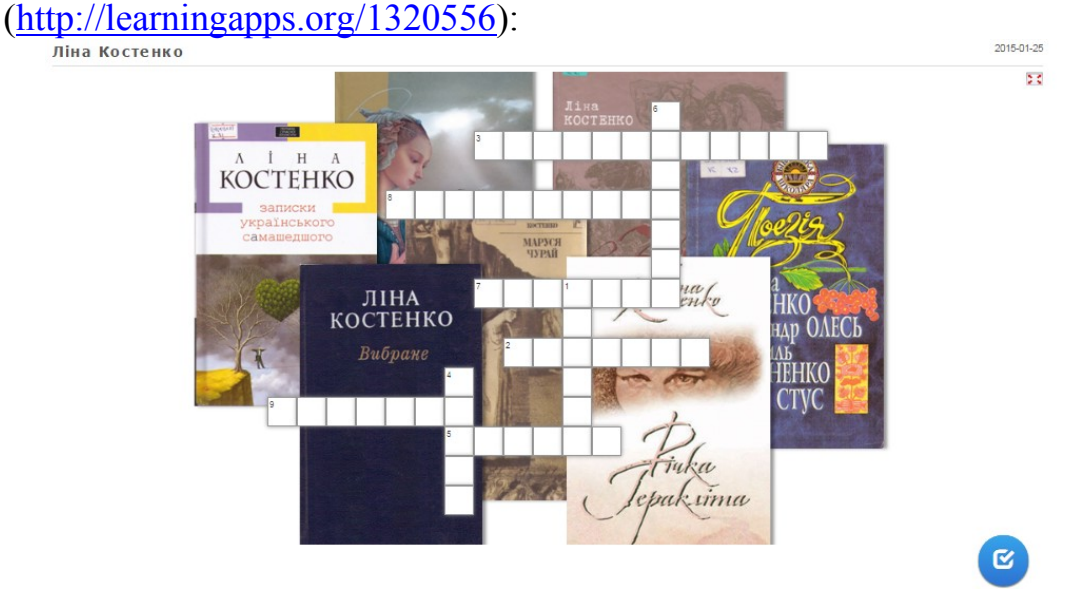

#### 5. Категорія «онлайнові ігри»

#### Приклад 1 – шаблон «Скачки»

Хід гри зображується у вигляді вершників, які беруть участь у скачках (кожному гравцю відповідає певний вершник). Після кожної відповіді положення вершників змінюється в залежності від правильності і швидкості відповідей.

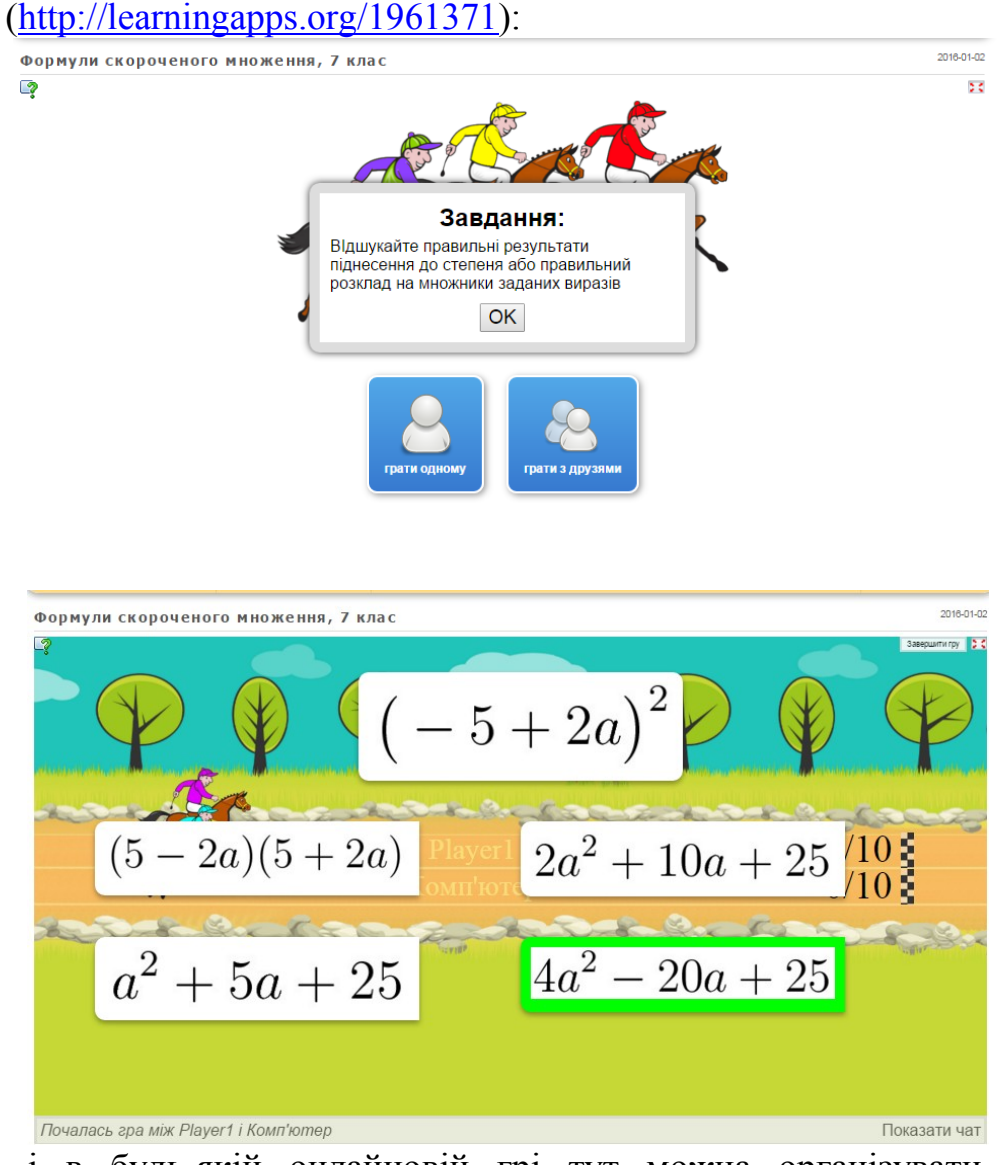

Як і в будь-якій онлайновій грі тут можна організувати чат між учасниками:

|                                      |              | Прих  | овати чат |
|--------------------------------------|--------------|-------|-----------|
| Почалась гра між Player1 і Комп'ютер | 7.           |       |           |
| Player1: Вітаю, друже!               | $20\times 2$ |       |           |
|                                      |              |       |           |
|                                      |              | <br>_ | надіслати |

#### Приклад 2 – шаблон «Порахувати»

Досить проста у створенні і використанні гра, в якій пропонується обчислити значення виразу або підрахувати кількість елементів, об'єктів, літер тощо.

Як варіант використання – організація усного рахунку (<u>http://learningapps.org/2136883</u>):

| Додавання | чисел | 3 | різними | знаками |
|-----------|-------|---|---------|---------|
|           |       |   |         |         |

.

|                             | G       | ood gi                                   | less                    |                 |
|-----------------------------|---------|------------------------------------------|-------------------------|-----------------|
|                             |         | Завдання<br>Виконайте додава<br>ОК       | I:<br>ання              |                 |
|                             |         | грати одному                             | <b>8</b><br>и з друзями |                 |
| Додавання чисел з різними з | наками  |                                          |                         | 2016-03-02      |
| <u>ي</u>                    | Ваг     | Питання 1 ві<br>5,4+(-7,4)<br>ш варіант: | д 10<br>надіслати       | Завершити пру 🔀 |
|                             | Player1 | Комп'ютер                                |                         |                 |
|                             | Бали: 0 | Бали: 0                                  |                         |                 |

2016-03-02

### Інтернет-сервіс динамічних презентацій Prezi

Сервіс <u>Prezi.com</u> є додатком Web 2.0. Сервіс призначений для створення та демонстрації динамічних презентацій у навчально-виховному процесі загальноосвітніх навчальних закладів.

Презентації Prezi можна розміщувати на сторінки сайтів або блогів викладачів і учнів.

Сервіс є умовно безкоштовним. При реєстрації необхідно обирати потрібний план.

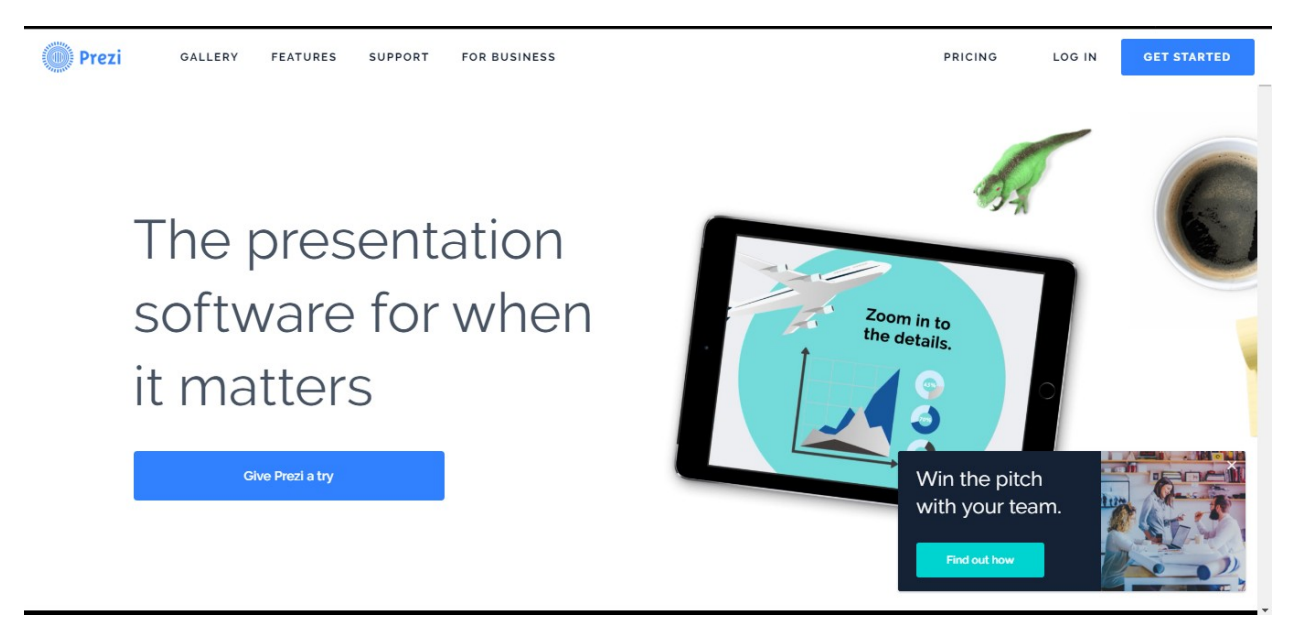

Спочатку потрібно пройти процедуру реєстрації. Зареєструватися на <u>Prezi.com</u> можна двома способами:

#### Спосіб 1

Заповнити відповідну анкету, обравши тарифний план Public -> ContinueFree:

|                                                                 | LOG IN GET ST                                                                                                    |
|-----------------------------------------------------------------|----------------------------------------------------------------------------------------------------|
| Create your free Public account                                 |                                                                                                    |
| First name                                                      | With your free Public account, all your                                                                                            |
| Last name                                                       | presentations are publicly visible                                                                                                 |
| Email                                                           | Create, collaborate and present on prezi.com     Make your presentations private     Gets upoort from experts whenever you need it |
| Password                                                        | Replace the Prezi logo with your own                                                                                               |
| So what do you do?                                              | Work offline with Prezi for Windows/Mac                                                                                            |
| By proceeding you agree to the Terms of Use and Privacy Policy. | Want to make your presentations private?                                                                                           |
| Create your free Public account                                 | Start your 14 day free trial of Enjoy                                                                                              |
| or sign up with LinkedIn or Facebook                            | Need to work offline with Prezi for Windows/Mac?<br>Start your 14 day free trial of Pro                                            |
|                                                                 |                                                                                                    |

У розділі «So what do you do?» обрати «Education».

У розділі «Selectone» вибрати тип закладу.

#### Cnoció 2

Якщо Ви зареєстровані в соціальній мережі Facebook, вхід по натисканню кнопки.

|                                                                 | LOG IN GET STAT                                                                                                 |
|-----------------------------------------------------------------|----------------------------------------------------------------------------------------------------|
| Create your free Public account                                 |                                                                                                    |
| First name                                                      | Water and free Datable encount all some                                                                         |
| Last name                                                       | presentations are publicly visible                                                                              |
| Email                                                           | <ul> <li>Create, collaborate and present on prezi.com</li> <li>Make your presentations private</li> </ul>       |
| Password                                                        | <ul> <li>Ket support from experts whenever you need it</li> <li>Replace the Prezi logo with your own</li> </ul> |
| So what do you do?                                              | Vollimited storage     Work offline with Prezi for Windows/Mac                                                  |
| By proceeding you agree to the Terms of Use and Privacy Policy. | Want to make your presentations private?                                                                        |
| Create your free Public account                                 | Start your 14 day free trial of Enjoy                                                                           |
| or sign up with Linealin or Facebook                            | Need to work offline with Prezi for Windows/Mac?<br>Start your 14 day free trial of Pro                         |
| or sign up with Line of not nacebook                            | Start your 14 day free trial of Pro                                                                             |

Після перегляду промороліка про сервіс розпочинаємо роботу по створенню мультимедійних презентацій Prezi. Для цього потрібно перейти у режим створення нової презентації та обрати шаблон, бажано тематично близький до майбутнього документа, після чого клацнути UseTemplate (Використати шаблон).

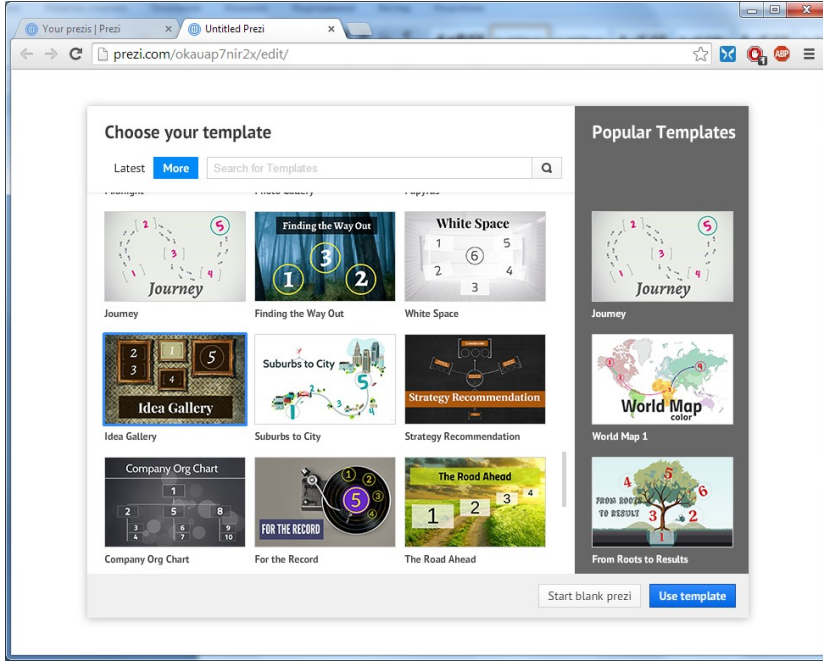

У вікні, що з'явилося, можна побачити робочу область, яка займає центральну частину вікна, а ліворуч – панель слайдів, що нагадує режим роботи у програмі PowerPoint. У верхній частині вікна бачимо панель інструментів, котра містить лише кілька кнопок: показ презентації, скасування операцій, збереження документа; кнопки вибору графічних елементів оформлення, вставки об'єктів та обирання теми оформлення, а також групу меню налаштувань, спільного використання документа та виходу з режиму редагування.

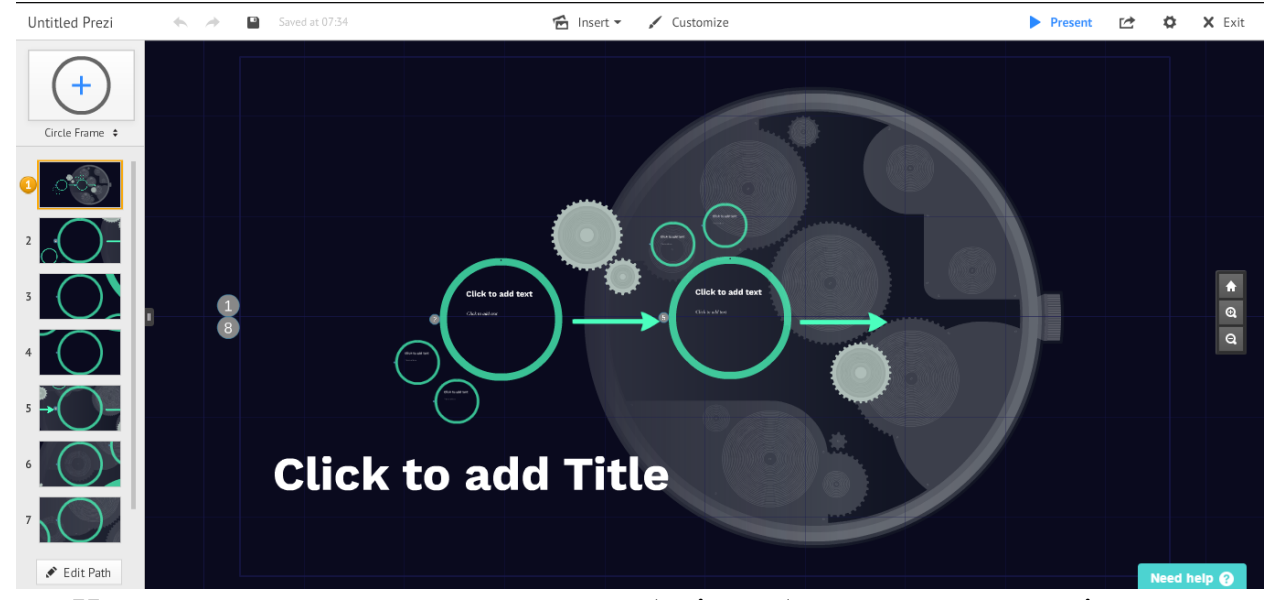

На слайдах, згенерованих при виборі шаблону, уже є деякі стандартні текстові та графічні елементи, кожен з яких можна змінити відповідно до теми своєї презентації. Потрібно лише клацнути на об'єкті та ввести бажаний текст. Подвійне клацання створює нову текстову рамку. Для простоти та єдності оформлення всі написи можуть належати до однієї з трьох категорій: заголовки (Title), підзаголовки (Subtitle) та звичайний текст (Body). Кожна із категорій має власні налаштування зовнішнього вигляду, які можна змінити за допомогою кнопки вибору теми оформлення. Варто зауважити, що у деяких темах можуть не підтримуватись кириличні шрифти – вийти із ситуації допоможе редагування обраної теми (CustomizeCurrentTheme...)

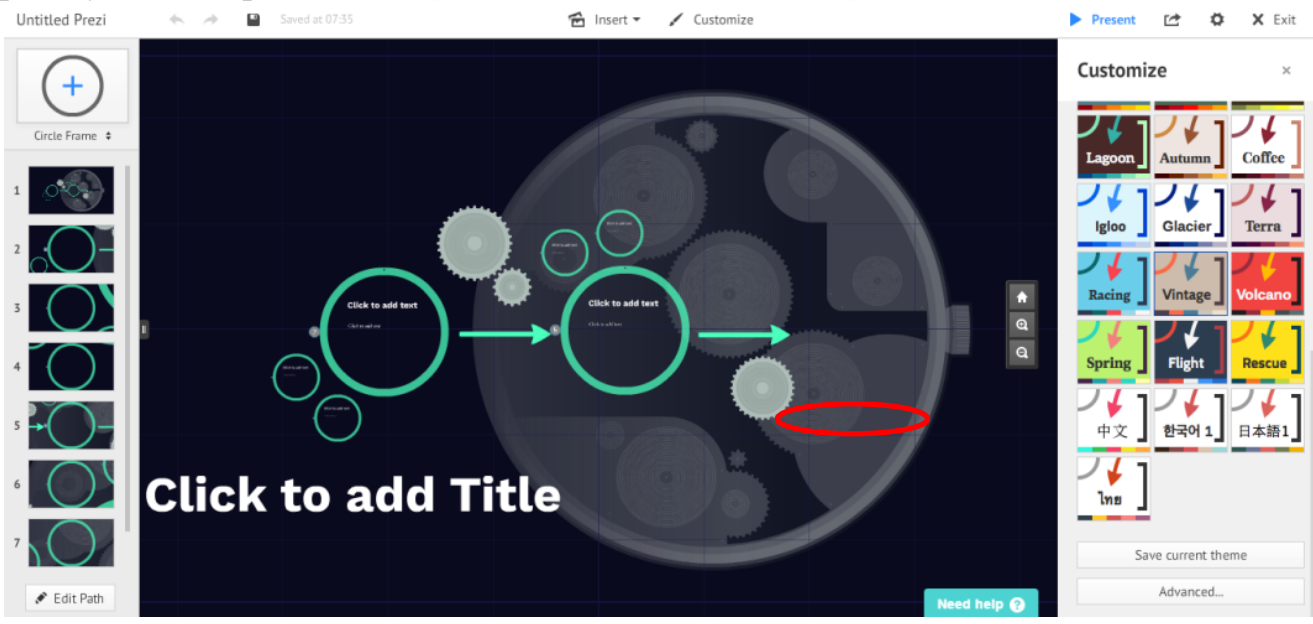

Для редагування теми відкривається вікно майстра тем, який може працювати у звичайному (Wizard) та складнішому (Advanced) режимах. При цьому можна змінити кольори, зображення, шрифти та графічні елементи оформлення поточної теми. Завершивши редагування, потрібно підтвердити зміни клацанням кнопки Done.

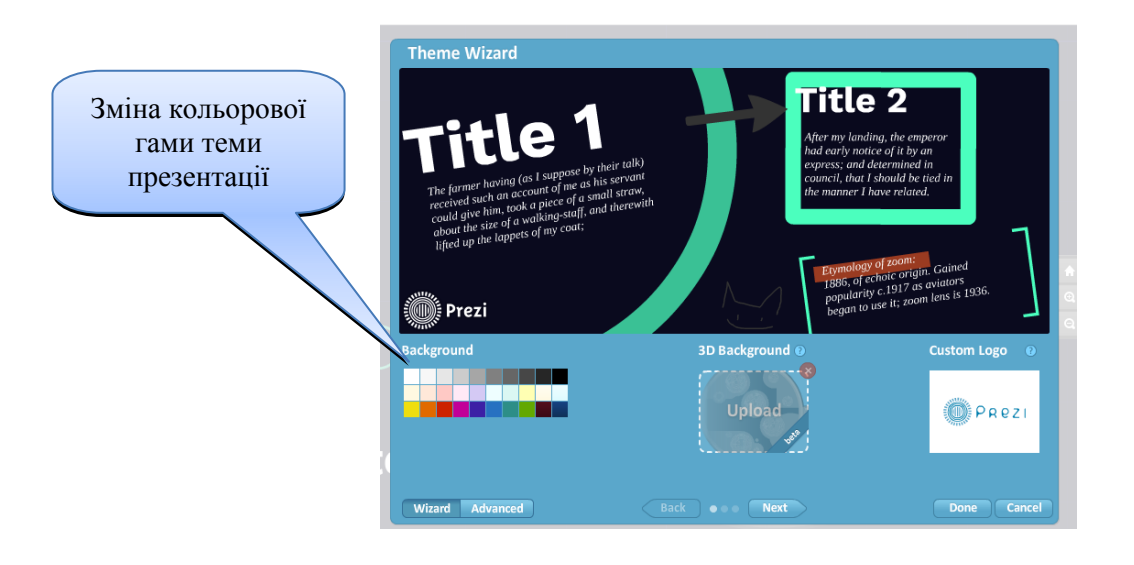

#### Робота з текстовим повідомленням.

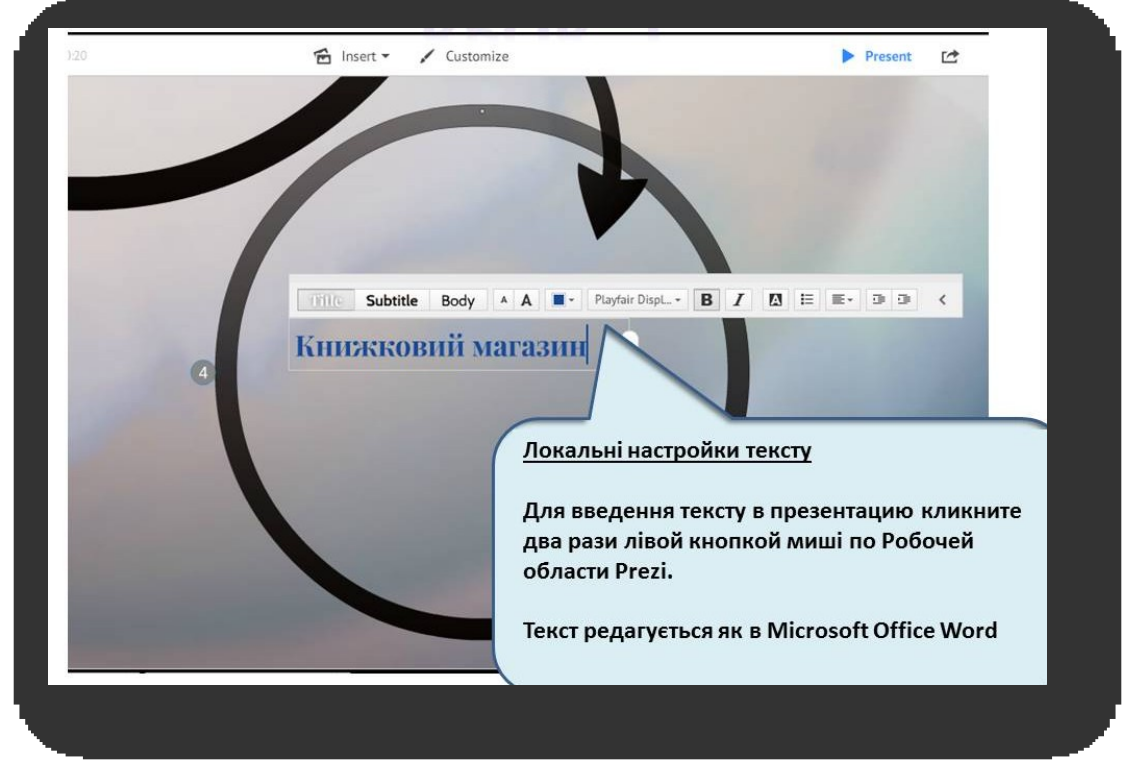

Для глобальної роботи з текстом необхідно натиснути **Customize**. На вкладці натиснути кнопку **Advanced**:

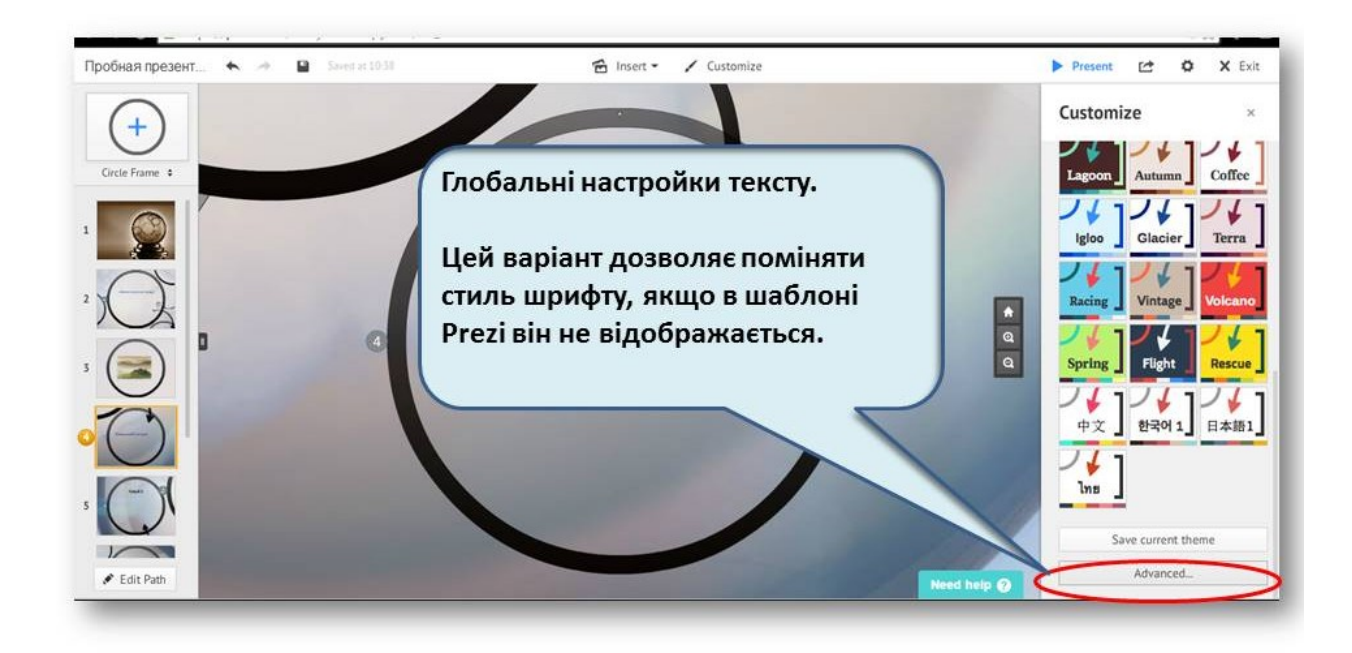

На наступній вкладці, натискаючи на **Title**, **Subtitle**, **Body**, обираємо шрифт тексту, який нам подобається.

Слід зауважити, що не всі шрифти підтримують кирилицю.

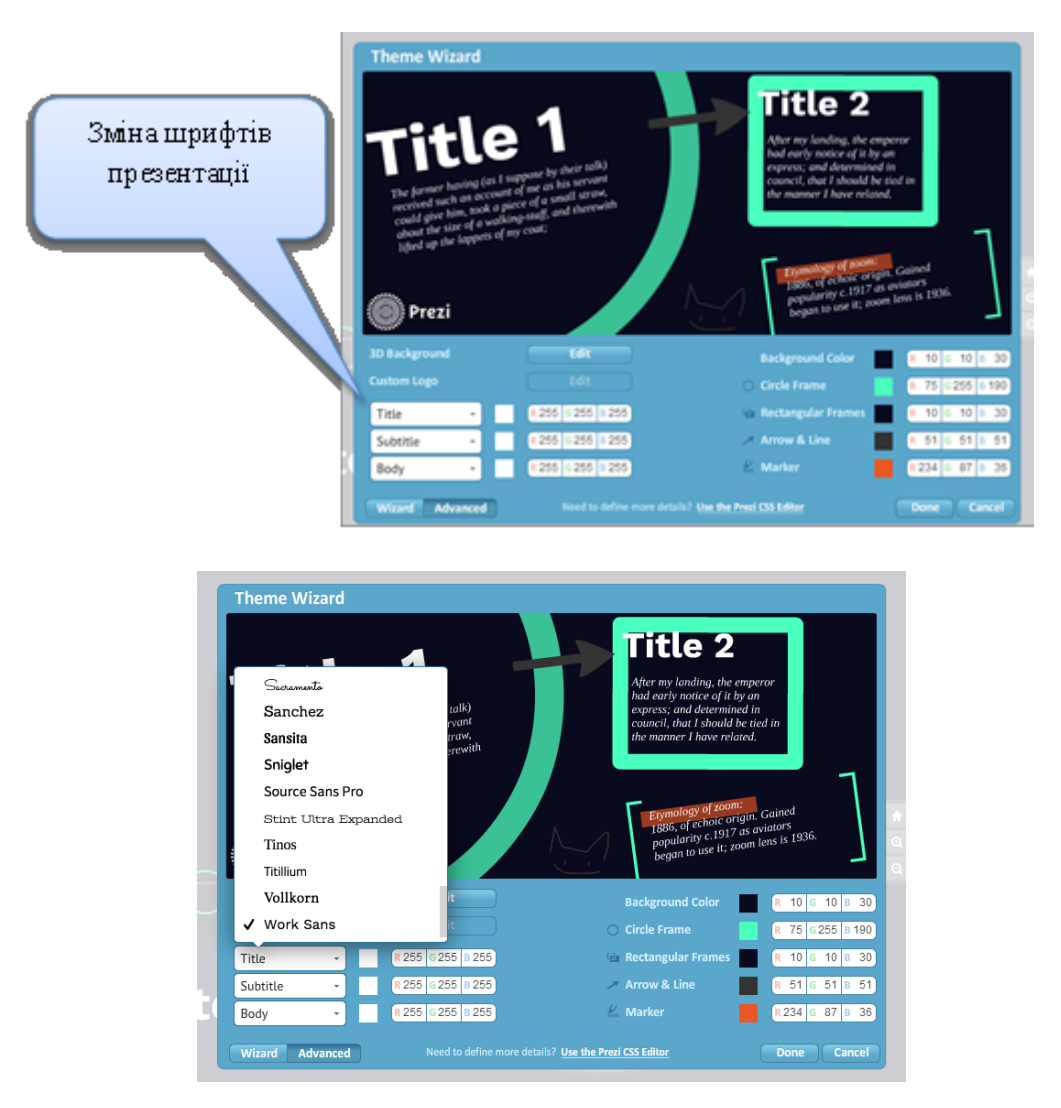

Для зміни кольору форм (Shapes) за допомогою даної вкладки ми можемо змінювати кольори рамок круглих (Circleframe), квадратних (Bracketframe & Rectangle), стрілок та ліній (Arrow&Line), маркера (Marker).

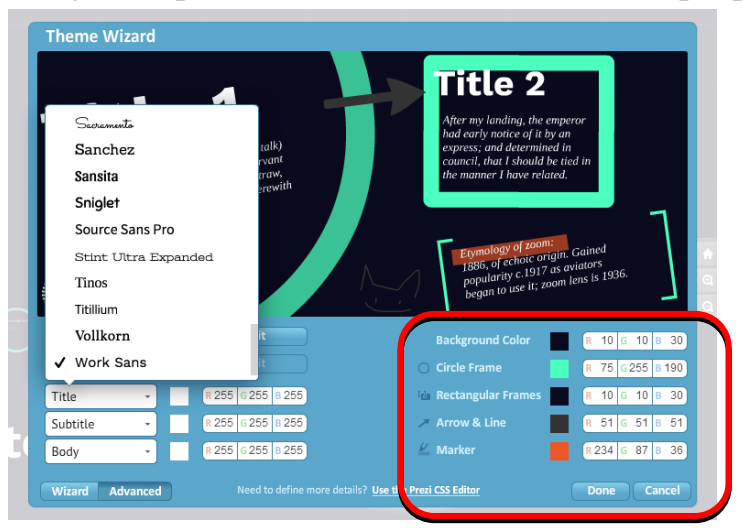

#### Вставлення фото

У меню вставки доступні можливості додавання мультимедіа до слайду у вигляді зображень (завантажених з комп'ютера чи веб-адреси), графічних символів, діаграм, відеороликів, фонової музики чи звукового супроводу, посилання на файл чи презентацію PowerPoint. Вставлені об'єкти можна нахиляти, виконувати базове графічне редагування, змінювати розміри та розташування тощо. Кнопки виконання цих операцій з'являються при клацанні на об'єкт.

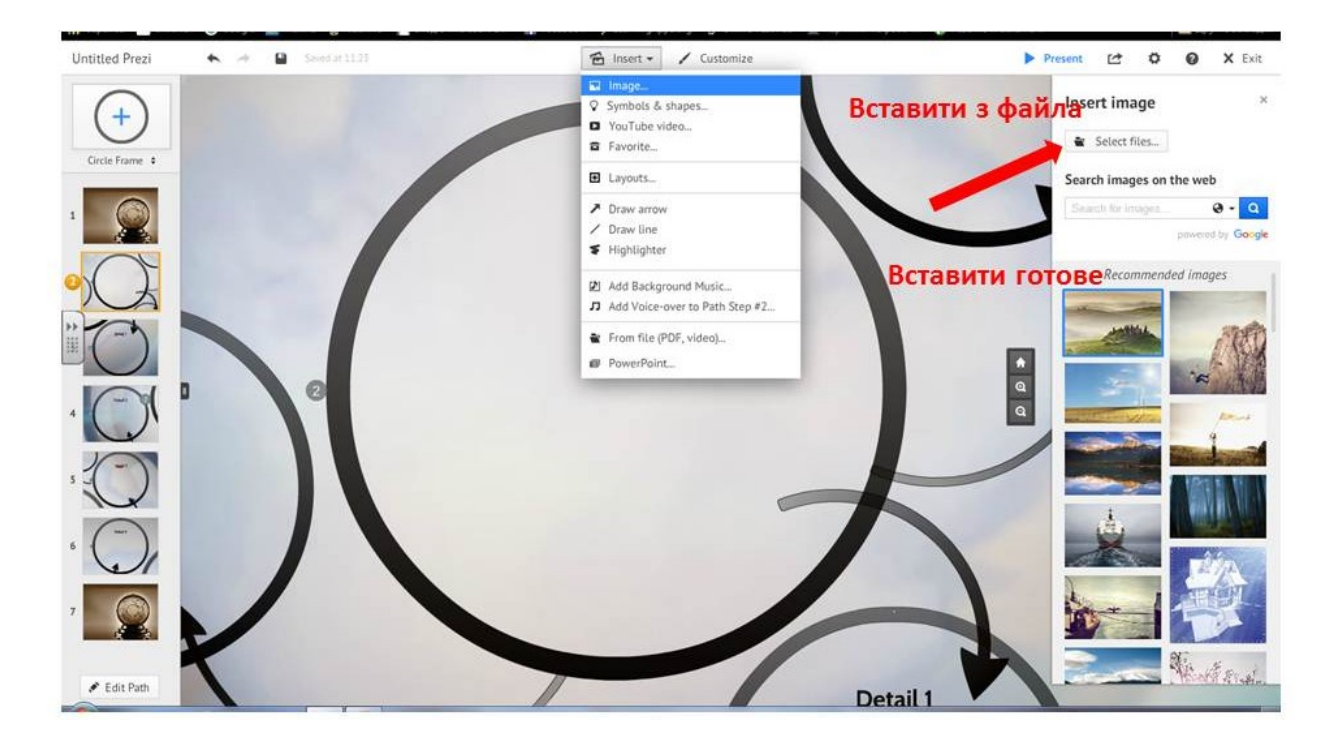

#### Вставлення відео

Відео в динамічну презентацію вбудовується кількома способами. Відео з YuoTube канала:

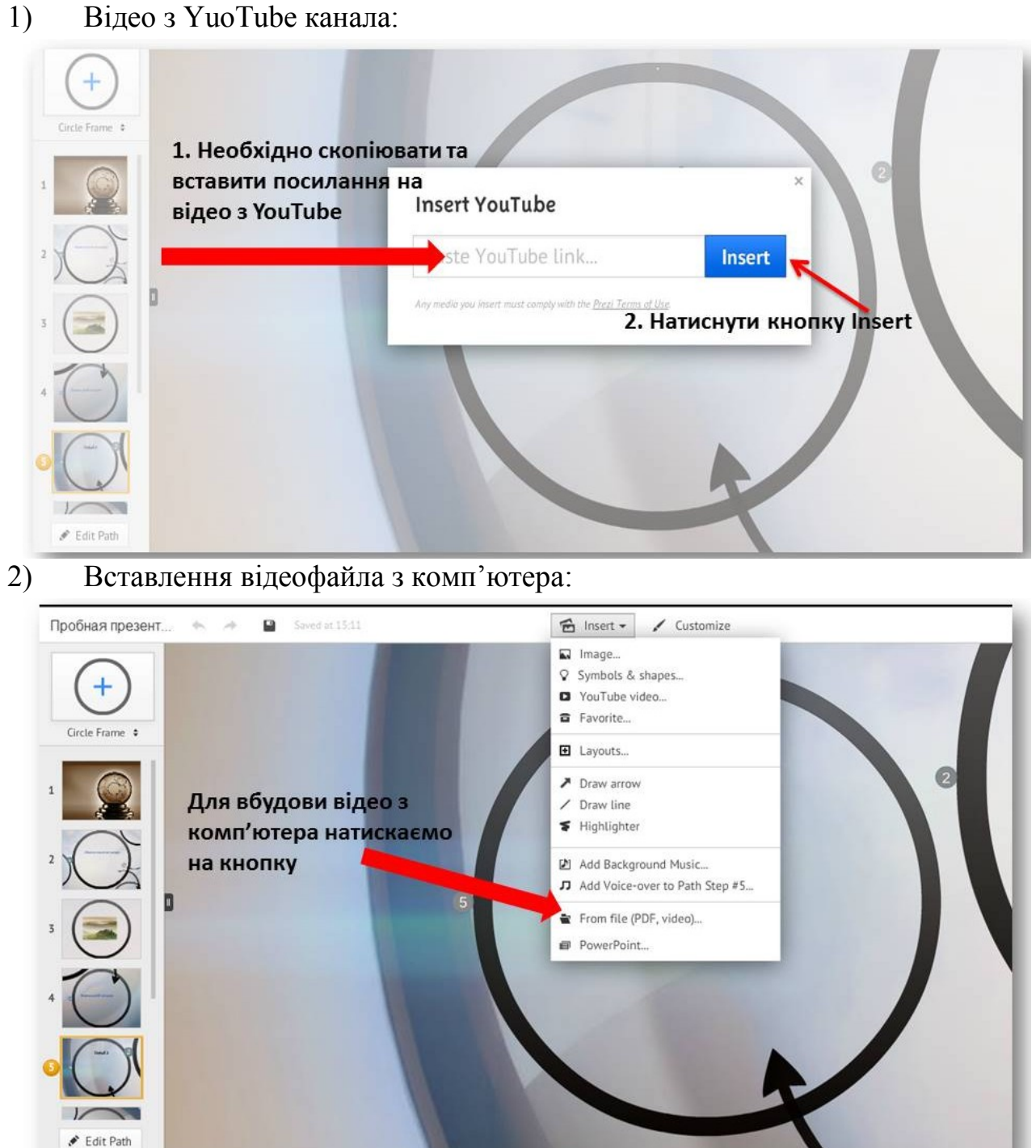

Обираємо необхідний файл на комп'ютері, завантажуємо його у слой Prezi.

| 0                                                                                                    | Открытие          |                                                                             | ×        | Центр ди 🗴 🧮 Тренінг 🐩 🗙 🎢 Редатуван 🗴 |
|----------------------------------------------------------------------------------------------------|-------------------|-----------------------------------------------------------------------------|----------|----------------------------------------|
| 🔄 🌛 👻 🕇 퉬 « Для роботи 🦻                                                                                                    | Фото_Prezi v      | С Поиск: Фото_Prezi                                                         | P        |                                        |
| Упорядочить 🕶 Создать папку                                                                                                    |                   | <b>•</b> • <b>•</b>                                                         | 0        | 🖌 Customize                            |
| <ul> <li>Документы</li> <li>Домашняя группа</li> <li>Этот компьютер</li> <li>Видео</li> <li>Документы</li> <li>Загрузки</li> <li>Изображения</li> <li>Музыка</li> <li>Рабочий стол</li> <li>Асег (С:)</li> <li>Новый том (D:)</li> </ul> | 1.jpg sideo_2.jpg | Bideo_3.jpg                                                                 |          | Detail 2                               |
| Имя файла:                                                                                                    |                   | <ul> <li>Пользовательские файлы</li> <li>Открыть</li> <li>Отмена</li> </ul> | v<br>1   |                                        |
|                                                                                                    |                   |                                                                             | <u>н</u> |                                        |

#### Вставлення посилання на веб-ресурс

Для вставлення посилання на будь який веб-ресурс в динамічній презентації Prezi (безкоштовна версія) необхідно виконати наступні дії:

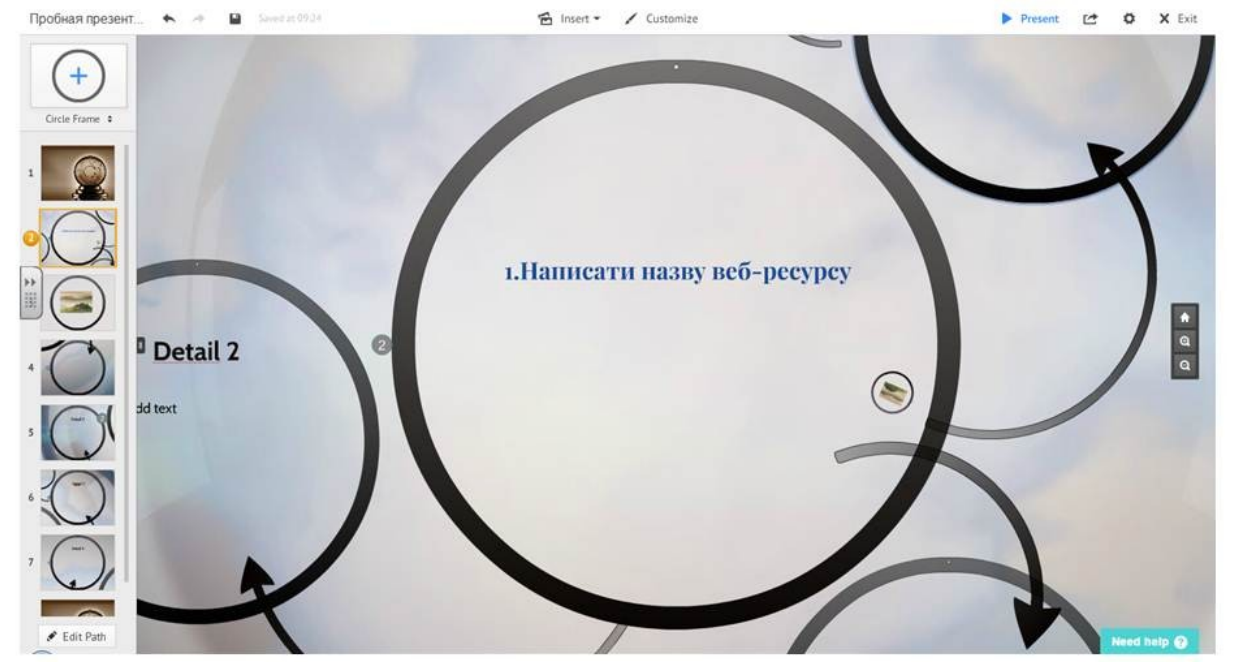

Перейти на вкладку веб-ресурса. Виділити та скопіювати ( Ctrl+C) адресу веб-ресурса та вставити (Ctrl+V) і вставити її в текстове поле.
#### Додаткові можливості

Розглянемо додаткові можливості Prezi.

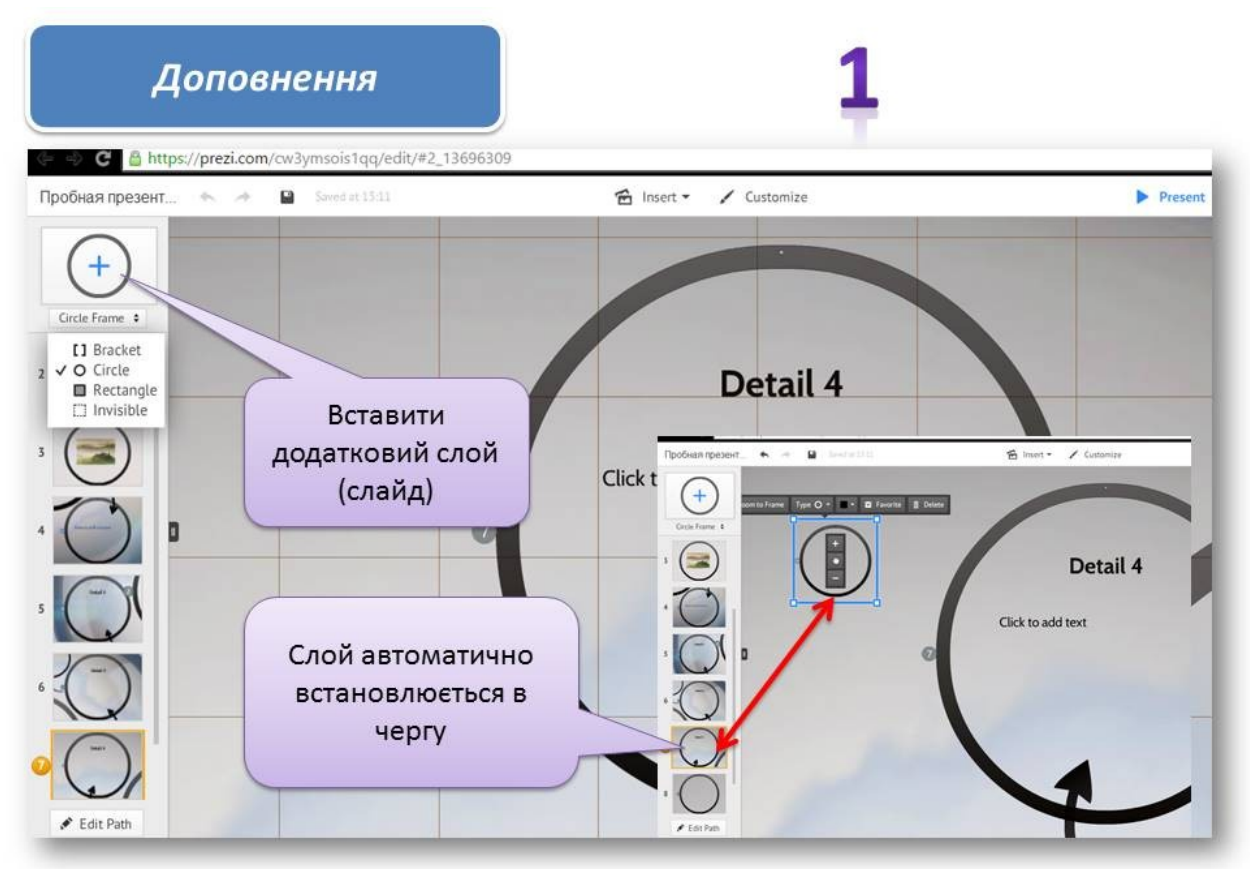

# 2

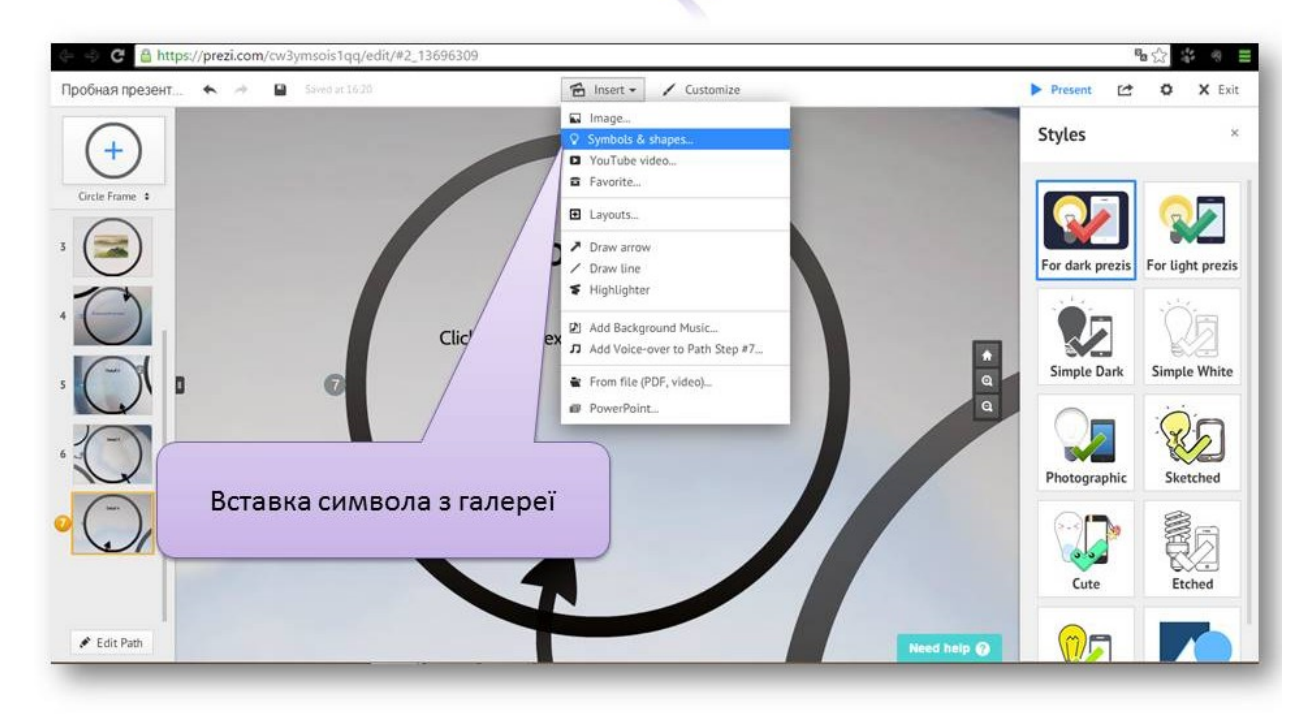

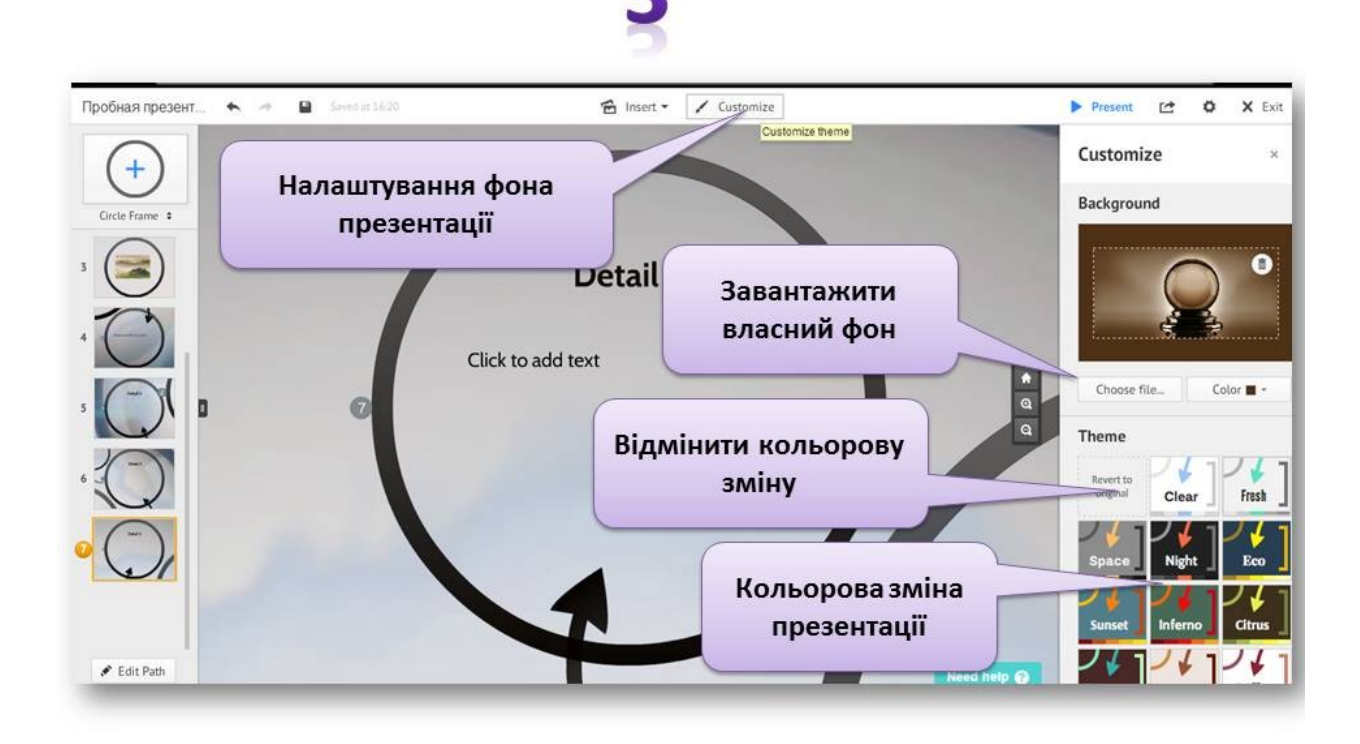

#### Вставлення музичного супроводу презентації

Для вставлення музичного супроводу в Prezi використовуємо кнопку Add Background Music (фонова музика).

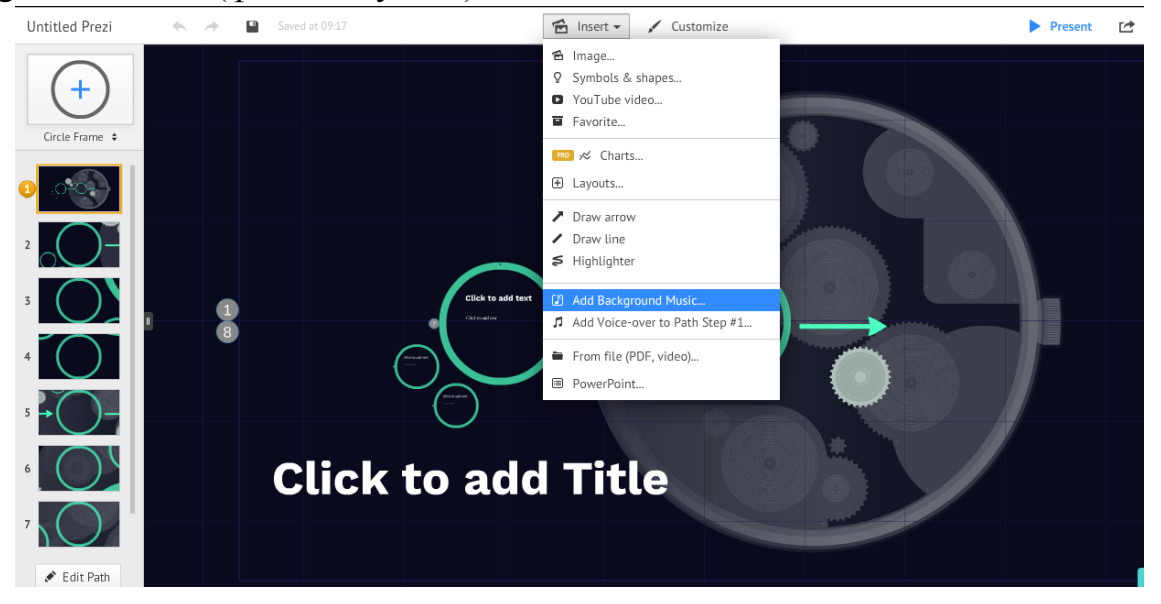

На ПК обираємо потрібний музичний файл та вставляємо його у презентацію.

#### Перегляд презентації.

Для перегляду динамічної презентації необхідно натиснути кнопку Prezent. Презентація в режимі перегляду має такий вигляд:

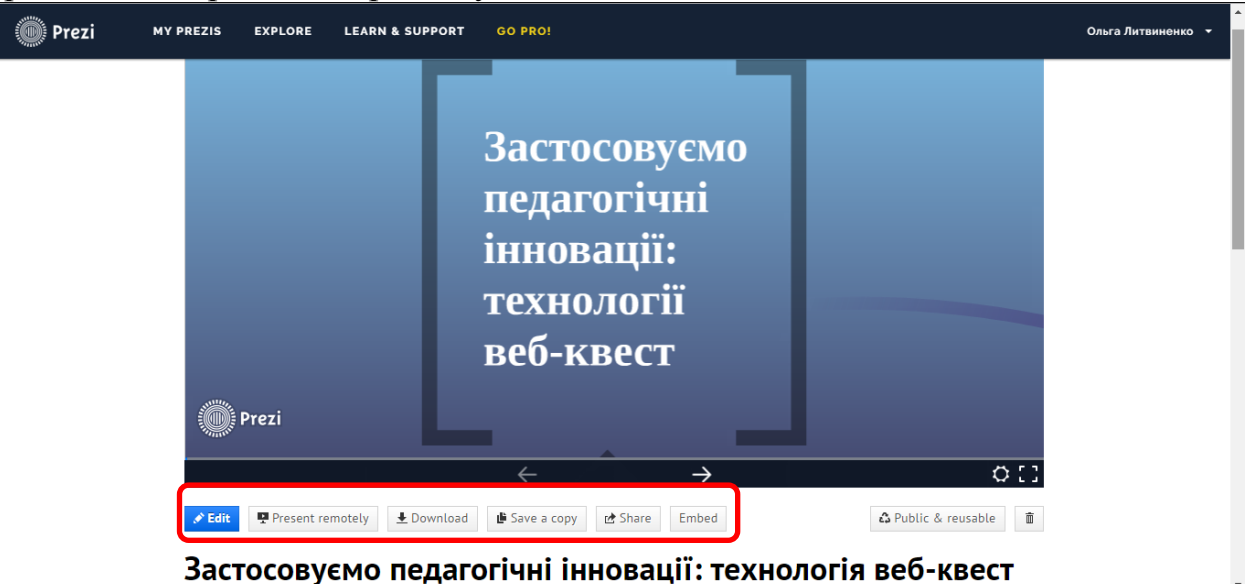

Розглянемо додаткові кнопки:

- 1) Edit перехід до режиму редагування динамічної презентації.
- 2) Present remotely переглянути презентацію.
- 3) Download завантажити динамічну презентацію на комп'ютер, для демонстрації в режимі оффлайн. Слід зауважити, що останнім часом дана функція активна лише в версії Рго.
- 4) Saveacopy- зберегти копію презентації у власний кабінет Prezi.
- 5) Schare отримати посилання на динамічну презентацію.
- 6) Embed отримати код для вбудування презентації на сайт, блог.

#### Приклади динамічних презентацій:

- 1) Моя країна Україна;
- 2) Повторення геометрії;
- 3) <u>З досвіду роботи Аман І.С.</u>

## Інтернет-сервіс Loupe

Сервіс складається з трьох онлайнових інструментів: Loupe Collage – для створення колажів, Loupe Card – для генерування листівок, Loupe Waldo – для створення онлайнової гри на уважність, у якій необхідно відшукати певне зображення на створеному колажі.

👏 Web Applications

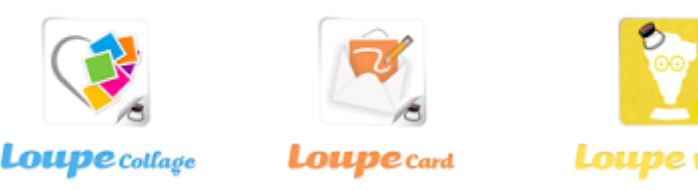

#### Переваги сервісу:

- Безкоштовна ресстрація.
- Можливість створювати фотоколажі у вигляді різних малюнків.
- Можливість створення своїх колекцій зображень.
- Створення малюнків з фотографій своїх рідних, близьких та друзів.
- Збереження своїх робіт.
- Публікація у блозі, соцмережах, розсилка по e-mail.
- Виготовлення фотографій творчих завдань для учнів.
- Не потрібно спеціальних знань, простий у використанні.
- Варіативність створення творчих робіт (різні форми).
- Можливість працювати на інтерактивній дошці.
- Головне *інтерактивність*: при наведенні миші потрібне зображення збільшується.

Всі колажі, створені з допомогою Loupe, будуються за одним і тим же принципом: фотографії заповнюють якусь форму, наприклад, утворюють смайлик, серце тощо. Процес генерування колажу виглядає незвично: величезне число маленьких зображень у вікні редактора починає «сипатися», утворюючи потрібну фігуру.

#### Інструкція роботи з сервісом Loupe

#### 1. Початок роботи з сервісом:

Перейти на сторінку сервісу за адресою: <u>http://www.getloupe.com/</u> Клацнути по кнопці Makeyourown:

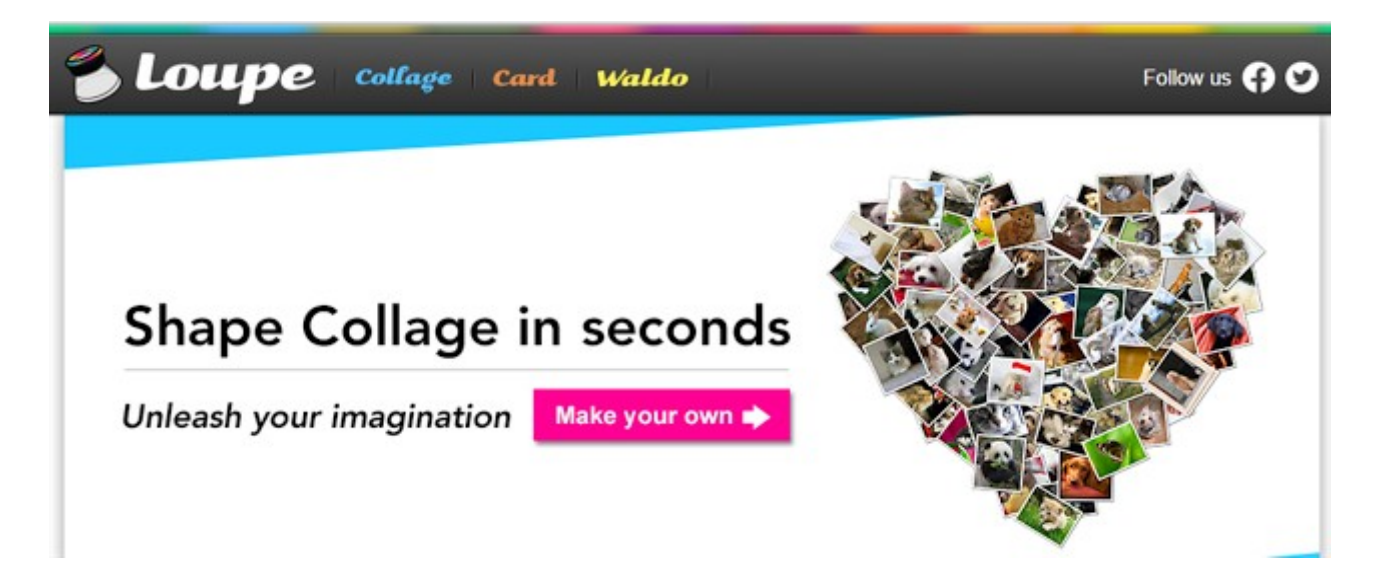

### 2. Завантаження зображень:

Клацнути по кнопці "AddPhotos":

|      | Welcome Ip<br>Loupe lets you shape your photos | ина Аман!<br>s, the way you want, i | n seconds! |
|------|------------------------------------------------|-------------------------------------|------------|
|      | Let's start by addin<br>Add Ph                 | ng some photos                      |            |
| Ser. |                                                |                                     |            |

Обрати спосіб завантаження:

1. Ваші фото/зображення в онлайнових сервісах:

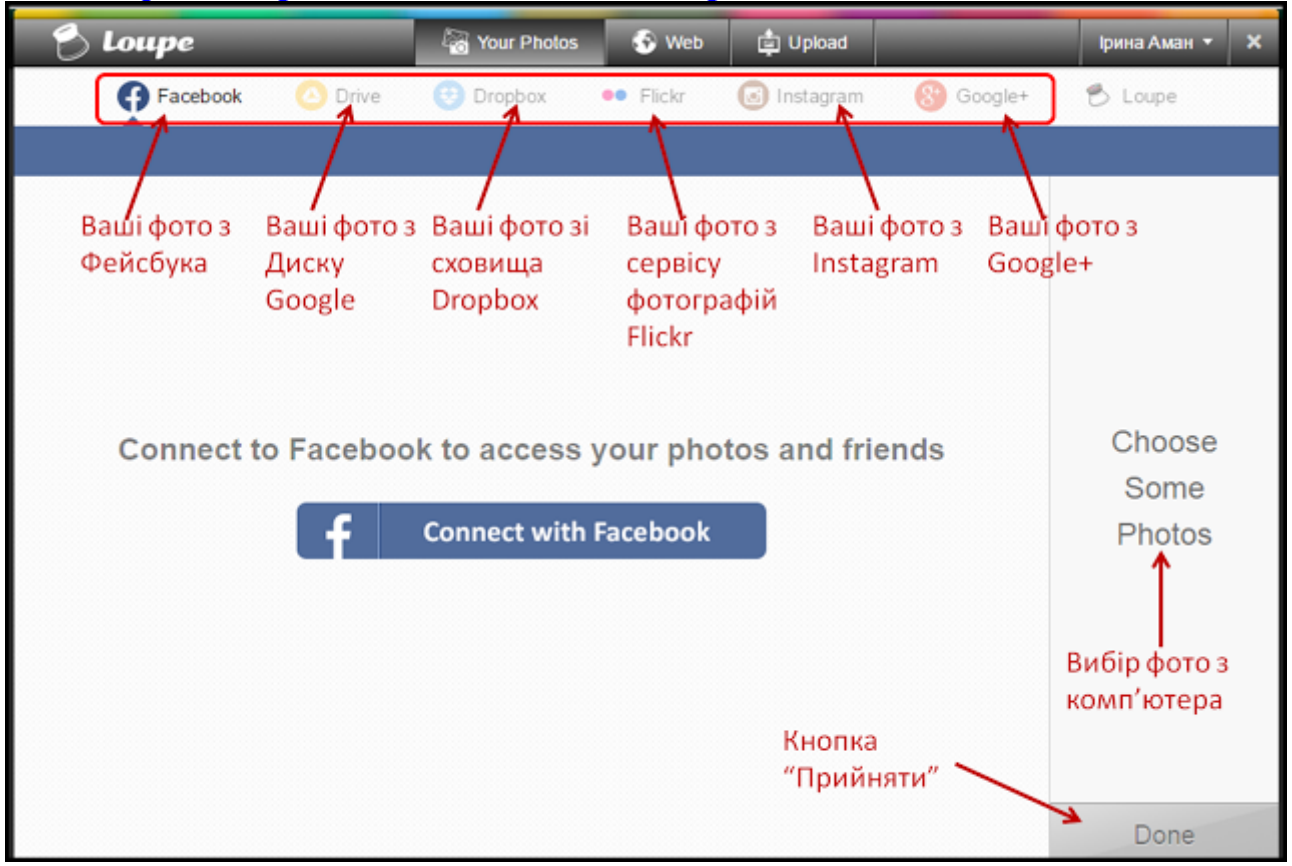

#### 2. Пошук потрібних зображень за певною тематикою в Інтернеті:

| 🔁 Loupe                | 🖓 Your Photos 📀             | Web 🏚 Upload         | Ірина Аман 👻 🗙 |
|------------------------|-----------------------------|----------------------|----------------|
| 8 Google               | 🕑 Twitter 🛛 😡 Inst          | agram 🚺 Tumblr 👩 🛛   | JRL            |
|                        |                             | 9                    |                |
| Type above to search t | he web for photos, or choos | e a suggestion below |                |
| Disney                 | dog                         | Lego                 |                |
| Angelina Jolie         | SpongeBob                   | movie posters        |                |
| One Direction          | Justin Bieber               | Katy Perry           | Ohaaaa         |
| scenery                | American Idol               | cute                 | Some           |
| Selena Gomez           | inspiration                 | fashion              | Photos         |
| cartoon                | Megan Fox                   | Shakespeare          |                |
| Taylor Swift           | pets                        | flowers              |                |
| movies                 | Tom Cruise                  | food                 |                |
|                        |                             |                      |                |
|                        |                             |                      | Done           |

#### 3. Завантаження фото/зображень з вашого комп'ютера:

| 👌 Loupe | Vour Photos       | 6 Web      | Upload | рина Аман • Э |
|---------|-------------------|------------|--------|---------------|
|         |                   |            |        |               |
|         |                   |            |        |               |
|         |                   |            |        |               |
| Dra     | ig & Drop Your Pl | hotos Here |        | Choose        |
|         | or                |            |        | Photos        |
|         | Choose photos     | and upload |        |               |
| 8-      |                   |            |        |               |
|         |                   |            |        |               |
|         |                   |            |        |               |
|         |                   |            |        |               |

Обрати потрібні зображення у діалоговому вікні (можна одразу декілька):

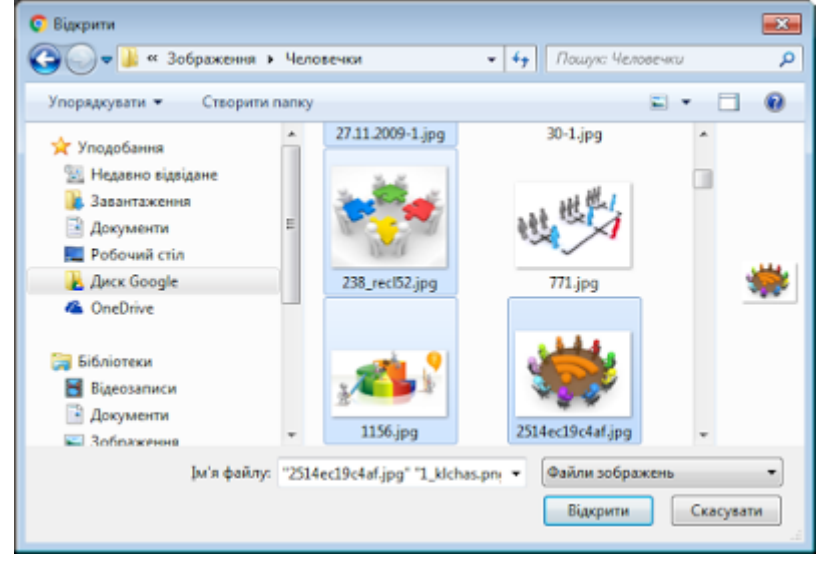

#### Після вибору обов'язково клацнути по кнопці «Done»

На екрані з'явиться колаж з обраних зображень (форма колажу обирається автоматично).

#### 3. Вибір вигляду колажу:

1. *Із шаблонів зображень:* клацнути по кнопці «Shapes» та обрати потрібний шаблон, пересуваючи бігунок-зірочку:

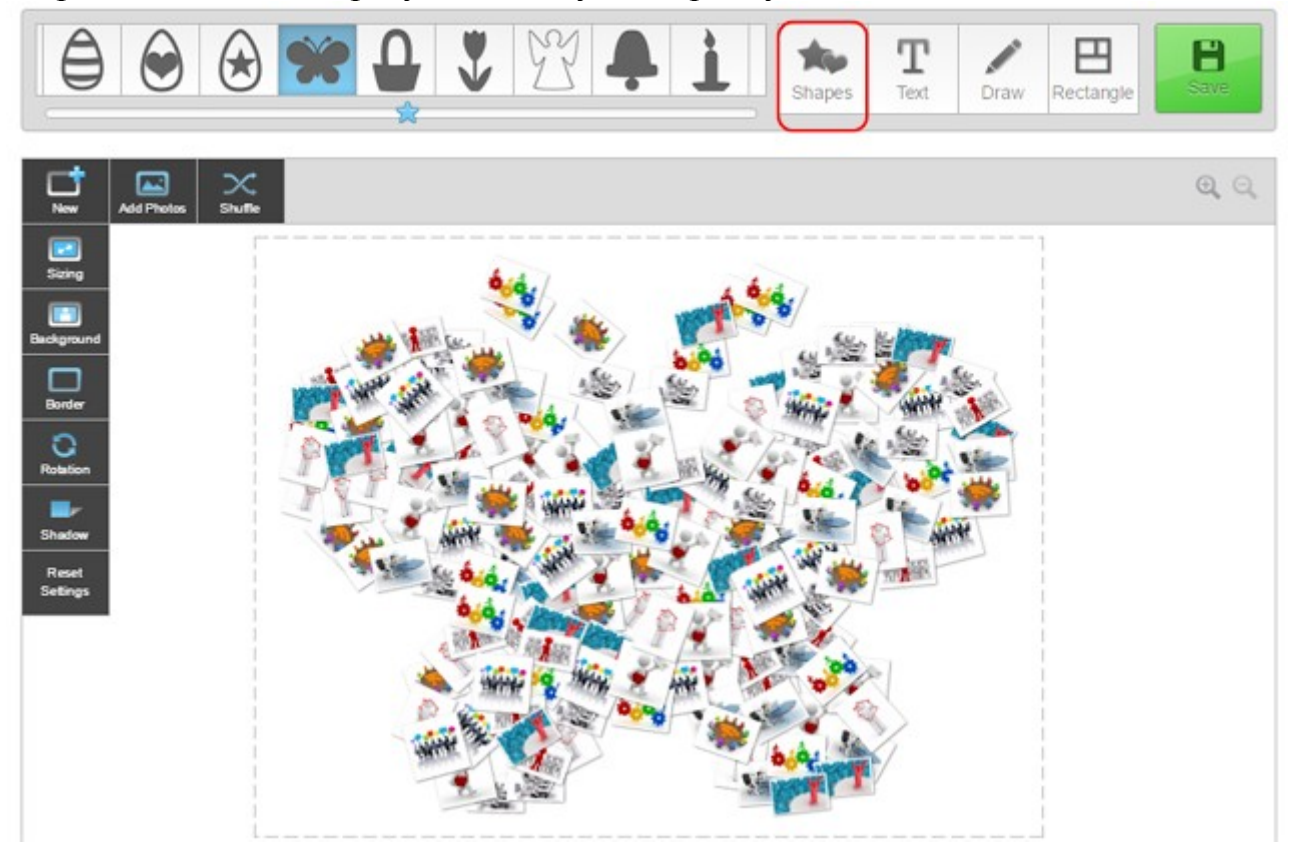

2. *Із введеного тексту:* клацнути по кнопці «Text» та ввести свій текст у відповідне поле:

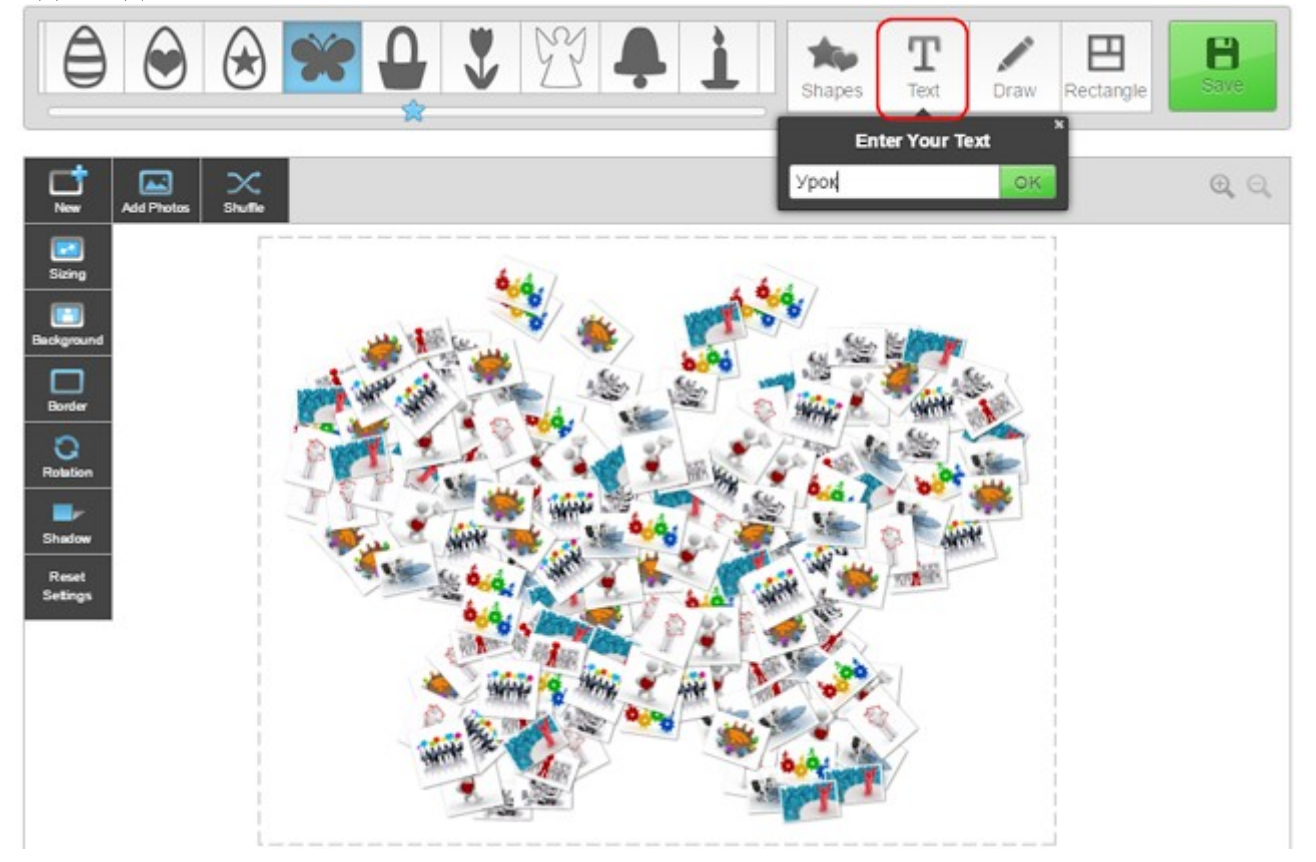

Отримаємо колаж у вигляді введеного слова:

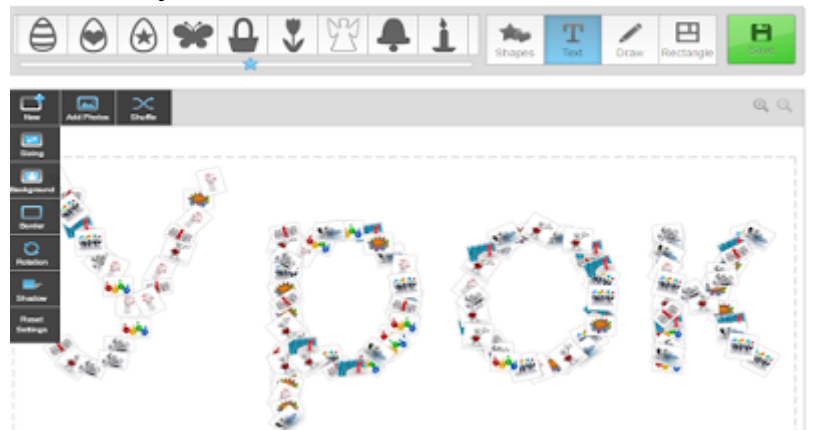

3. Зі створеної власноруч фігури/напису: клацнути по кнопці «Draw» і у відритому вікні виконати зображення або напис:

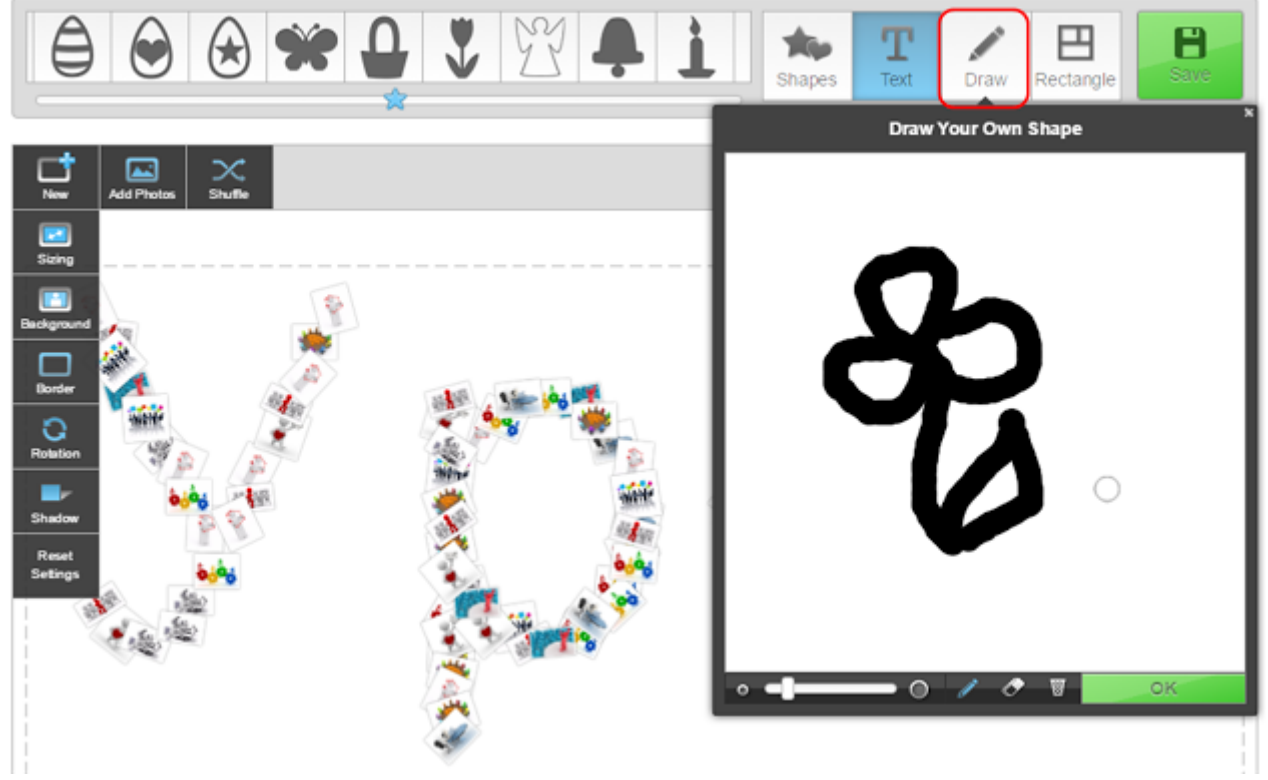

Отримаємо результат:

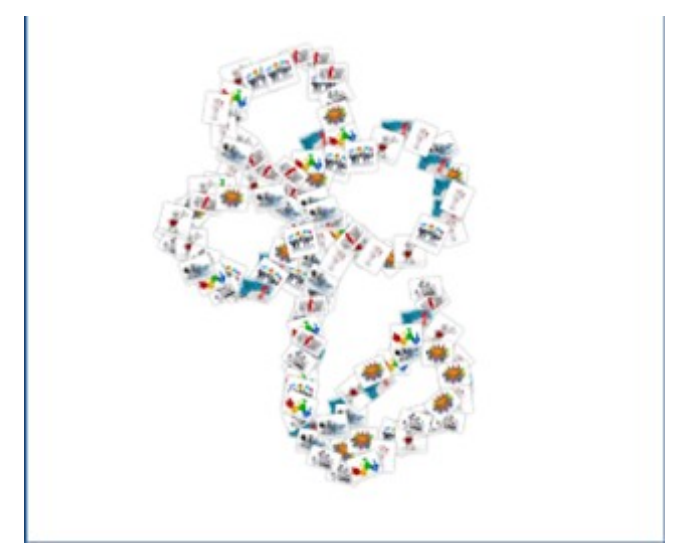

4. **У формі прямокутника:** клацнути по кнопці «**Rectangle**» зображення сформується автоматично:

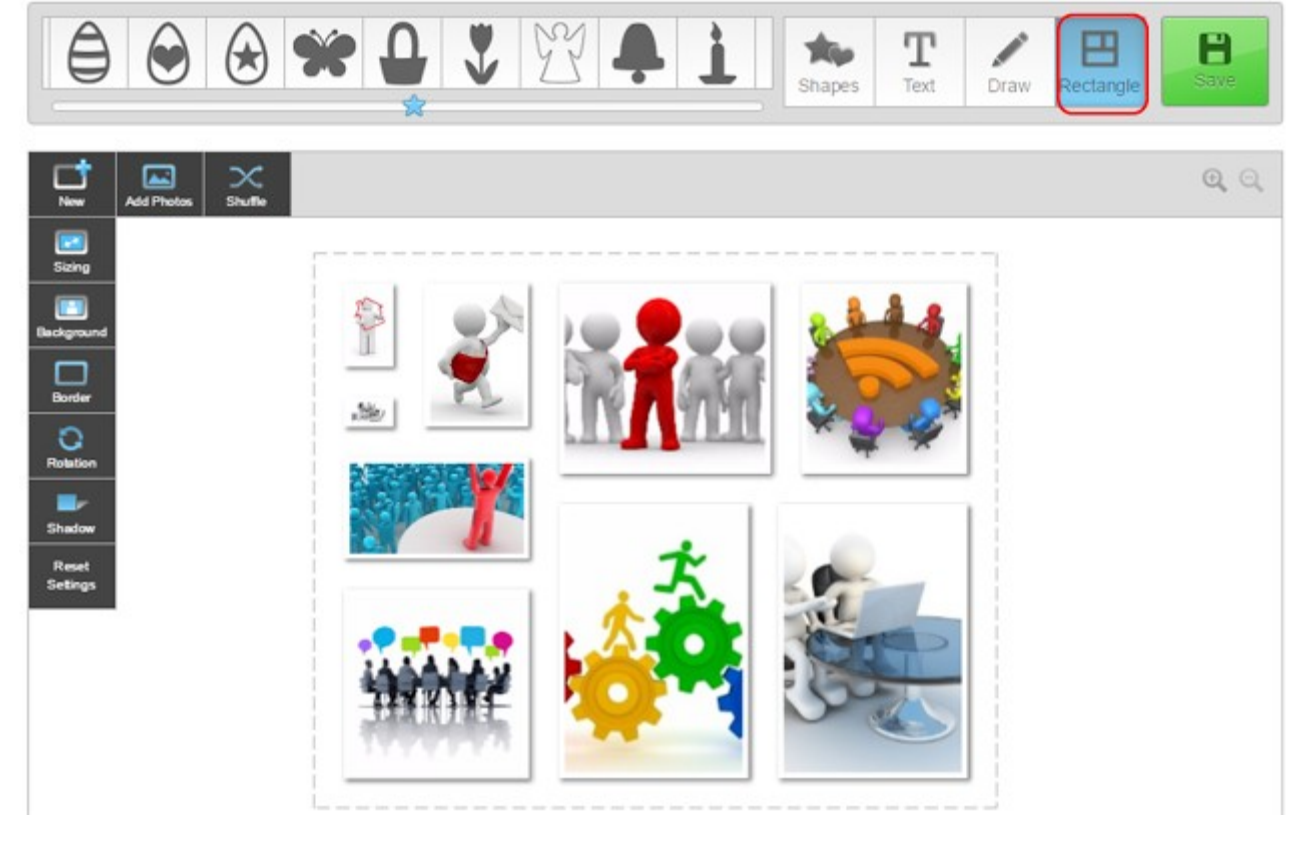

Якщо з якоїсь причини вам не подобається розташування елементів колажу, можна скористатися функцією **Shuffle** і онлайновий генератор переплутає фотографії, зберігаючи початкову форму колажу.

Зображення можна міняти місцями, зменшувати, збільшувати розмір, повертати, задавати фон, границю, тінь за допомогою набору інструментів, розташованих зліва від колажу.

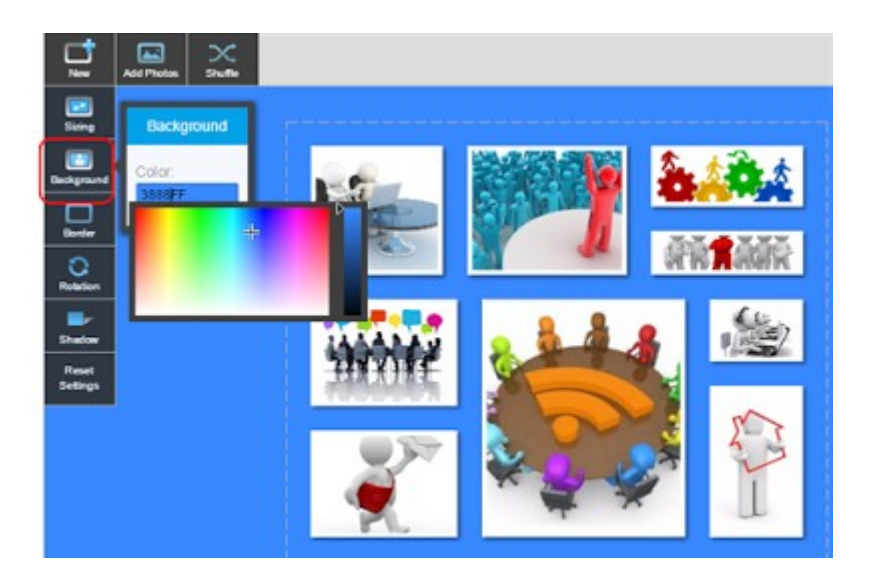

#### 4. Збереження колажу:

1. Клацнути по кнопці Save, ввести у відповідні поля назву колажу та опис до нього (завдання до виконання).

Обов'язково перевірити, що ваша робота має спільний доступ (відкритий замочок біля Public)

Клацнути по кнопці Save:

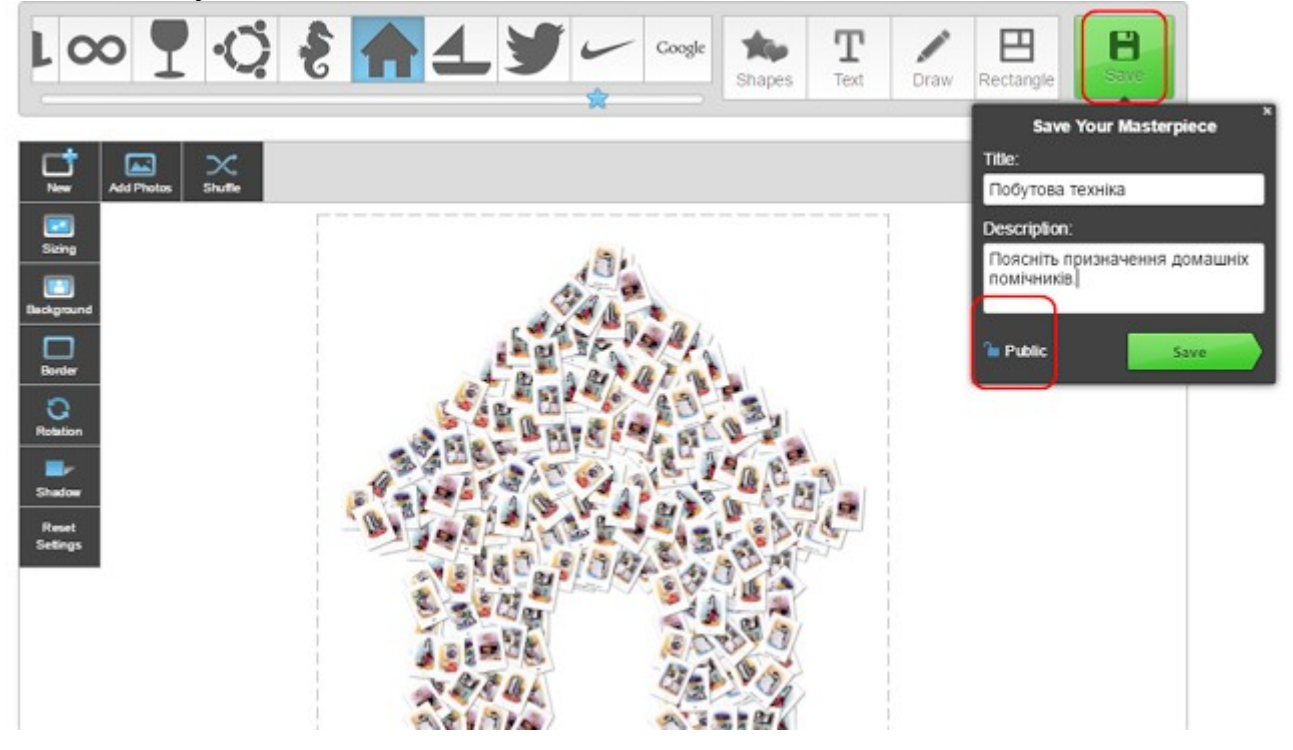

Відкриється вікно Share:

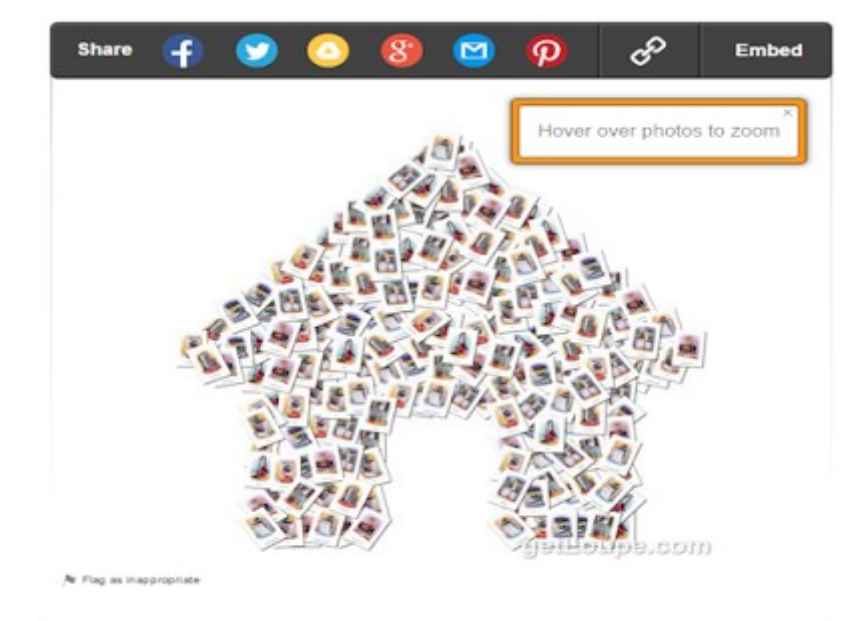

На панелі вікна Share можна обрати будь-який сервіс для поширення вашої роботи (Фейсбук, Твіттер, Google+, надіслати електронною поштою, зберегти га Google-диск), скопіювати посилання та отримати код вбудовування на сайт або блог:

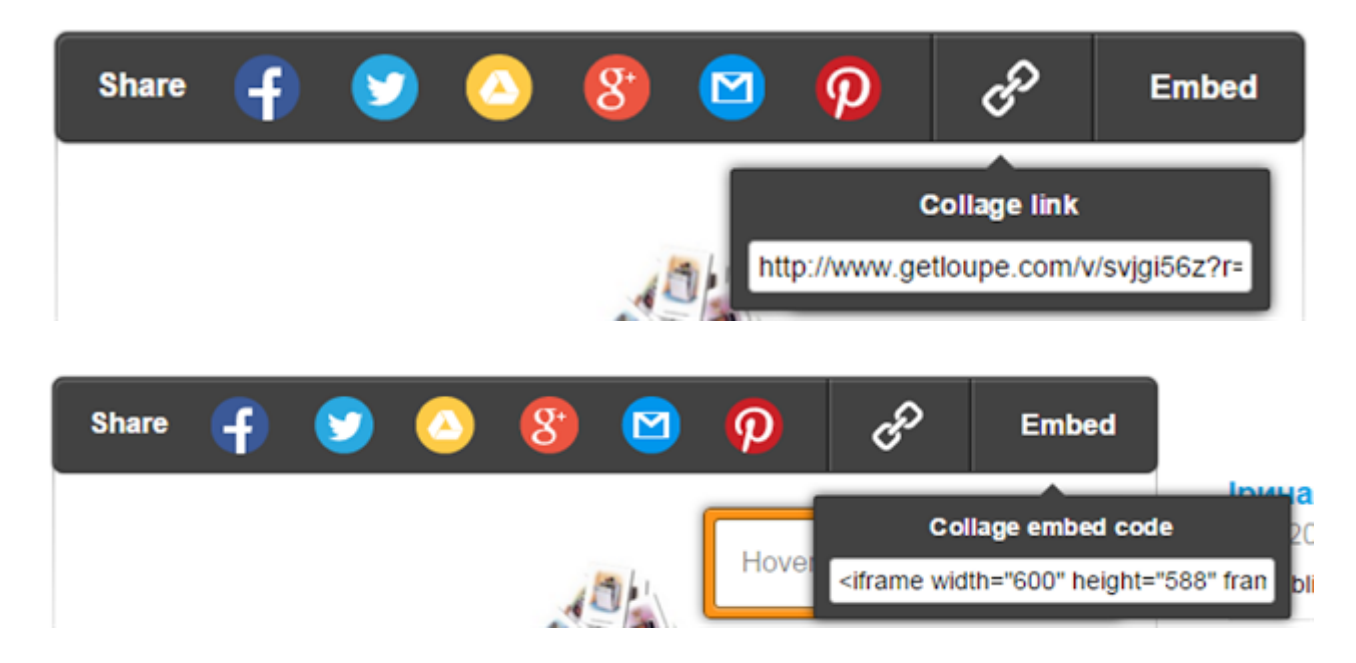

#### Приклади використання сервісу Loupe:

**Приклад 1.** Завдання для малечі: наведіть мишею на картинку і назвіть призначення домашніх помічників (<u>http://www.getloupe.com/v/svjgi56z</u>):

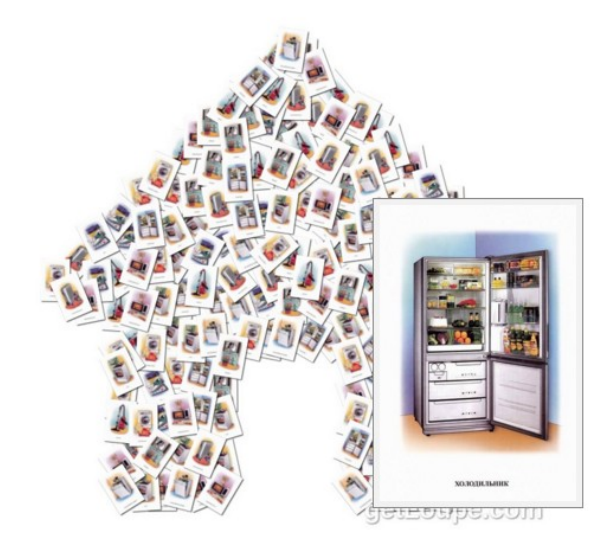

**Приклад 2.** Завдання з інформатики: назвати пристрої комп'ютера і вказати, до якої групи пристроїв вони відносяться (<u>http://www.getloupe.com/v/7ailccoc?r=u</u>):

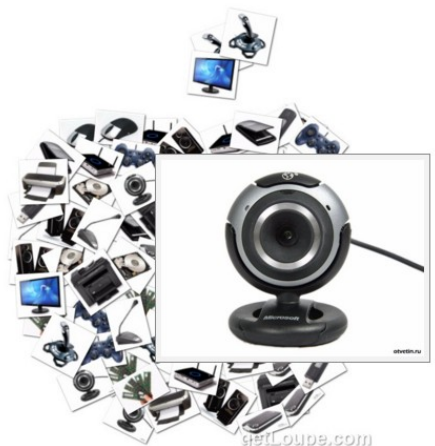

**Приклад 3.** Завдання з української літератури: назвіть українських письменників (<u>http://www.getloupe.com/v/kwvlb5g2?r=u</u>):

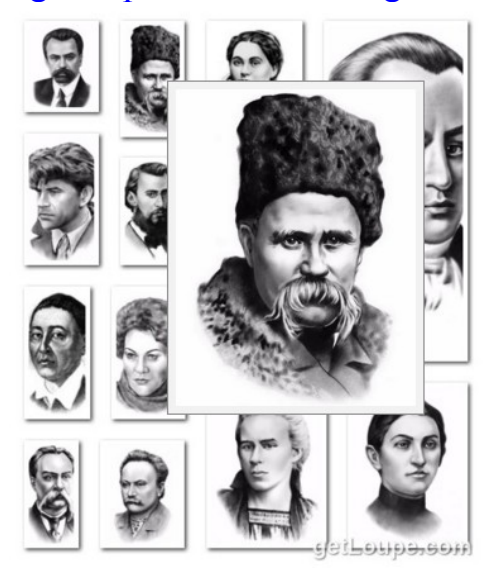

# Хмари тегів

#### Довідка з Вікіпедії:

Хмара тегів (хмара слів, або зважений список, представлена(-ий) візуально) – це візуальне подання списку категорій (або тегів, також званих мітками, ярликами, ключовими словами, тощо). Зазвичай використовується для опису ключових слів (тегів) на веб-сайтах, або для представлення неформатованого тексту. Ключові слова найчастіше являють собою окремі слова, і важливість кожного ключового слова позначається розміром шрифту або кольором. Таке уявлення зручно для швидкого сприйняття найвідоміших термінів і для розподілу термінів за популярністю щодо один одного.

Розглянемо один з сервісів, який дає можливість організації інтерактиву під час уроку. Це сервіс Tagul (<u>tagul.com</u>).

### Tagul – хмара в хмарі

**Tagul** – веб-сервіс, який дозволяє створити хмару слів з тексту, введеного користувачем або з веб-сторінки з адресою.

Хмара може мати різну форму і кольорове рішення. Кожне слово хмари являє собою гіперпосилання для пошуку у Google. Сервіс підтримує кирилицю.

1. Для початку роботи необхідно зареєструватися або використовувати акаунт соціальних мереж.

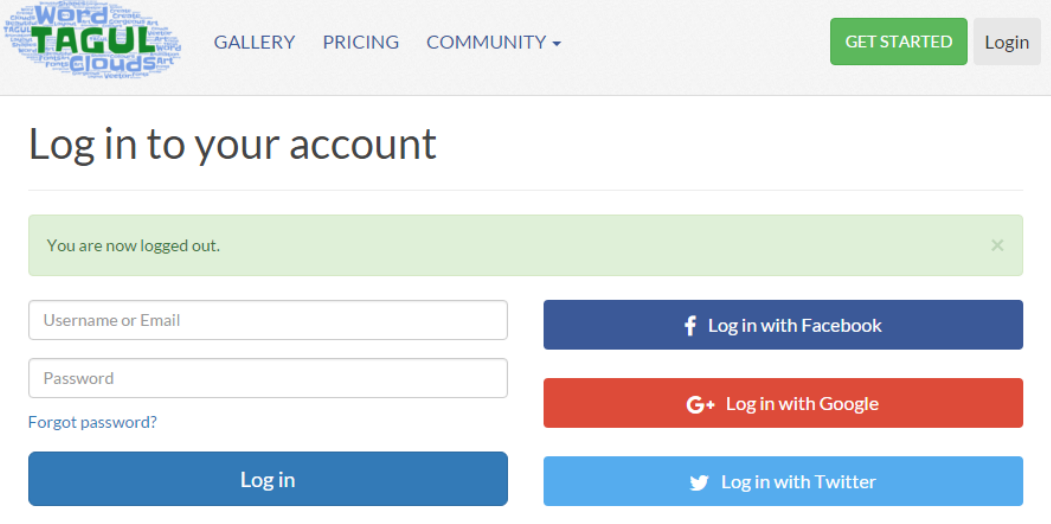

Remember me

Після проходження реєстрації переходимо до сторінки конструктора створення хмари тегів.

| Home / My clouds /    | Cloud | 6        |                   |                |             |                           |                |       |
|-----------------------|-------|----------|-------------------|----------------|-------------|---------------------------|----------------|-------|
|                       |       | Wo       | rds               |                |             | Visu                      | alize          |       |
| Import words          | 🛉 Add |          | Remove            |                | 😫 Clear all | VISU                      | unze           |       |
| Text                  | Size  | Color    | Angle             | Font           | Repeat?     | Animation mode            | Edit mo        | ode   |
| Word                  | 1     | Random   | Random            | Random         |             |                           |                |       |
| Cloud                 | 1     | Random   | Random            | Random         |             |                           |                |       |
|                       |       |          | Input<br>Click Vi | word<br>suali: | s<br>ze     |                           |                |       |
|                       |       |          |                   |                |             |                           |                |       |
|                       |       |          |                   |                |             | Custo                     | omize          | č     |
| ↑ UPPER ↓ Iov         | ver 1 | 🖡 Capita | lize              |                | 🚰 Links     |                           |                |       |
|                       |       | Sha      | pes               |                |             |                           |                |       |
|                       |       | For      | nts               |                |             | Have                      | Fun ;-)        | 55    |
|                       |       | Lay      | out               |                |             | Print it on a poster, t-s | hirt and more! | Print |
| Colors and Animations |       |          |                   | Sava changes   |             |                           |                |       |
|                       | Dow   | nload    | and S             | nare           |             | Save changes              |                | -     |

#### 2. Вводимо назву хмари:

Home / My clouds / Річки Кіровоградщини

Words

):

3. Вводимо потрібний текст (розділ Name of the second second seco Клацнути по кнопці

| Words  |             |     |        |        |        |   |           |
|--------|-------------|-----|--------|--------|--------|---|-----------|
| Import | words       | Add | - F    | Remove |        | × | Clear all |
| Text   | Import word | ds  | Color  | Angle  | Font   |   | Repeat?   |
| Word   | 1           | F   | Random | Random | Random |   | <b>v</b>  |
| Cloud  | 1           | F   | Random | Random | Random |   | <b>v</b>  |
|        |             |     |        |        |        |   |           |

В додатковому вікні можна ввести текст безпосередньо в поле введення тексту, імпортувати його з веб-сторінки за вказаною адресою.

| Below you can input arbitrary text or use CSV format or paste text from Exc<br>You can use "~" to keep words together |   |   |  |  |  |
|----------------------------------------------------------------------------------------------------|---|---|--|--|--|
| Enter your text here                                                                                                  | • | ~ |  |  |  |
|                                                                                                    |   |   |  |  |  |
|                                                                                                    |   |   |  |  |  |
|                                                                                                    |   |   |  |  |  |
|                                                                                                    |   |   |  |  |  |
|                                                                                                    |   |   |  |  |  |

Зайві слова можна видалити за допомогою кнопки — Remove

Найпростіший спосіб введення слів – безпосередньо в таблицю у стовпчик «Text» (для переходу на новий рядок натискаємо клавішу Enter):

| Words                                |       |        |        |          |            |          |   |
|--------------------------------------|-------|--------|--------|----------|------------|----------|---|
| Import words                         | 🛖 Add | -      | Remove |          | <b>X</b> ( | lear all |   |
| Text                                 | Size  | Color  | Angle  | Font     | F          | Repeat?  |   |
| Інгул                                | 1     | Random | Random | Random 🕞 |            |          | 1 |
| Інгулець                             | 1     | Random | Random | Random   |            | •        |   |
| Південний Буг                        | 1     | Random | Random | Random   |            | -        |   |
| Синюха                               | 1     | Random | Random | Random   |            | -        |   |
| Ятрань                               | 1     | Random | Random | Random   |            | -        |   |
| Аджамка                              | 1     | Random | Random | Random   |            | •        |   |
| Велика Вись                          | 1     | Random | Random | Random   |            | •        |   |
| Жовта                                | 1     | Random | Random | Random   |            | •        |   |
| Кагарлик                             | 1     | Random | Random | Random   |            | •        |   |
| Ташлик                               | 1     | Random | Random | Random   |            | -        | - |
| •                                    |       |        |        |          |            | ×        |   |
| 🕇 UPPER 🔰 Iower 🚹 Capitalize 🔂 Links |       |        |        |          |            |          |   |

При бажанні кожному слову можна задавати певний розмір (Size), колір (Color), кут нахилу (Angle), тип шрифту (Font), задати повторення (Repeat?).

За допомогою кнопок нижньої панелі розділу Words можна зробити всі слова прописними (UPPER), рядковими (lower), з великої літери (Capitalize).

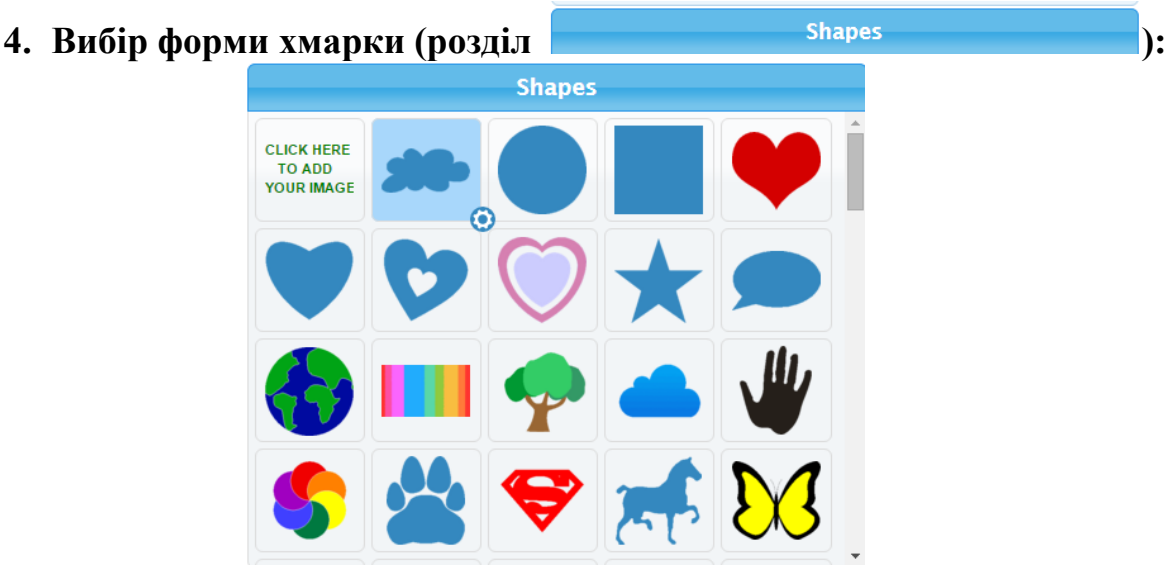

Середовище Tagul дає можливість вибору великої кількості тематичних фігур, а також можливість завантажити власний малюнок з допомогою кнопки:

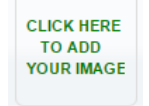

#### 5. Вибір типу шрифту (розділ

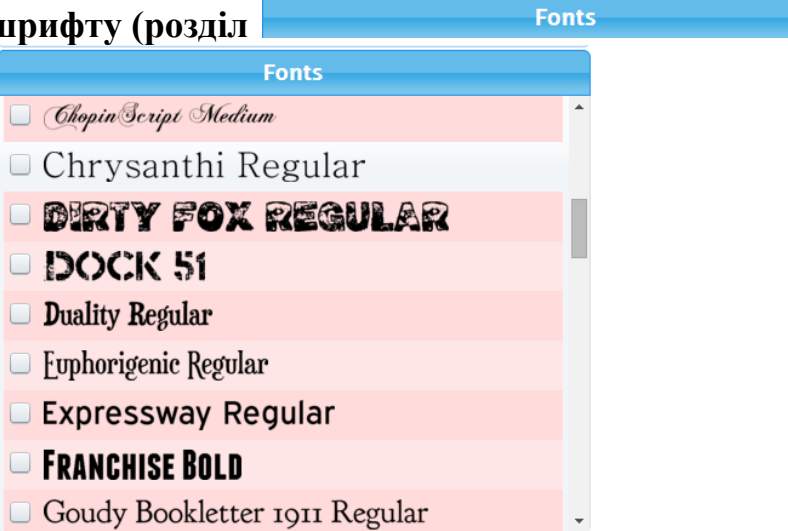

):

У запропонованому списку встановити прапорець біля вподобаного шрифту (якщо обраний шрифт «не працює» з кирилицею, замість літер отримаємо «прямокутнички», в цьому разі обираємо інший шрифт).

| 6. | Вибір макет | у/розта          | шуван             | ня (роз                          | діл 🦳                                             |             | Layout | ): |
|----|-------------|------------------|-------------------|----------------------------------|---------------------------------------------------|-------------|--------|----|
|    |             |                  |                   | Layout                           |                                                   |             |        |    |
|    |             | HORIZONTAL       | VERTICAL          | HORIZONTAL<br>Horizontal         | Lengen Horizontal                                 | FRESCHIPHES |        |    |
|    |             | DANGING<br>Words | POSITIVE<br>SLOPE | NEGATIVE<br>SLOPE                | RANDOM TO AND AND AND AND AND AND AND AND AND AND | CUSTOM      |        |    |
|    |             | Words an         | nount: 🗹 /        | Auto<br>Keep as is (do<br>Define | rds)                                              |             |        |    |
|    |             | Words siz        | ze: 🔽 I           | s table                          |                                                   |             |        |    |
|    |             |                  | Colors            | s and Anim                       | ations                                            |             |        |    |
|    |             |                  | Dow               | nload and                        | Share                                             |             |        |    |

Розташування задаємо за допомогою прямокутних кнопок в 9-ти варіантах або обираємо довільне (вибір системи) – **Custom**.

Кількість слів задаємо в опціях блоку Wordsamount (кількість слів):

- ✓ Auto автоматично на вибір системи;
- ✓ Keepasis (don'trepeatwords) «залишити як є (не повторювати слова)»: всі слова будуть розміщені всередині фігури лише по одному разу;
- ✓ Define визначити кількість слів за допомогою бігунка (від 1 до 990).

Розмір слів задаємо в блоці Wordsize:

- Махітіге(максимально збільшити) слова матимуть різний розмір від найбільшого до найменшого, повністю заповнюючи форму хмари;
- ✓ Use size column from wordstable (використовувати розмір слів, заданий в таблиці) — кожне слово буде ати той розмір, який користувач задавав для нього в таблиці слів.

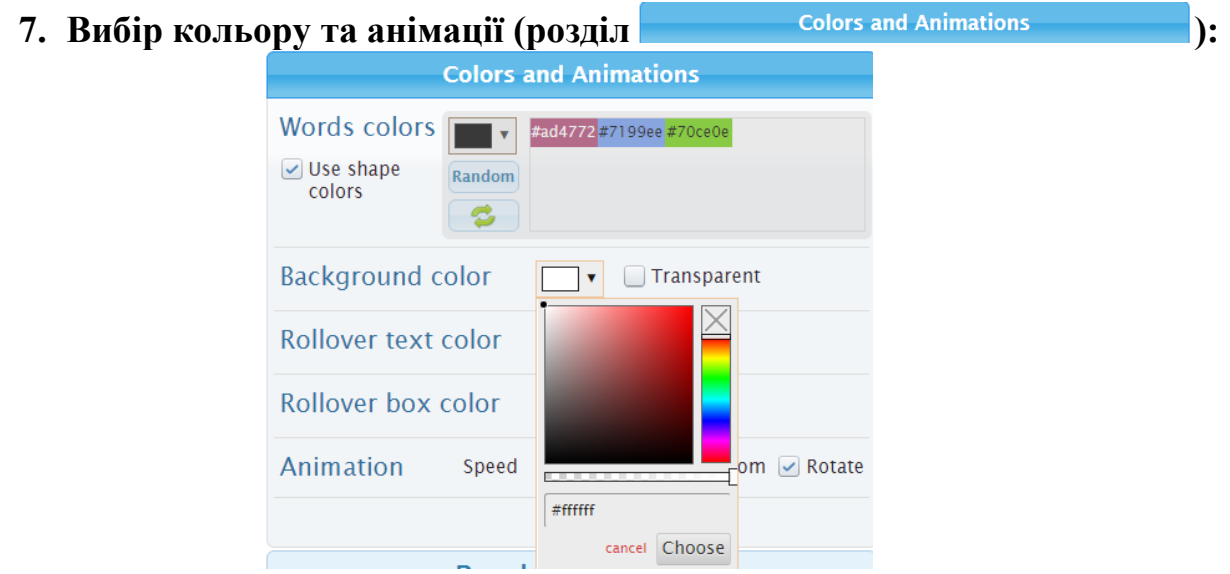

За допомогою опцій цього розділу можна задати колір слів (Words colors). За замовчуванням колір слів встановлюється за кольорами, заданими у фігурі. Аби змінити їх за власним смаком треба зняти прапорець біля опції Use shape colors (використовувати кольори фігури). Кнопка Random дає можливість випадковим чином додавати кольори до поданого сполучення кольорів. Кнопка «оновлення»

Колір фону задаємо в полі Background color.

В процесі роботи з хмарою тегів при наведенні на певне слово воно буде «анімуватись» - збільшуватись і розташовуватись на передньому плані. Вигляд анімованого тексту можна також задати за допомогою опцій **Rollover text color** (колір анімованого тексту) **Rollover box color** (фон анімованого тексту).

Задати параметри для анімації слів при наведенні вказівника миші можна задати за допомогою властивостей функції Animation:

- ✓ Speed задаємо швидкість анімації за допомогою бігунка;
- ✓ Zoom− збільшення слова;
- ✓ **Rotate** розворот слова в горизонтальне положення.

#### Наприклад:

|                                                                                                    | Visual                      | ize                  |
|----------------------------------------------------------------------------------------------------|-----------------------------|----------------------|
| Shapes                                                                                                    |                             |                      |
| Fonts                                                                                                    | Animation mode              | Edit mode            |
| Layout                                                                                                    | 6                           |                      |
| Colors and Animations                                                                                                    |                             | <b>S</b>             |
| Words colors<br>Use shape colors<br>Colors<br>Use shape colors<br>Use shape colors<br>Colors<br>Use shape colors<br>Colors<br>Use shape colors<br>Colors<br>Colors | CUTION                      | aMk                  |
| Background color Transparent                                                                                                    | Інгу                        | П Нигулець           |
| Rollover text color                                                                                                    | Contraction of the second   | A SCALA              |
| Rollover box color                                                                                                    | * Ятрань<br>Таши<br>Алектра | WK CAR               |
| Animation Speed O.86 Zoom Rotate                                                                                                    | Print it on a poster, t-shi | rt and more! 🔊 Print |

#### 8. Перегляд та редагування (розділи

Щоб переглянути попередній вигляд виконаної роботи, треба клацнути на

Visualize

Edit mode

):

Animation mode

Кнопку Visualize . Після завершення процесу формування створеної хмари отримаємо результат у робочому полі. В режимі Animation mode переглядаємо роботу анімації. З допомогою кнопки сможна переглянути результат на збільшеному екрані.

В режимі редагування **Edit mode** можна виділити будь-яке слово в хмарі та редагувати його колір:

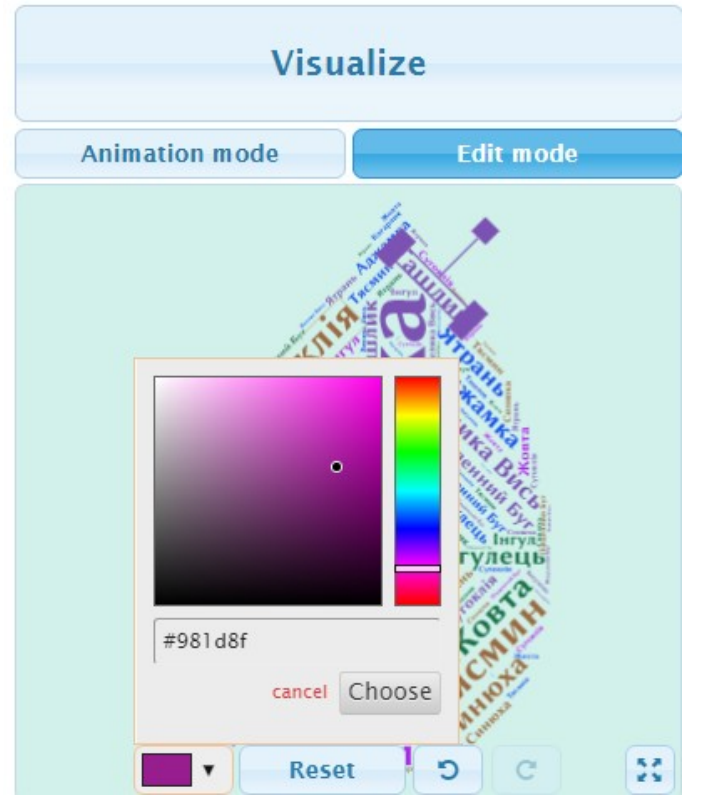

#### 9. Збереження та використання.

Створеною працею можна поділитися з використанням посилання. Можна отримати код для вбудовування хмари на сторінки сайтів, блогів. Можна зберегти роботу у растровому або векторному форматі зображень або просто роздрукувати на папері.

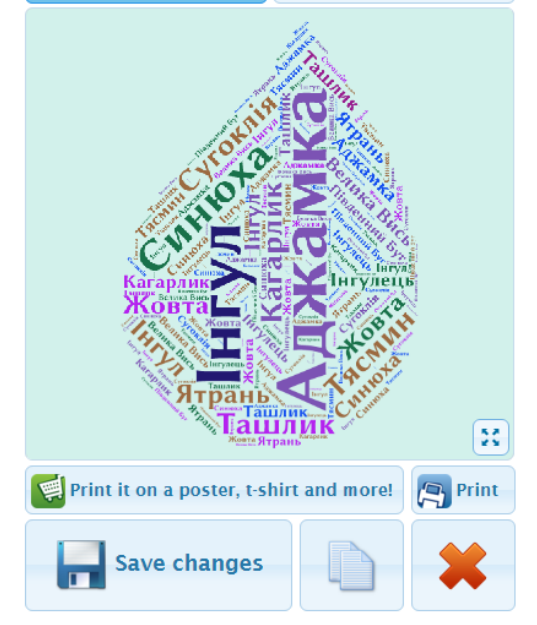

Щоб зберегти створену хмару тегів у список власних хмар, треба натиснути на кнопку

Після публікації побачимо створену хмару у списку власних хмар (MYCLOUDS):

My Word Cloud Art

|                       |            |            | Search    | Q      |
|-----------------------|------------|------------|-----------|--------|
| Name 🍦                | Created 🔻  | Visibility | ▼         |        |
| Річки Кіровоградщини  | 2016-03-26 | Private    | Duplicate | Delete |
| Усний рахунок         | 2015-11-28 | Public     | Duplicate | Delete |
| Хмарка Мєнделєєва     | 2015-05-16 | Public     | Duplicate | Delete |
| Математична хмарка    | 2015-05-16 | Public     | Duplicate | Delete |
|                       |            |            | Previous  | 1 Next |
| Create new word cloud |            |            |           |        |

З допомогою кнопки <sup>[S] Print</sup> можна роздрукувати створену хмару для використання в паперовому вигляді в потрібній кількості:

| Друк                                                  |                                                       | 26.03.2016                                                                                                    | Реси Крантрадськи                                                                                                    |
|-------------------------------------------------------|-------------------------------------------------------|----------------------------------------------------------------------------------------------------|----------------------------------------------------------------------------------------------------|
| Усього: <b>1 арку</b>                                 | ш паперу<br>Друк Скасувати                            |                                                                                                    | and the second second s |
| Місце<br>призначення                                  | Сапоп MP280 series Pr<br>Змінити                      |                                                                                                    | OKUN SEA                                                                                                    |
| Сторінки                                              | <ul> <li>Все</li> <li>напр., 1-5, 8, 11-13</li> </ul> |                                                                                                    |                                                                                                    |
| Копії<br>Орієнтація                                   | 1 + -                                                 | Common Common Commo |                                                                                                    |
| Колір                                                 | Колір                                                 |                                                                                                    |                                                                                                    |
| <ul> <li>Більше на</li> <li>Друкувати за д</li> </ul> | илаштувань<br>опомогою діалогового вікна              |                                                                                                    | Ятрань Стринст                                                                                                    |
| системи (Ctrl-                                        | + Shift+P)                                            |                                                                                                    | vi<br>vi                                                                                                    |

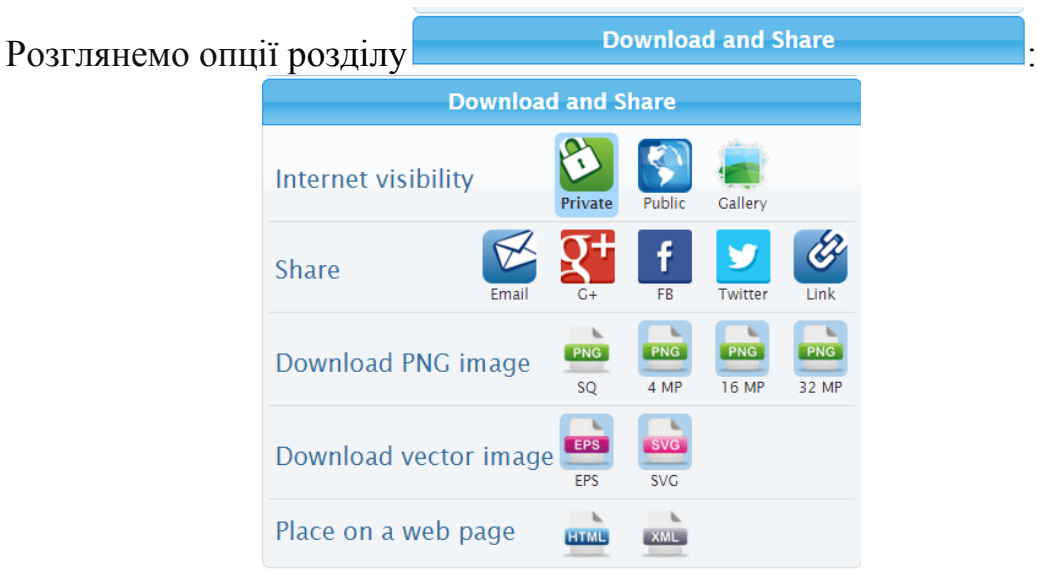

Internet visibility – видимість в Інтернеті:

Private – приватна (видимість тільки користувачу-власнику);

– публічна (доступна всім користувачам);

- публікація в галереї середовища Tagul (можливо тільки при публічному доступі).

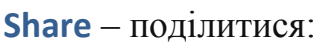

R

2

Public

<sup>Етан</sup> – надіслати електронною поштою;

- розмістити в соціальній мережі Google+;

- розмістити в соціальній мережі Facebook; y Twitter - розмістити в Twitter; - отримати посилання для подальшого використання. PNG Download PNG image збереження зображення В растровому форматі з різною роздільною здатністю. Download vector image - збереження зображення у векторному форматі. Place on a web page HTML XML

тегів на сайтах та блогах (при цьому зберігається інтерактивність).

В освіті цей сервіс буде цікавим інструментом для роботи з текстами, в оформленні сайтів, блогів. Для швидкого створення інтерактивних хмарних тематичних посилань. І багато іншого.

Важливо! Працюючи з сервісом Tagul, за кожним ключовим словом можна розмістити посилання на сайт. Завдяки цьому можливості використання даного сервісу практично невичерпні.

#### Навіщо створювати хмари слів?

У будь-якому завданні повинен бути сенс. Освоїти сервіси з створення «хмар слів» зовсім не довго, але з чого скласти ці хмари, що з ними робити далі? Як ці хмари допоможуть вирішувати завдання навчального плану?

Можливості використання хмари слів у навчанні пов'язані, наприклад, з тим, що:

- у хмару можна записати тему уроку, яку учні повинні визначити;
- попросити скласти пропозиції щодо визначеної теми, «хмара» виступає в якості опорного конспекту;
- можна запропонувати дітям прочитати в «хмарі» головне питання, на яке необхідно знайти відповідь протягом уроку;
- скласти речення або розповідь, використовуючи якомога більше слів з хмари;
- створити словникову хмару на основі невеликих нещодавно вивчених навчальних текстів і попросити учнів пригадати, про що були ці тексти, і в якому саме контексті використовувалися слова;
- показати хмару, складену зі слів, узятих із незнайомого тексту, і попросити здогадатися про його зміст;

- перетворити нудний текст в цікаву головоломку;
- написати зашифровану листівку другові;
- зробити хмарку підказок до математичного (фізичного, географічного, біологічного, інформатичного, ...) диктантів, кросвордів тощо;
- повторити основні поняття теми, що вивчається.

Це тільки деякі варіанти використання «хмар тегів/слів». Кожен учитель може додати до свого арсеналу вправ найрізноманітніші ідеї.

#### Приклади використання cepsicy Tagul:

**Приклад 1.** Завдання для швидкої перевірки назв елементів таблиці Мєнделєєва (<u>https://goo.gl/d6z3i2</u>):

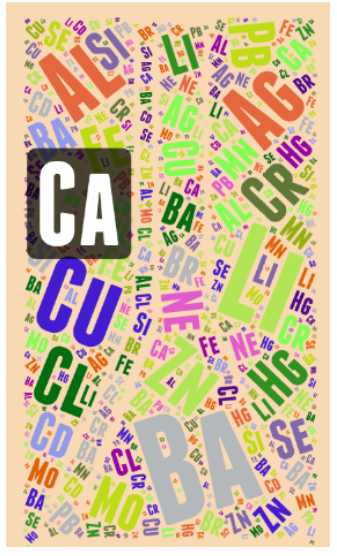

**Приклад 2.** «Математична хмарка»: перевірка термінів, що вивчаються в курсі математики 5-6 класів (можна використати на підсумковому уроці в кінці 6-го класу або як повторення вивченого на початку 7-го класу) (<u>https://goo.gl/iGYcF2</u>):

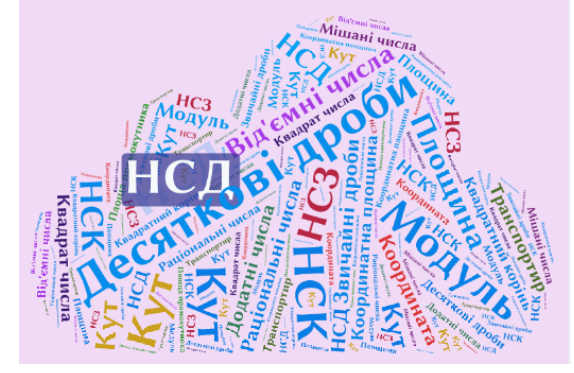

# Canva – онлайновий конструктор для створення банерів, візиток, ілюстрацій і постерів

Перейти на сайт <u>canva.com.</u>

Виберіть з лівого боку кнопку

Наприклад, BlogGraphic.

Відразу після входу в свій акаунт, вам буде запропоновано вказати, що вам потрібно створити. Можна вибрати презентацію, графіку для блогу, заставку для Facebook, постер, запрошення і так далі. Є можливість вказати розміри свого проекту.

На основі вашого вибору буде завантажений відповідний набір шаблонів. Для прикладу обираємо створення постера, після чого буде надано практично нескінчену кількість варіантів оформлення. Для пошуку потрібної теми можна скористатися рядком пошуку.

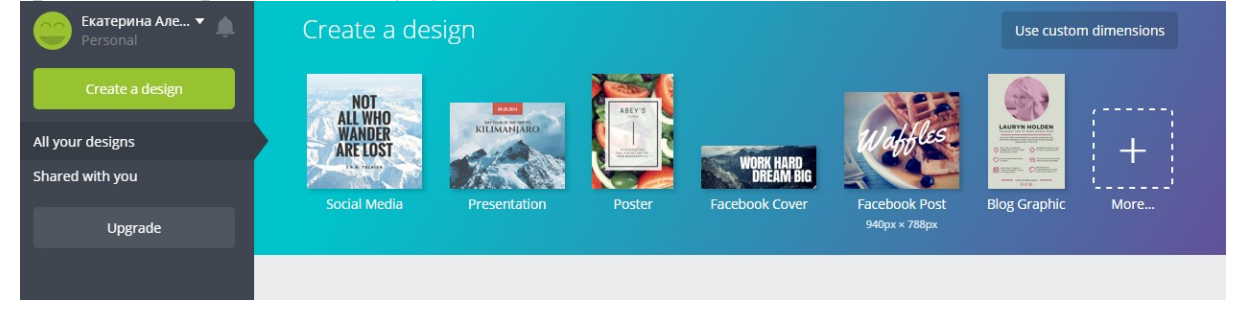

Create a design

створити свій дизайн.

Make public Canua File Undo No changes made Blog Graphic - Untitled Design Share Download Q Слої інфографіки Робоче поле LAYOUT Елементи ELEMENTS TIPS FOR 28 BEAUTIFUL Види текстовоїї IMPROVING WEDDINGS інформаії YOUR BLOC T 1 Кольорфону IORNING ROUTINE\* 141-12 Chocolate Cake Завантажити Зображення з ПК 35.1% Need help 🥐

Ознайомтеся з інструментами вашої майбутньої інфографіки:

#### Блок елемент.

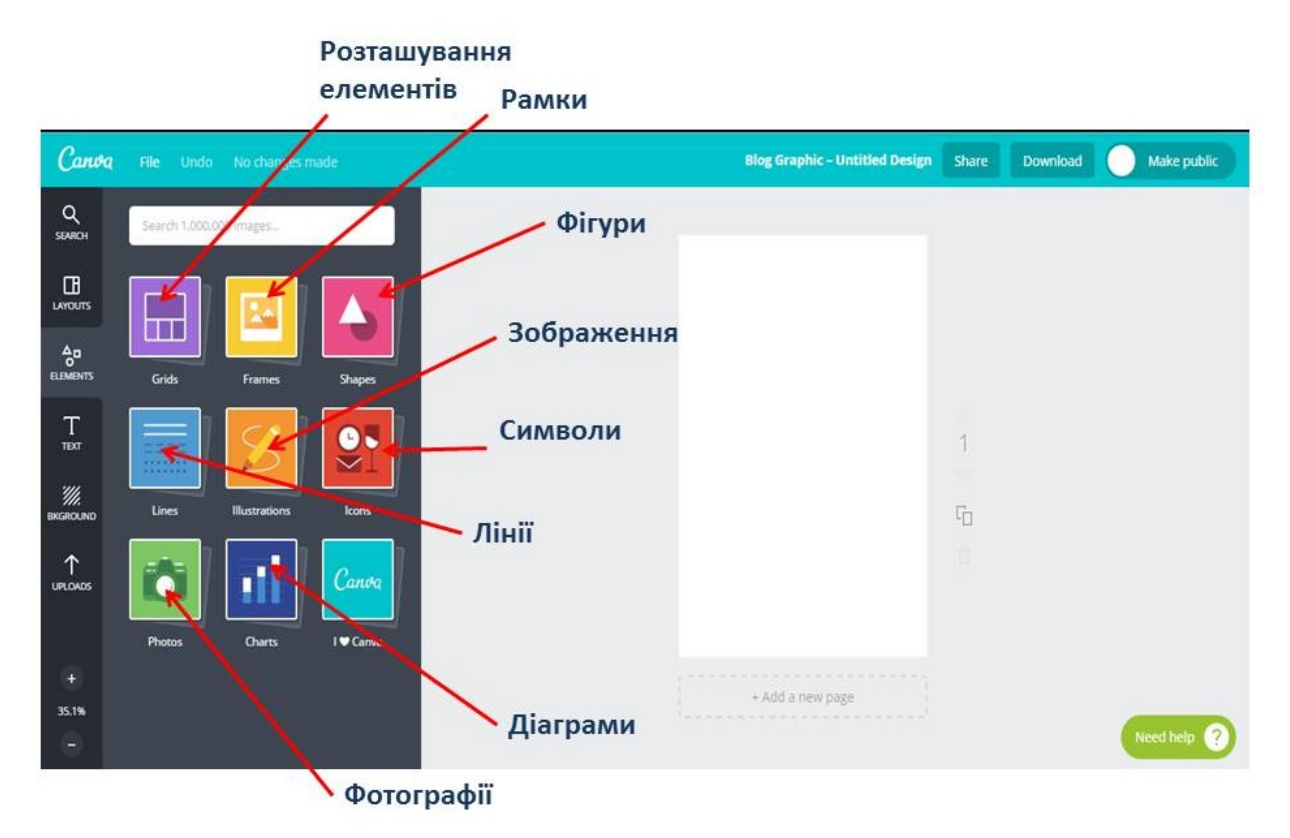

#### Блок Техт.

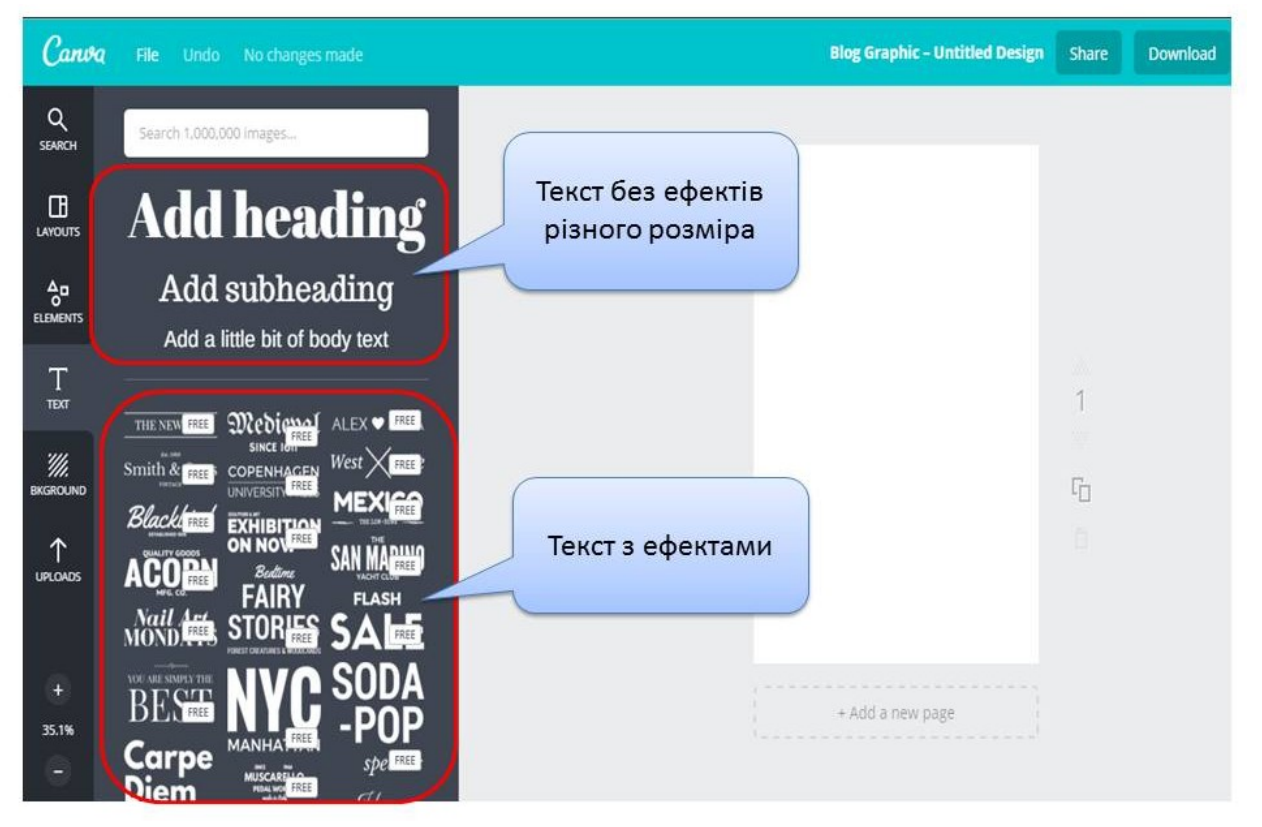

#### Блок **BKGROUN**.

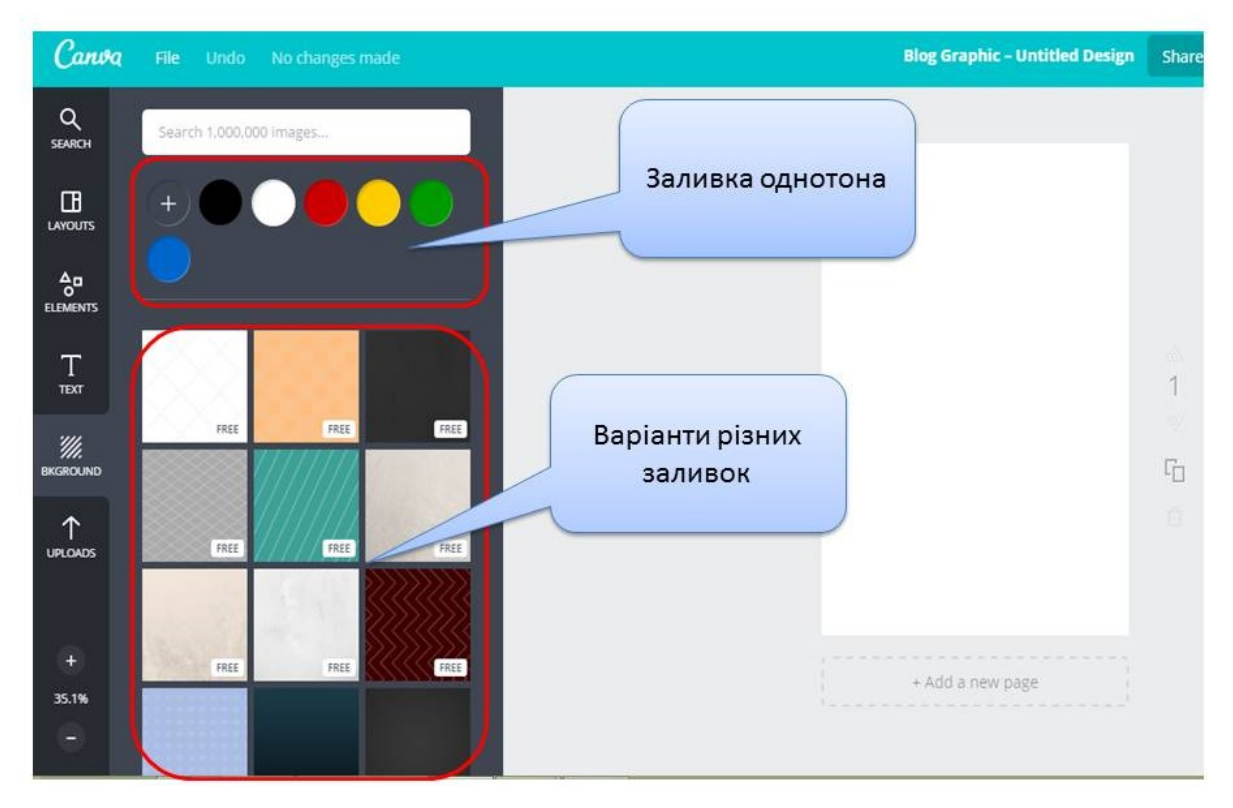

IPLOADS використовують у разі, якщо необхідно завантажити елемент, якого немає в даному сервісі.

Після створення інфографіки необхідно завантажити зроблену роботу. Як це зробити?

У верхньому правому куті виберіть DOWNLOAD.

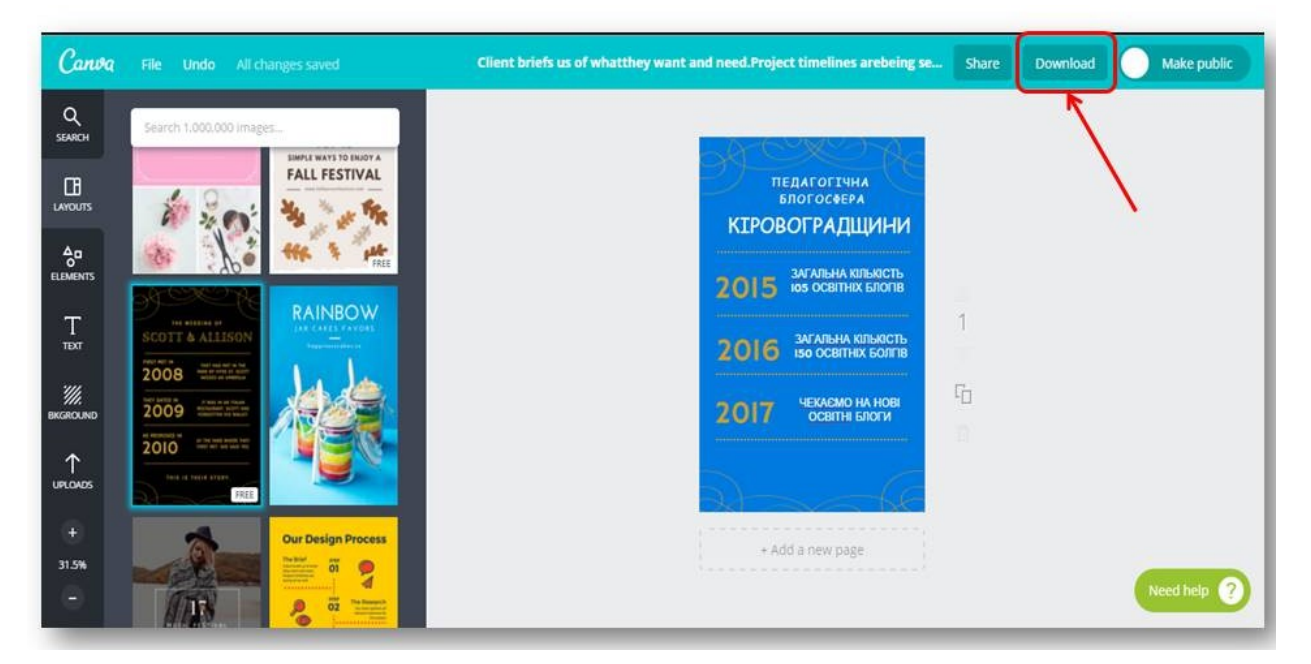

Завантажувати інфографіку можна в різних форматах (jpg, png, pdf-standart, pdf – печать).

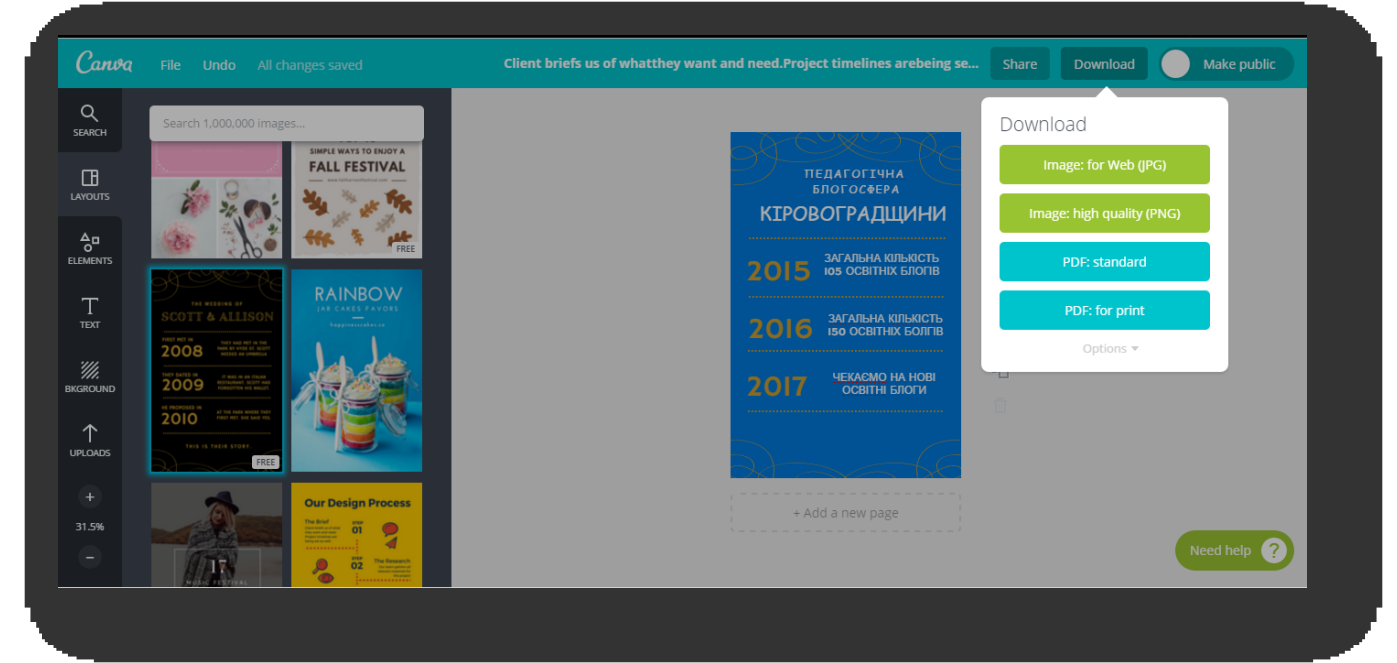

#### Приклад інфографіки

| пел<br>Бл<br>KIPOBC | дагогічна<br>огосфера<br>ОГРАДЩИНИ               |
|---------------------|--------------------------------------------------|
| 2015                | ВАГАЛЬНА КІЛЬКІСТЬ<br><b>05</b> ОСВІТНІХ БЛОГІВ  |
| 2016                | ЗАГАЛЬНА КІЛЬКІСТЬ<br><b>І50</b> ОСВІТНІХ БОЛГІВ |
| 2017                | ЧЕКАЄМО НА НОВІ<br>ОСВІТНІ БЛОГИ                 |
|                     |                                                  |

## **Інтернет-сервіс Blendspace**

Сервіс **Blendspace** (<u>https://www.tes.com/lessons</u>) – зручний інструмент для створення електронного супроводу уроку, заняття або дистанційного курсу.

Він дає можливість зібрати «в одному місці» необхідні ресурси для уроку/заняття/дистанційного курсу: тексти, відео, зображення, веб-сайти, google-документи, вбудувати потрібні файли та онлайнові вправи, створити вбудований в середовище опитувальник у вигляді вибору правильної відповіді.

Створений урок можна *розмістити у себе в блозі*, отримавши відповідний код, створити до уроку QR-код, який можна надіслати, розмістити в соціальних мережах.

Важливо, що організовано *зворотній зв'язок з учнями*. Виконуючи завдання, вони можуть писати коментарі та розміщувати посилання на виконані роботи.

Вчитель може *створити класну кімнату*, занести туди учнів і стежити за статистикою виконання завдань.

Реєстрація в сервісі відбувається як «Вчитель» або як «Студент/учень», при цьому в другому випадку, щоб отримати доступ до ресурсу, необхідно ввести код класу. Статистику можна переглянути по класу, по окремому ресурсу, навчальному модулю в цілому.

#### 1. Початок роботи з сервісом.

Щоб розпочати роботу в сервісі необхідно пройти реєстрацію (можна ідентифікуватись через аканти в соціальних мережах – Google, Facebook).

Після входу під власним акаунтом на екрані з'явиться стартова сторінка вашого профілю:

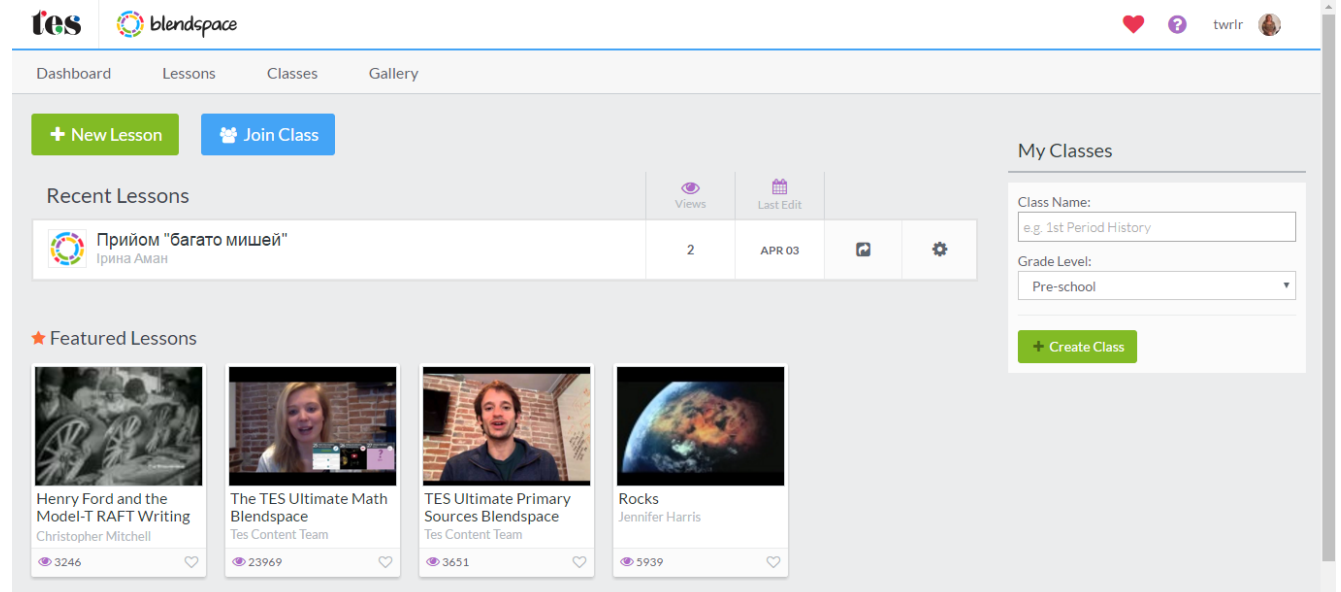

З допомогою посилань меню можна відкрити таблицю власних уроків, перейти до списку створених вами класів/груп, переглянути галерею створених іншими користувачами уроків за галузями знань.

Dashboard Lessons Classes Gallery

В галереї у вікні пошуку можна задати ключове слово, за яким буде знайдено підготовлені уроки (якщо такі є):

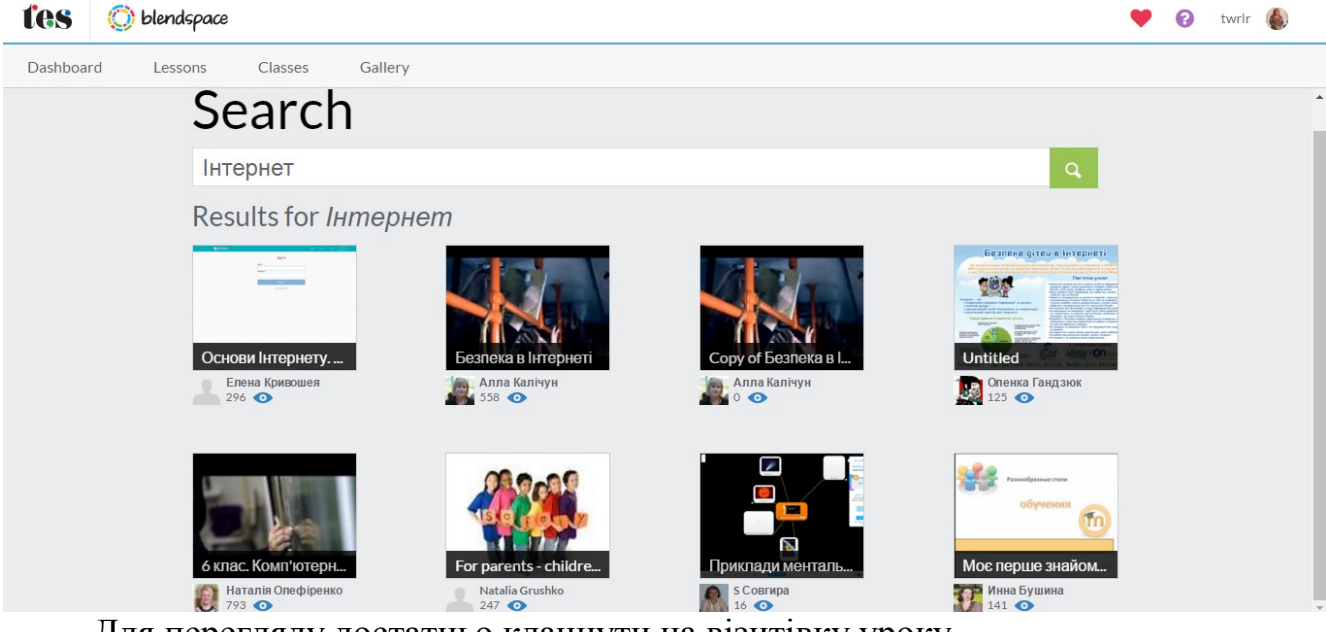

Для перегляду достатньо клацнути на візитівку уроку.

Якщо переглянутий урок вам до вподоби, його можна закласти у власні вправи, відредагувати за власним розсудом. Для цього треба клацнути по кнопці ПСору – урок буде відображуватись і в таблиці ваших уроків.

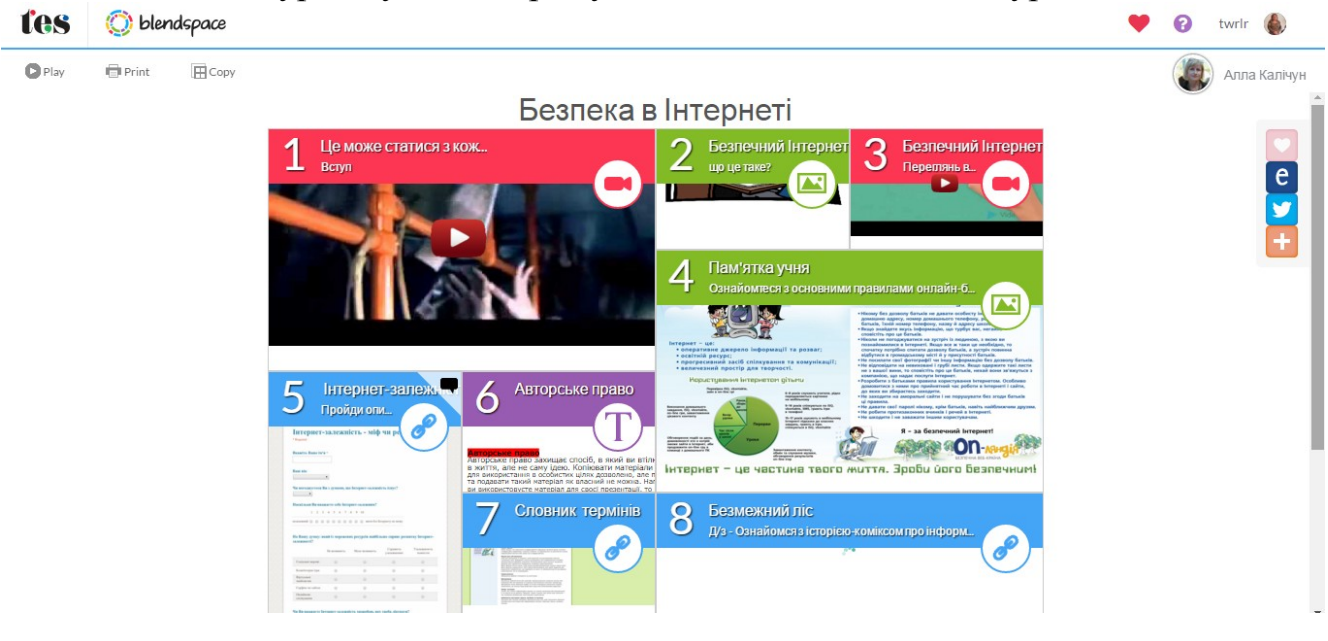

| tes 🔘 blendspace                                         |                   |           |   |   | 💙 😯 twrir 🍥                          |
|----------------------------------------------------------|-------------------|-----------|---|---|--------------------------------------|
| Dashboard Lessons Classes Gallery                        |                   |           |   |   |                                      |
| + New Lesson 😤 Join Class                                |                   |           |   |   | My Classes                           |
| Recent Lessons                                           | <b>O</b><br>Views | Last Edit |   |   | Class Name:                          |
| Сору оf Безпека в Інтернеті<br>Ірина Аман                | 0                 | APR 03    | • | ٥ | e.g. 1st Period History Grade Level: |
| Сору оf Тема: Алгоритм опрацювання текстового документа. | 0                 | APR 03    | P | 0 | Pre-school v                         |
| О Прийом "багато мишей"<br>Ірина Аман                    | 2                 | APR 03    |   | ٥ | + Create Class                       |

#### 2. <u>Створення нового уроку.</u>

| Розгортається сторінка                                                                                                    |          |
|----------------------------------------------------------------------------------------------------|----------|
|                                                                                                    |          |
| Standards #Templates Themes Play Autosaved No Subject! Chare 4 TES Resources Search:                                                                    | ťes      |
| Enter the lesson title                                                                                                    | You Tabe |
|                                                                                                    | 8        |
|                                                                                                    | Ð        |
| resource                                                                                                    |          |
|                                                                                                    |          |
| 2 Open<br>results                                                                                                    | ⊒        |
|                                                                                                    | ₽        |
| 5                                                                                                    | æ        |
| 3 Drag Comp                                                                                                    | •        |
| What is TES? (C<br>TES is our marketplace where educators can<br>discover, share, and sell original teaching materials<br>around the world. Learn more. | •        |

У верхньому горизонтальному меню можна обрати:

- вигляд таблиці уроку: Standards Templates 🖌 Themes C Play 🔒 Print Autosaved Square Bar Grid Trio тему таблиці (колір або відтінки сірого): Standards Templates **Themes** C Play 🔒 Print Autosaved Dark Colors
- запуск уроку на виконання в режимі повного екрану та організації взаємозв'язку через поле коментарів:
- вивід на друк матеріалів уроку: 🔒 Print

посилання NoSubiect! за замовчування вказує на відсутність обраної предметної області, яку можна обрати з випадного списку: Math - математика, Science – природничі науки, Social Studies - суспільствознавство, Language Arts - філологія, Technology - інформатика, Art - мистецтва, World Languages – мови світу, Professional Development – підвищення кваліфікації, Other – інші (кожна область має власну «іконку», яка буде відображуватись після вибору):

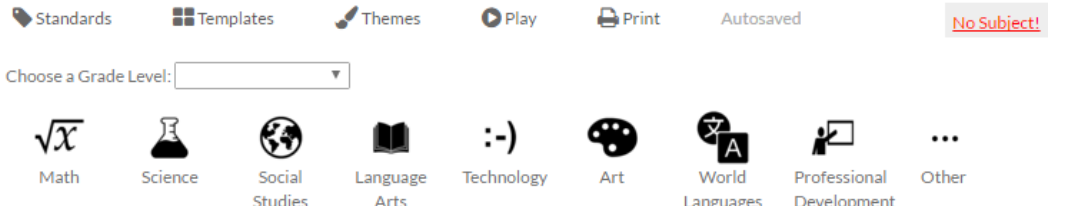

В бічному (справа) горизонтальному меню можна обрати потрібні для уроку ресурси:

| You<br>Tube  | <ul> <li>відео з Youtube</li> </ul>                          |
|--------------|--------------------------------------------------------------|
| 8            | • пошук в Google                                             |
| •            | • пошук у Flickr                                             |
|              | • пошук у Gooru                                              |
| ⊕            | • вставка посилання на веб-сторінку                          |
| Q            | • вбудування файлу                                           |
| ÷            | <ul> <li>вставка файлу з хмарного сховища Dropbox</li> </ul> |
| $\bigotimes$ | • вставка файлу з Google-диску                               |

За допомогою кнопки 🐼 можна налаштувати керування уроком, зокрема можливістю додавати коментарі (встановити/зняти прапорець) та статистикою перегляду уроку:

| Manage this Lesson           |
|------------------------------|
| Comments                     |
| Enable Comments              |
| D Track Views on this Lesson |

Основним робочим полем для створення уроку є таблиця, до комірок якої, власне, і додаються потрібні об'єкти:

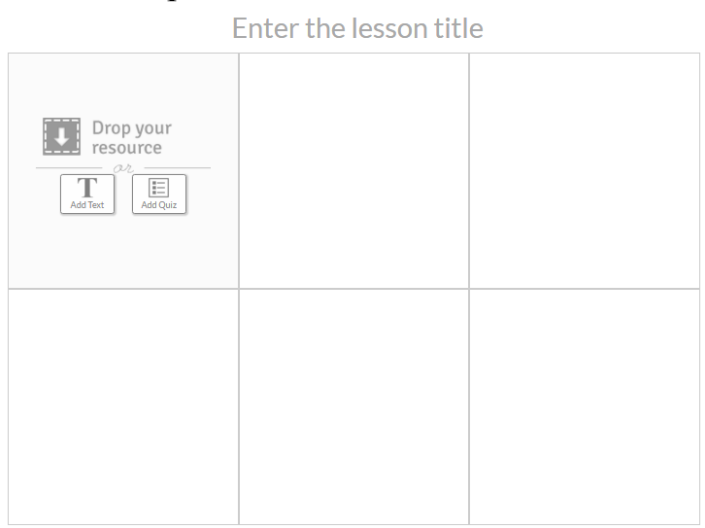

Над таблицею – поле для введення назви уроку: Enter the lesson title До кожної комірки можна перетягти потрібні ресурси просто з правої додаткової панелі ресурсів або вставити текст через спливаюче вікно:

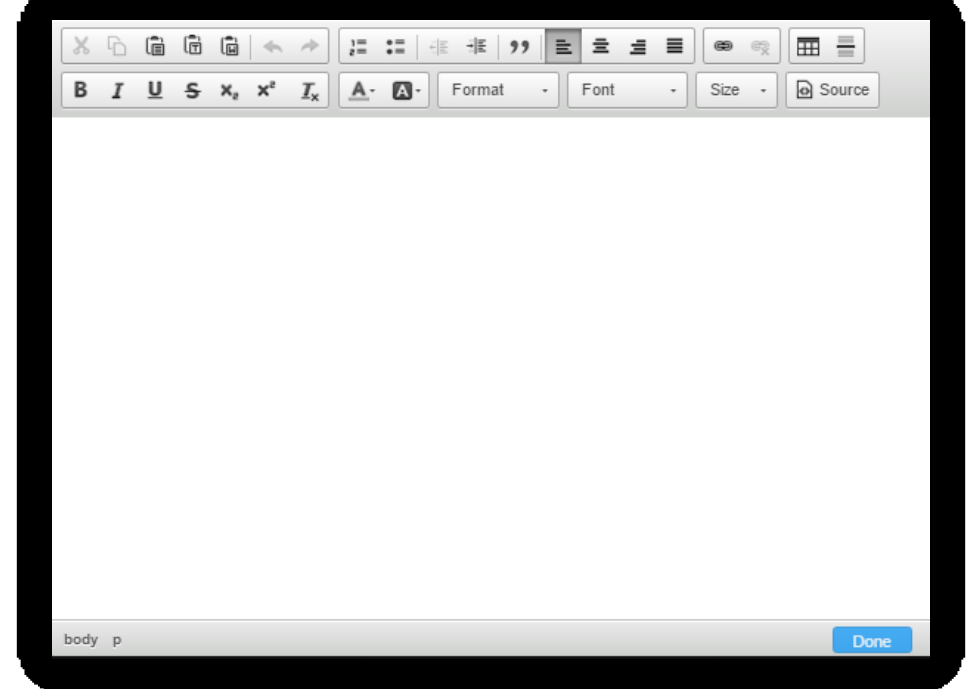

За допомогою текстового вікна можна вставити не лише текст, від форматувати його, а й таблицю, посилання на певний сайт (ресурс).

Вбудувати за допомогою html-коду потрібну інтерактивну вправу, онлайнову презентацію, тест тощо можна, клацнувши по кнопці Source, вставити в текстове поле скопійований код і натиснути клавішу Done. В результаті в комірці відобразиться вікно вбудованого ресурсу:

| 1 En | ter label<br>text                                                                                             | T   |
|------|----------------------------------------------------------------------------------------------------|-----|
|      | квадратне рівняння<br>колонів не МВС<br>Завдання:<br>Постам у кіровірість<br>цатрівность<br>апіравность<br>СК |     |
| D-0  | Ere Contraction                                                                                               | Dra |

За допомогою кнопки АddQuiz можна додати до шаблону уроку опитування, шаблон якого складається із запитання та можливістю вибору однієї відповіді. Після завершення правильна відповідь зафарбовується в зелений колір, неправильна – в червоний і перекреслюється.

E

#### 3. Робота з класами.

Для створення нового класу/групи клацаємо по кнопці розділі **My Classes**:

+ Create Class V

| ,                       |  |
|-------------------------|--|
| Class Name:             |  |
| e.g. 1st Period History |  |
| Grade Level:            |  |
|                         |  |
| Pre-school              |  |

При створенні кожен новий клас отримує свій 4-значнй код, який потім вводиться для роботи з уроком.

Учні класу (учасники групи) повинні в свою чергу зареєструватись в сервісі Blendspace.

Щоб відкрити урок для учнів (учасників групи) необхідно клацнути на кнопку <sup>Share</sup> У випадному вікні потрібно обрати клас, для якого призначено урок:

| 1                  | Share                                              |
|--------------------|----------------------------------------------------|
| Share              | Share this lesson with your students.              |
| Privacy            | 8 клас 🗸 Вчителі                                   |
| 224<br>Collaborate | Lesson Link:                                       |
|                    | https://www.tes.com/lessons/h9L1xccucxTR5w/copy-of |
|                    | Share or Embed on the web:                         |
|                    | Twitter Embed Email Facebook OR Code               |

Поділитись уроком можна і в інший спосіб: надіслати посилання на електронну скриньку, поділитись через соціальну мережу, надіслати QR-код, вбудувати у власний блог або сайт.

Учні з власного аканту можуть перейти до списку уроків, які запропонував їм вчитель.

При клацанні по кнопці <sup>У Join Class</sup> випадає вікно для введення коду класу:

If your teacher gave you a class code, enter it here: («Якщо ваш учитель дав вам код, введіть його тут:»).

| Join a class<br>If your teacher gave you a class code, enter it here: |                 |  |  |
|-----------------------------------------------------------------------|-----------------|--|--|
| Enter class code                                                      |                 |  |  |
| Use Code                                                              | Don't Have Code |  |  |

Після введення коду обирають урок і виконують поставлені в ньому завдання, при потребі учень може прописати коментар, звернутись за допомогою, пройти тестування та надіслати вчителю результат.

Вчитель у власному «кабінеті» має можливість переглянути активність учнів (учасників). Для цього потрібно клацнути на назву класу в таблиці класів. Відкриється сторінка класу:

| 11 клас Lessons<br>Code: uoxc                                              |  |
|----------------------------------------------------------------------------|--|
| Share a lesson with this class     O Manage class Teacher's shared lessons |  |
| Безпека в Інтернеті                                                        |  |

Вчитель при потребі може додати урок для обраного класу безпосередньо

на цій сторінці, клацнув по кнопці урок зі списку власних уроків.

Share a lesson with this class

та обравши потрібний

Для керування списком учнів/учасників клацаємо по кнопці <sup>Ф Мапаge class</sup> Для перегляду активності учнів/учасників потрібно клацнути на кнопці

|    | <b>\$</b> ~ |
|----|-------------|
| al | Track       |
| ×  | Delete      |
| С  | Сору        |

та обрати опцію **П** Track або клацнути на кількість переглядів в рядку проти даного уроку. З'являється вікно вибору потрібного класу/групи:

| Select a class |         |  |
|----------------|---------|--|
|                | 11клас  |  |
|                | 8 клас  |  |
|                | Вчителі |  |
|                |         |  |

На екрані з'являється статистичний звіт активності по уроку в даному класі, де можна переглянути кількість оцінювань (likes), коментарів (comments), звернень за допомогою (help requests) та результатів опитування (quizzes):

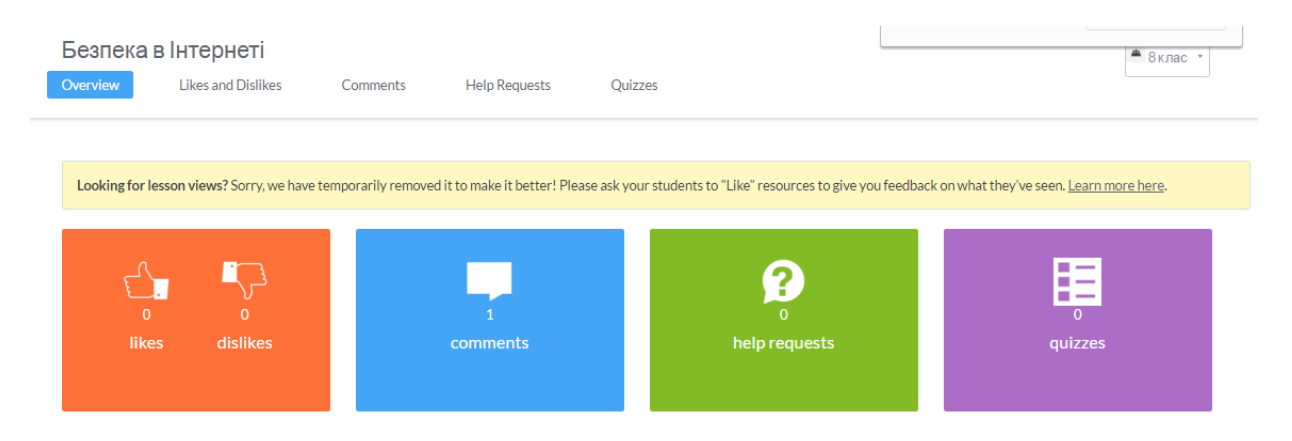

При виборі необхідних даних можна переглянути активність по кожному розділу уроку:

| Безпека в Інтернеті<br>Overview Likes and Dislikes | Comments Help Requests Quizzes     | ≜ 8клас • |
|----------------------------------------------------|------------------------------------|-----------|
| Comment Stats                                      | Comments on each resource:         |           |
| 1<br>comments                                      | Internet<br>Comments<br>0 comments |           |
|                                                    | 1 comment                          |           |
|                                                    | 0 comments                         |           |
|                                                    | 0 comments                         |           |

Для переходу до інших даних треба клацнути на відповідне посилання горизонтального меню:

| Overview | Likes and Dislikes | Comments | Help Requests | Quizzes |
|----------|--------------------|----------|---------------|---------|
|          |                    |          |               |         |

Приклад: «Урок узагальнення і систематизації знань з курсу математики 5-6 класів» (<u>https://www.tes.com/lessons/eZYKeI1bb8Yv2g/5-6</u>):

Узагальнення і систематизація знань учнів з курсу математики 5-6 класів

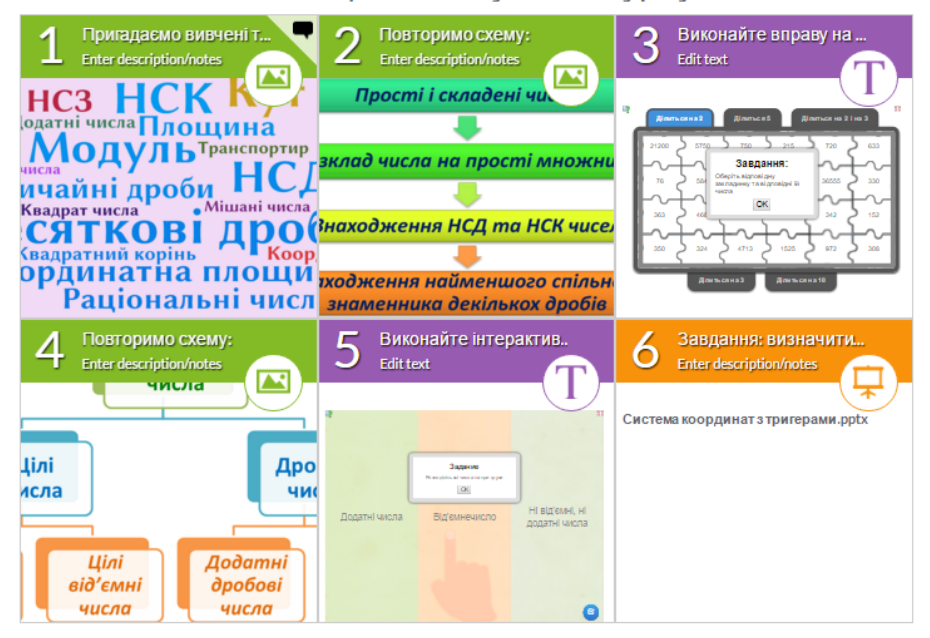
## Padlet – віртуальна дошка для спільної роботи

Відкрити сайт <u>https://ru.padlet.com/</u> та зареєструватися на ньому, що у подальшому дозволить редагувати створені дошки. Зауважимо! Працювати з Padlet можливо й без реєстрації, для цього достатньо натиснути кнопку «Создать стену» на головній сторінці сервісу, але в цьому разі дошка буде доступною для редагування тільки 24 години.

Реєстрацію можна пройти через Facebook, через Google (ви можете це зробити, якщо маєте свій акаунт) або окремо зареєструвавшись.

| Sign up for Padlet                                                   |  |
|----------------------------------------------------------------------|--|
| Зарегистрироваться через Google<br>Зарегистрироваться через Facebook |  |
| Етаі                                                                 |  |
| Пароль<br>Я прекрасен Зарегистрироваться                             |  |
| Old timer? <mark>Войти</mark>                                        |  |

Після реєстрації Ви потрапляєте у власний кабінет на Padlet.

| 🚸 padlet Главная страница | Профиль Премиум Shop                                                                                                    | Upgrade to Jetpack | Новый падлет Помощь Ольга 🕉 🕶 🔶                                                           |
|---------------------------|----------------------------------------------------------------------------------------------------|--------------------|-------------------------------------------------------------------------------------------|
| панель управления »       | Панель управления                                                                                                    |                    | 7                                                                                         |
| падлеты<br>действия       | недавние действия<br>2016-04-06719.04.332                                                                                | Просмотреть все    | Please help us translate Padlet. Language shouldn't be a barrier to creating and sharing. |
| вложения<br>соавторы      | Someone updated a post on the padlet Untitled.<br>2016-04-06719.00.502<br>Someone updated a post on the padlet Untitled. |                    | Перевести Padlet                                                                          |
| настройки                 | 2016-04-06719.00.492<br>Someone created a post on the padlet Untitled.                                                   |                    | приложения и плагины<br>iPad app New                                                      |
|                           | 2016-04-06719:00:492<br>Someone updated a post on the padlet Untitled.                                                   |                    | Расширение для Chrome                                                                     |
|                           | NEW AND RECENTLY UPDATED PADLETS                                                                                         | Просмотреть все    | Wordpress plugin                                                                          |
|                           | Падлет без названия<br>oltvinerko5/dv28s1zz9tsi                                                                          |                    | STAY IN TOUCH                                                                             |
|                           | Падлет без названия<br>oltvinenko5/f779c01cul5v                                                                          |                    | V Yurrana (@padlet                                                                        |
|                           | Падлет без названия<br>citivinenkoS/ugban1yrgbps                                                                         |                    | Share (2.3k)                                                                              |
|                           | Падлет без названия<br>oitvinekus/nou/Dpan6g0go                                                                          |                    | G+ Подписаться 6 114                                                                      |
|                           | Pedprekcin, vypck ITK<br>eithmenio5/7cm/5odk1.kg                                                                         |                    | S99+                                                                                      |
|                           |                                                                                                    |                    | Padlet                                                                                    |

Для створення нової дошки потрібно натиснути кнопку <sup>Новый падлет</sup> . З'являється порожній простір - стіна, яку Ви відразу можете починати наповнювати контентом.

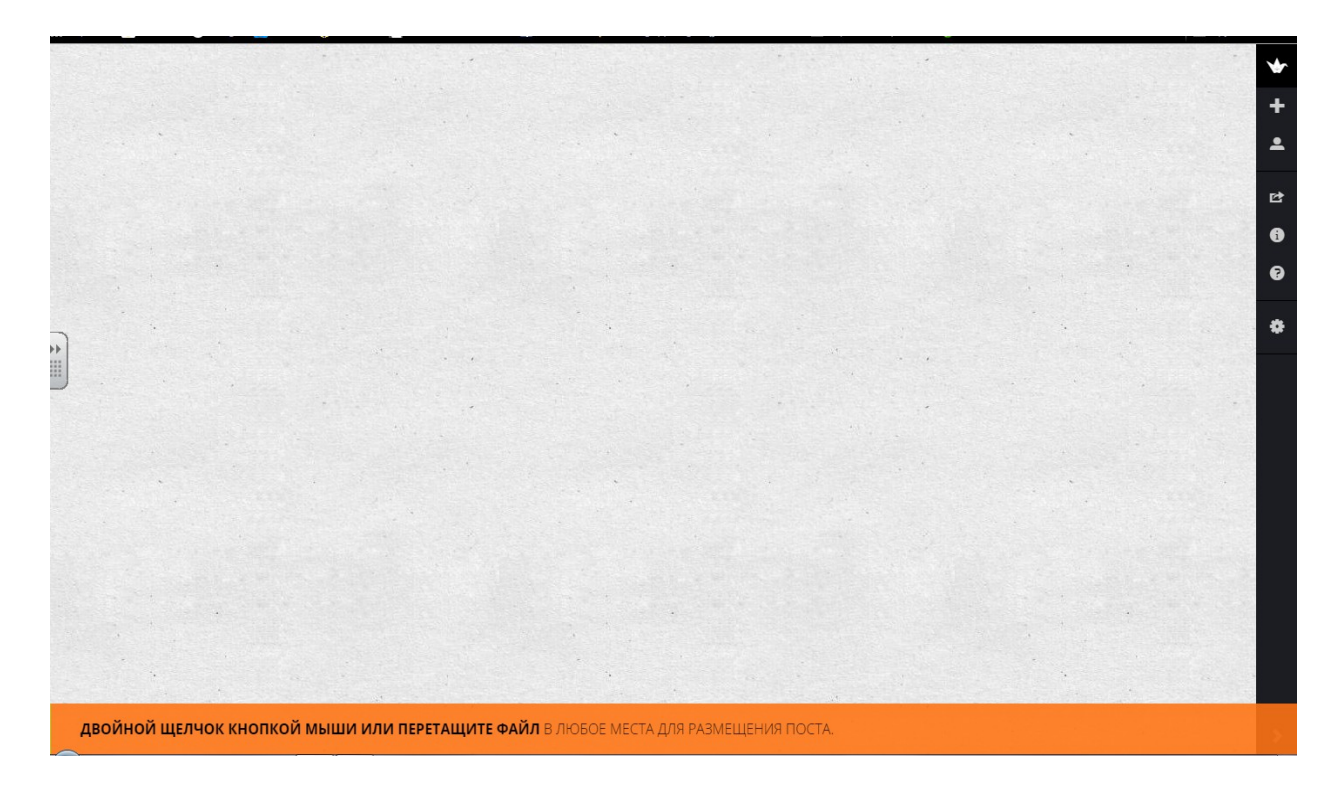

Для наповнення дошки необхідно зробити подвійне клацання в будь-якому місці сторінки, після чого з'явиться спеціальна форма, що дозволяє вказати посилання на ресурс в інтернеті, завантажити файл зі свого комп'ютера, вставити знімок з веб-камери або видалити об'єкт.

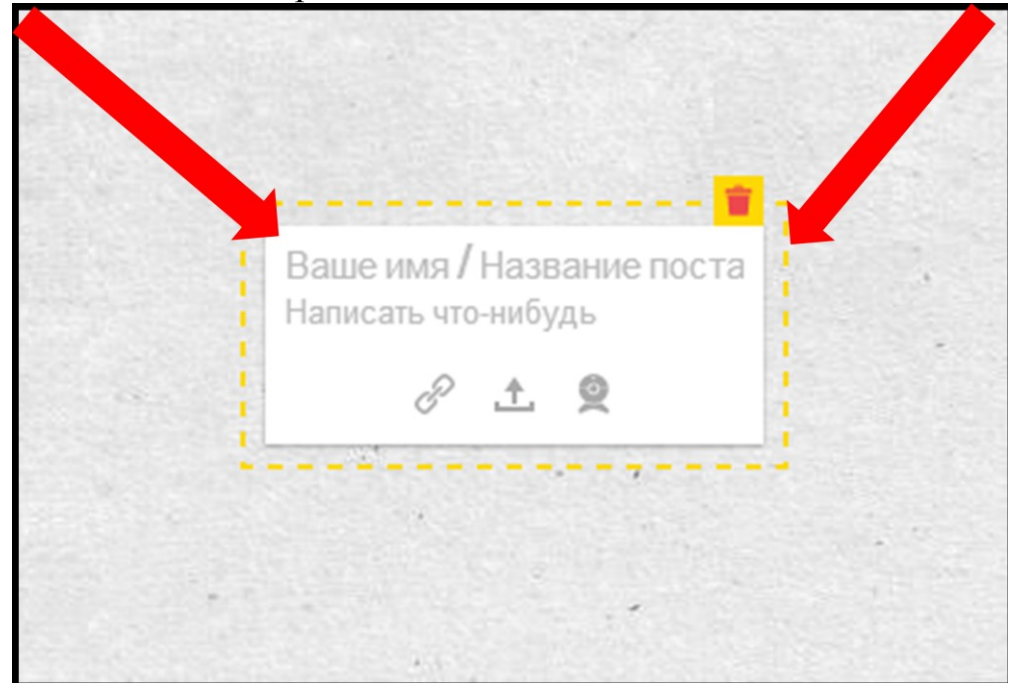

Для налаштування вашої стіни скористайтеся кнопкою «шестеренка»

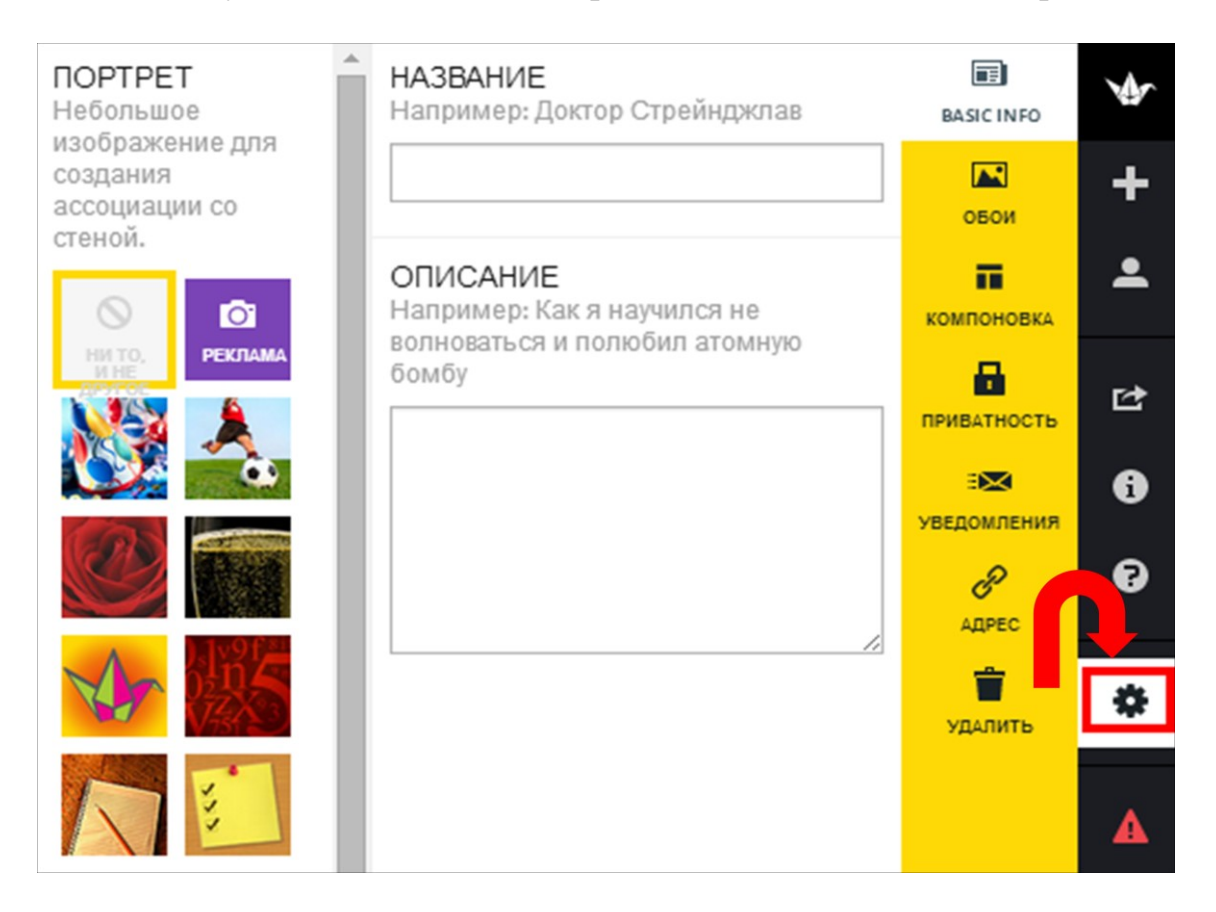

Обираємо фон із запропонованих або завантажуємо свій.

На дошки можна розміщувати елементи у вільній формі, транспортувати безперервним потоком.

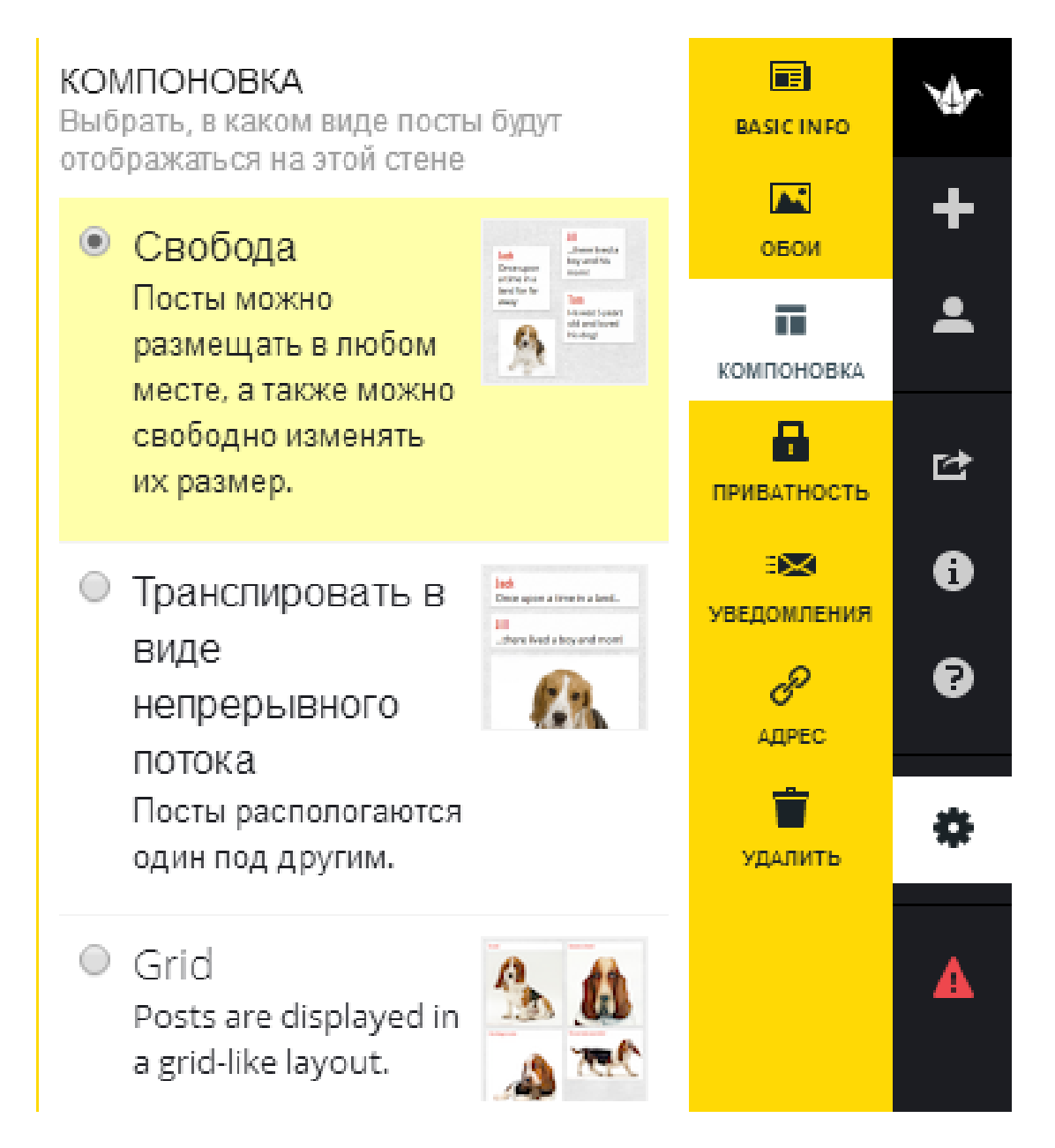

Треба пам'ятати, що для дошки важлива настройка доступу. Особливо, якщо потрібні матеріали будуть розміщувати інші. Для цього скористаємось кнопкою «приватність».

| ВИДИ<br>Наскол<br>один ва | ИОСТЬ<br>ько общественно открытой хотите вы, чт<br>ариант                                                                                | обы была эта стена? Выберите | Î  | BASIC INFO | *           |                                                                                                    |
|---------------------------|----------------------------------------------------------------------------------------------------|------------------------------|----|------------|-------------|----------------------------------------------------------------------------------------------------|
| 0                         | Приватный<br>Только вы и люди, добавленные<br>через email, могут иметь доступ к<br>этой стене.                                           |                              | ка | обои       | +           |                                                                                                    |
| 0                         | Защищен паролем<br>Посетители будут обязаны ввести<br>этот пароль для доступа к данной<br>стене.                                         | Может                        | ув | иватность  | 6<br>6<br>6 |                                                                                                    |
| 0                         | Скрытая ссылка<br>Стена будет иметь общедоступную<br>ссылку, но эта ссылка будет скрыта от<br>Google и всеобщего обозрения на<br>Padlet. | Может писать 👻               |    | удалить    | *           | <b>Может просматривать</b><br>Может просматривать стену и посты. Не<br>может добавлять новые посты, редактировать                                                                   |
| <ul> <li>0</li> </ul>     | Доступна абсолютно всем<br>Стена будет открытой. Она может<br>отображаться в поисковой системе<br>Google и на главной странице Padlet.   | Может писать                 | -  | /          |             | существующие или изменять стену<br>Может писать<br>Можно просматривать стену и писать посты.<br>Может редактировать только свои посты. Не<br>может изменять стену                   |
| дова<br>Вы моэ<br>ссылку  | эй на людей че <b>рез смян</b>                                                                                                    | контроля. Мы вышлем им       |    |            |             | Может изменять настройки<br>Может просматривать и писать. Может<br>редактировать любой пост и утверджать<br>посты, требующие подтверждения<br>модераторов. Не может изменять стену. |

Повідомлення, які розміщуються на дошці, можна отримувати по електронній пошті.

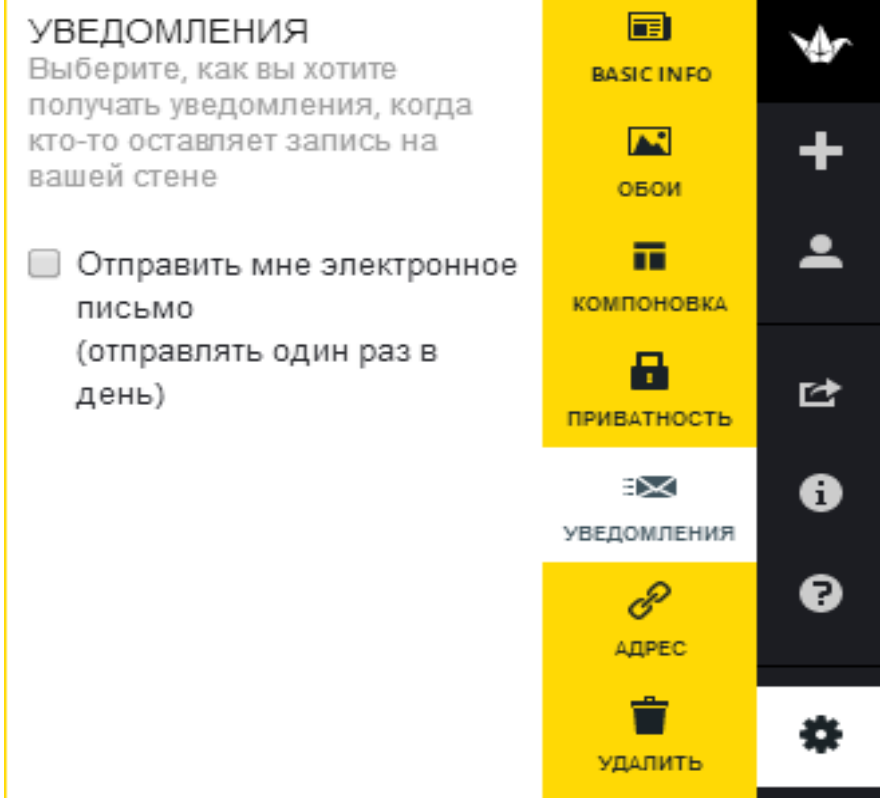

Кожна дошка має свою унікальну адресу, яку можна повідомити іншим користувачам з метою спільного наповнення та редагування.

| АДРЕС<br>Уникальный адрес/url вашей стены                                   | BASIC INFO                                      | \$ |
|-----------------------------------------------------------------------------|-------------------------------------------------|----|
| HACTOЯЩИЙ AДРЕC                                                             | обои                                            | +  |
| выберите новый                                                              | компоновка                                      | ÷  |
| <ul> <li>Выберите адрес padlet.com</li> <li>E.g.</li> </ul>                 | ПРИВАТНОСТЬ                                     | ⊵  |
| ru.padlet.com/olgapivnenko/                                                 | В Харания В В В В В В В В В В В В В В В В В В В | 6  |
| Буквы, цифры, подчеркивание (_) и дефис (-) только.<br>От 6 до 20 символов. | С<br>АДРЕС                                      | 9  |
| <ul> <li>Выберите принадлежащий вам<br/>домен</li> </ul>                    | удалить                                         | ۵  |
| E.g. http://myawesomewall.com<br>http://                                    |                                                 | A  |

Зазначимо, що створену дошку можна розмістити в соціальних мережах (Facebook, Twitter, Google+ та ін.), зберігати у вигляді електронного документа у форматах PDF, Exel, CSV, отримати RSS-фід або відправити по електронній пошті, вставити у власну сторінку або блог за допомогою html-коду, а також використовувати мобільну версію з QR кодом. Для цього потрібно натиснути кнопку:

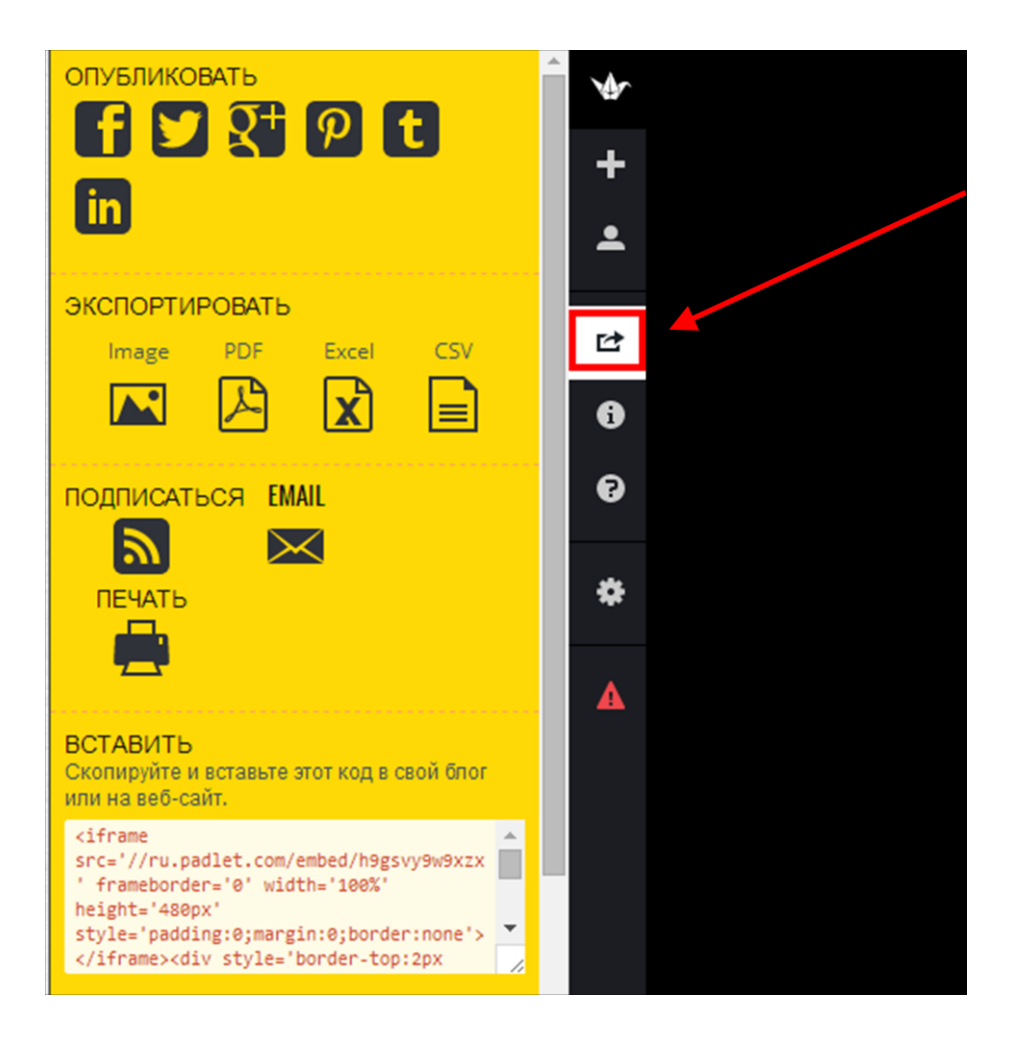

За допомогою даної кнопку її можна опубліковувати в соціальних мережах, експортувати як малюнок або файл у форматі pdf.

Якщо Вам дошка не потрібна її можна видалити.

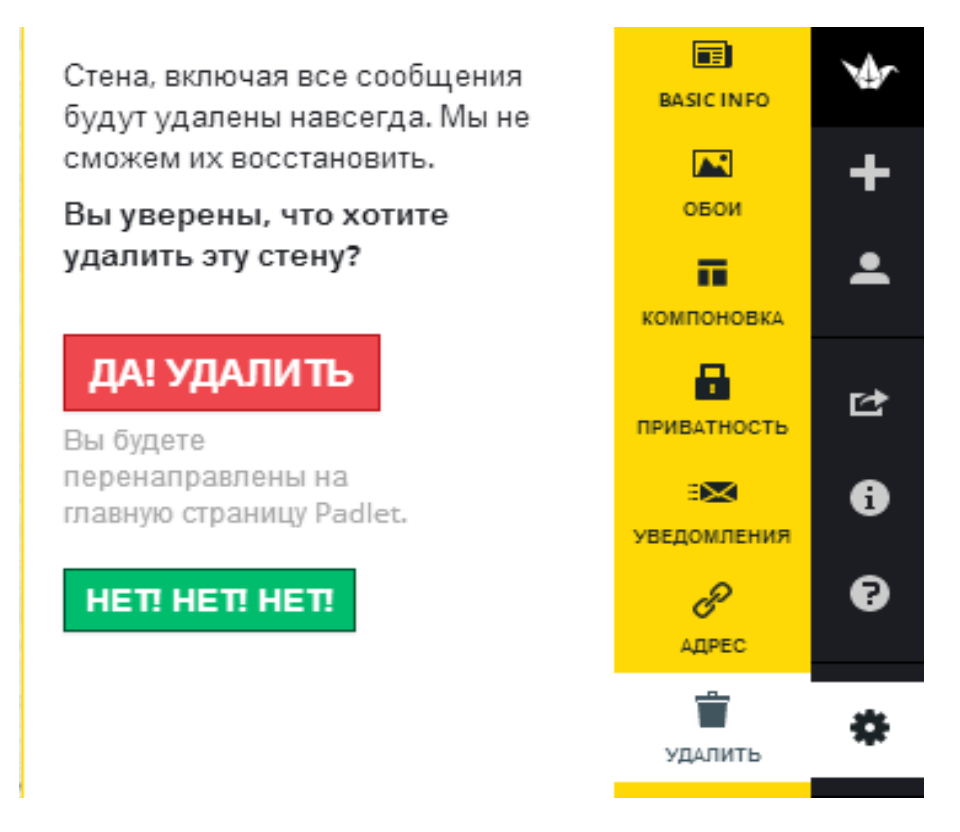

## Timeline JS – стрічка часу

Timeline JS (<u>https://timeline.knightlab.com/</u>) – безкоштовний сервіс для створення стрічки часу. Він дозволяє відобразити тимчасову шкалу, що складається з двох окремих блоків. Перший блок – це тимчасова шкала з подіями, які прив'язані до конкретних дат. Другий блок – це слайдер, який відображає докладний контент кожної події. Як контент події можна використовувати тексти, фото, аудіо, відео, карти і документи. Для роботи в сервісі необхідний обліковий запис Google.

За допомогою сервісу можна уявити в наочному вигляді різні історичні події, розповісти про життя і творчість відомих особистостей, створити віртуальну подорож. Стрічку часу можна вбудовувати на сторінки сайту чи блогу.

Оскільки стрічка часу створюється на основі таблиці Google, є можливість запросити співавторів для роботи з нею за адресами електронної пошти. Учитель може організувати групову роботу учнів по створенню стрічки часу.

Заходимо на сайт https://timeline.knightlab.com/ та натискаємо кнопку «Make a Timeline».

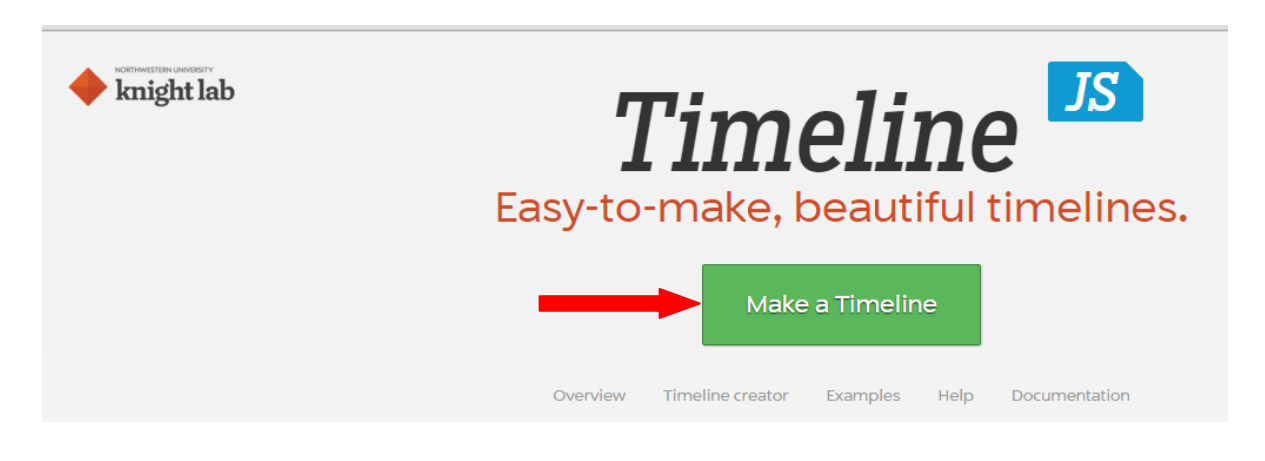

Щоб отримати шаблон для створення стрічки часу, натискаємо «Getthe

Get the Spreadsheet Template 🤿

**Spreadsheet Template**».

Для початку роботи необхідно створити нову електронну таблицу Google, використовуючи шаблон сервісу. Потрібно скопіювати шаблон на свій власний GoogleDrive, натиснувши на кнопку «Скористатися цим шаблоном» та зберегти його на свій Google диск.

| Ci      | Official TimelineJS3 Template За <u>Knicht Lab</u> ***** 12 рейтиени <u>Oubwrn: Повідомити про порушення</u> Stat bere to create a Timeline Sa, Northwestern University Knight Lab's TimelineJS software. This spreadsheet is for the new (2015) version of TimelineJS, sometimes known as TimelineJS3     Sampurn: <u>Le Binto</u> Sampurn: <u>Le Binto</u> Sampurn: <u>Le Binto</u> |         |              |             |              |    |             |                         |                               |                                                                                                    |                                                 |                                    |                                                                                                    |
|---------|----------------------------------------------------------------------------------------------------|---------|--------------|-------------|--------------|----|-------------|-------------------------|-------------------------------|----------------------------------------------------------------------------------------------------|-------------------------------------------------|------------------------------------|----------------------------------------------------------------------------------------------------|
| Officia | I Timelin                                                                                                    | eJS3 Te | emplate : od | 1           |              |    |             |                         |                               |                                                                                                    |                                                 |                                    |                                                                                                    |
| Year    | Month                                                                                                    | n Day   | Time         | End<br>Year | End<br>Month |    | End<br>Time | Display<br>Date         | Headline                      | Text                                                                                                    | Media                                           | Media Credit                       | Media Caption T                                                                                                    |
| 1905    | 7                                                                                                    | 3       |              |             |              |    |             |                         | Google Spreadsheet<br>Example | This is a test of using google<br>spreadsheets as a source for the<br>timeline tool                                                                                      | http://www.flickr.com                           | Zach<br>Wise/verite.co             | <a<br>href="http://www.flickr.com/p<br/>title="Chicago by zach.wise,<br/>on Flickr"&gt;Chicago by<br/>zach.wise</a<br> |
| 2012    |                                                                                                    |         |              | 2012        |              |    |             | January<br><br>February | A Flickr Example              | TimelineJS is an open-source tool<br>that enables you to build visually-rich<br>interactive timelines and is available<br>in 40 languages.<br>It's Easy to Make Your Own | http://www.flickr.com                           | Zach<br>Wise/verite.co<br>Zach     | Enjoying the snow while sheltered at the train station                                                                 |
| 2011    | 11                                                                                                    | 1       |              | 2011        | 12           | 15 |             |                         | Another Flickr Example        | Timeline                                                                                                    | http://www.flickr.com                           | Wise/verite.co                     | Chicago to NYC                                                                                                    |
| 2011    | 11                                                                                                    | 16      | 05:58:44     | 2011        | 11           | 16 | 07:30:00    |                         | Vimeo Example                 | Illustrate your Timeline with photos,<br>videos, tweets and more.                                                                                                    | https://vimeo.com/1<br>https://soundcloud.com/1 | Greg Solenström<br>recorded by Joe | Jay Z - "Hello Brooklyn"<br>A recording of the radiators                                                               |
| 2011    | 12                                                                                                    | 7       |              | 2011        | 12           | 8  |             |                         | YouTube Example               |                                                                                                    | <u>http://www.youtube</u><br>v=3DiCvHiDWiY      | Germuska                           | Edwin Land on BBC                                                                                                    |
| 2011    | 5                                                                                                    | 6       |              | 2011        | 5            | 7  |             |                         | Tweet Example                 | Just put a link to the map. Nothing                                                                                                    | https://twitter.com/#                           |                                    |                                                                                                    |
| 2011    | 3                                                                                                    | 4       |              | 2011        | 4            | 4  |             | 1                       | Google Map Example            | fancy, just a link.                                                                                                    | https://www.google.                             |                                    |                                                                                                    |

В комірках шаблону вже містяться різні дані, їх можна видаляти з таблиці і вставляти замість них свої відомості.

Увага! У таблиці не можна видаляти і перейменовувати стовпці і об'єднувати комірки.

Які відомості можна вносити в таблицю?

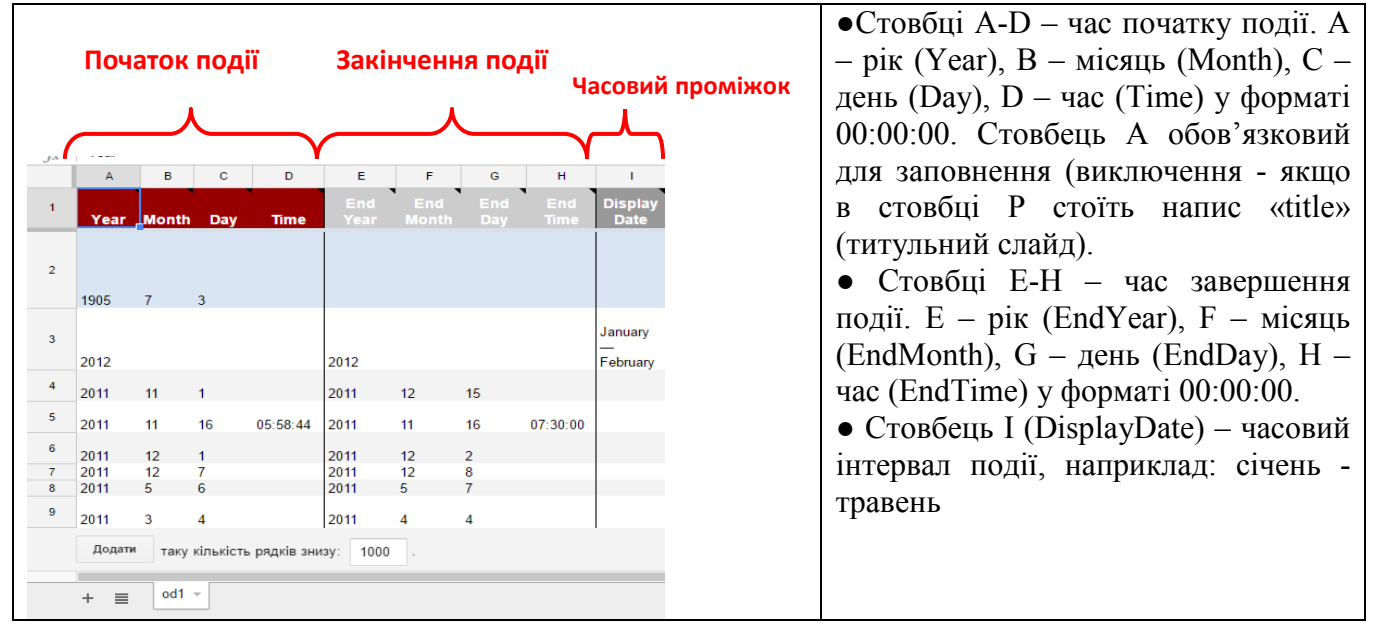

| Saroлobok<br>J<br>J<br>Headline<br>Google Spreadsheet<br>Example<br>A Flickr Example<br>Another Flickr Example<br>Vimeo Example<br>VouTube Example<br>YouTube Example<br>Tweet Example<br>Google Map Example<br>Taky кількість рядків з | к         к         техt         This is a test of using google spreadsheets as a source for the timeline tool         TimelineJS is an open-source tool that enables you to build visually-rich interactive timelines and is available in 40 languages.         It's Easy to Make Your Own Timeline Illustrate your Timeline with photos, videos, tweets and more.         Just put a link to the map. Nothing fancy, just a link.         знизу:       1000                                                                                                    | <ul> <li>Стовбець J (Headline) – заголовок події.</li> <li>Стовбець К (Text) – текстове пояснення події</li> </ul>                                                                                                    |
|----------------------------------------------------------------------------------------------------|----------------------------------------------------------------------------------------------------|----------------------------------------------------------------------------------------------------|
| L N<br>Media Media<br>Media Media<br>Media Zach<br>http://www.flickr.con Wise/verit<br>http://www.flickr.con Wise/verit<br>http://www.flickr.con Wise/verit<br>https://soundcloud_c Germuska<br>http://www.youtube.c                    | A N<br>Credit Media Caption<br><a<br>href="http://www.flickr.com/p<br/>tifle="Chicago by zach.wise,<br/>on Flickr"&gt;Chicago by zach.wise,<br/>on Flickr"&gt;Chicago by zach.wise,<br/>a the train station<br/>e.co Chicago to NYC<br/>A recording of the radiators<br/>a t Knight Lab<br/>Edwin Land on BBC</a<br> | <ul> <li>Стовбець L (Media) –<br/>медіаконтентподії. В якості медіа<br/>контенту можна використовувати:</li> <li>зображення або фото (додаються по<br/>посиланню з інтернету),</li> <li>відео – з відеохостингів Vimeo,<br/>DailyMotion, VineraYouTube,</li> <li>аудіо – з хостинга SoundCloud,</li> <li>повідомлення з Twitter,</li> <li>Google-карти,</li> <li>статті з «Вікіпедії»,</li> <li>публікації Storify,</li> <li>документи з Document Cloud.</li> <li>Стовбець М (MediaCredit) – автор<br/>медіа контенту або джерело<br/>медіафайла (посилання на інтернет-<br/>ресурс).</li> <li>Стовбець N (MediaCaption) –<br/>заголовок або короткий опис, який<br/>відображається під медіаконтентом<br/>(допускається використання<br/>посилань).</li> <li>Стовбець O (MediaThumbnail) –<br/>шлях до мініатюрі зображення<br/>(посилання), використаного в<br/>короткому описі події на часовій<br/>шкалі. Рекомендований розмір<br/>зображення – не більше 32х32<br/>пікселі.</li> </ul> |

|                                       | • Стовбець Р – для установки         |
|---------------------------------------|--------------------------------------|
|                                       | стартової сторінки стрічки часу      |
| P Q R                                 | (title). За замовчуванням значення   |
| Type Group Background                 | «title» стоїть навпроти першої події |
| *                                     | стрічки часу; при цьому дана подія   |
| title                                 | відображається при завантаженні      |
|                                       | сторінки і виключається з тимчасової |
| #333333                               | шкали.                               |
| *                                     | • Стовбець Q (Group) дозволяє        |
| · · · · · · · · · · · · · · · · · · · | розбити події за окремими групами.   |
| → http://knightlab.north              | Для цього події, які пов'язані між   |
|                                       | собою, в цьому полі потрібно         |
| 4 P                                   | присвоїти тег - будь-яке слово, яке  |
|                                       | буде відображатися на таймлайм       |
|                                       | зліва, на початку доріжки, де будуть |
|                                       | відображатися всі події з цим тегом. |
|                                       | Тегів в одній стрічці часу може бути |
|                                       | кілька.                              |
|                                       | • Стовбець R (Background) – фон для  |
|                                       | кожного слайду подій. В якості фона  |
|                                       | можна вказувати колір (в форматі     |
|                                       | цифрового коду) або посилання на     |
|                                       | зображення, яке буде                 |
|                                       | використовуватись в якості фону.     |
|                                       | Якщо комірку залишити                |
|                                       | незаповненою, то фон слайда буде     |
|                                       | білим.                               |
|                                       | Щоб дізнатися цифровий код           |
|                                       | обраного фонового кольору, можна     |
|                                       | скористатися «Палитрой web-          |
|                                       | кольорів»:http://earninguide.biz/web |
|                                       | master/palette.php                   |

Щоб додати нові рядки в таблицю, натискаємо внизу зліва на кнопку «Додати» а поруч в дужках вказуємо необхідну кількість рядків.

|   | Α      | В     | С         | D            | E           | F            | G          | н           | I                        | J                             | к                                                                                                    |
|---|--------|-------|-----------|--------------|-------------|--------------|------------|-------------|--------------------------|-------------------------------|----------------------------------------------------------------------------------------------------|
| 1 | Year   | Month | Day       | Time         | End<br>Year | End<br>Month | End<br>Day | End<br>Time | Display<br>Date          | Headline                      | Text                                                                                                    |
| 2 | 1905   | 7     | 3         |              |             |              |            |             |                          | Google Spreadsheet<br>Example | This is a test of using google<br>spreadsheets as a source for the<br>timeline tool                                                        |
| 3 | 2012   |       |           |              | 2012        |              |            |             | January<br>—<br>February | A Flickr Example              | TimelineJS is an open-source tool<br>that enables you to build visually-rich<br>interactive timelines and is available<br>in 40 languages. |
| 4 | 2011   | 11    | 1         |              | 2011        | 12           | 15         |             |                          | Another Flickr Example        | It's Easy to Make Your Own Timeline                                                                                                    |
| 5 | 2011   | 11    | 16        | 05:58:44     | 2011        | 11           | 16         | 07:30:00    |                          | Vimeo Example                 | Illustrate your Timeline with photos, videos, tweets and more.                                                                             |
| 6 | 2011   | 12    | 1         |              | 2011        | 12           | 2          |             |                          | SoundCloud Example            |                                                                                                    |
| 7 | 2011   | 12    | 7         |              | 2011        | 12           | 8          |             |                          | YouTube Example               | -                                                                                                    |
| 8 | 2011   | 5     | 6         |              | 2011        | 5            | 7          |             |                          | Tweet Example                 |                                                                                                    |
| 9 | 2011   | 3     | 4         |              | 2011        | 4            | 4          |             |                          | Google Map Example            | Just put a link to the map. Nothing fancy, just a link.                                                                                    |
|   | Додати | таку  | кількість | » рядків зни | ізу: 1000   |              |            |             |                          |                               |                                                                                                    |

Щоб запросити до спільної роботи над стрічкою часу, натискаємо справа вгорі «Налаштування доступу» і у вікно вносимо адреси електронної пошти учасників, яких хочемо запросити. Натискаємо "Готово".

Після того, як таблиця буде заповнена, натискаємо «Файл» – «Опублікувати в Інтернеті».

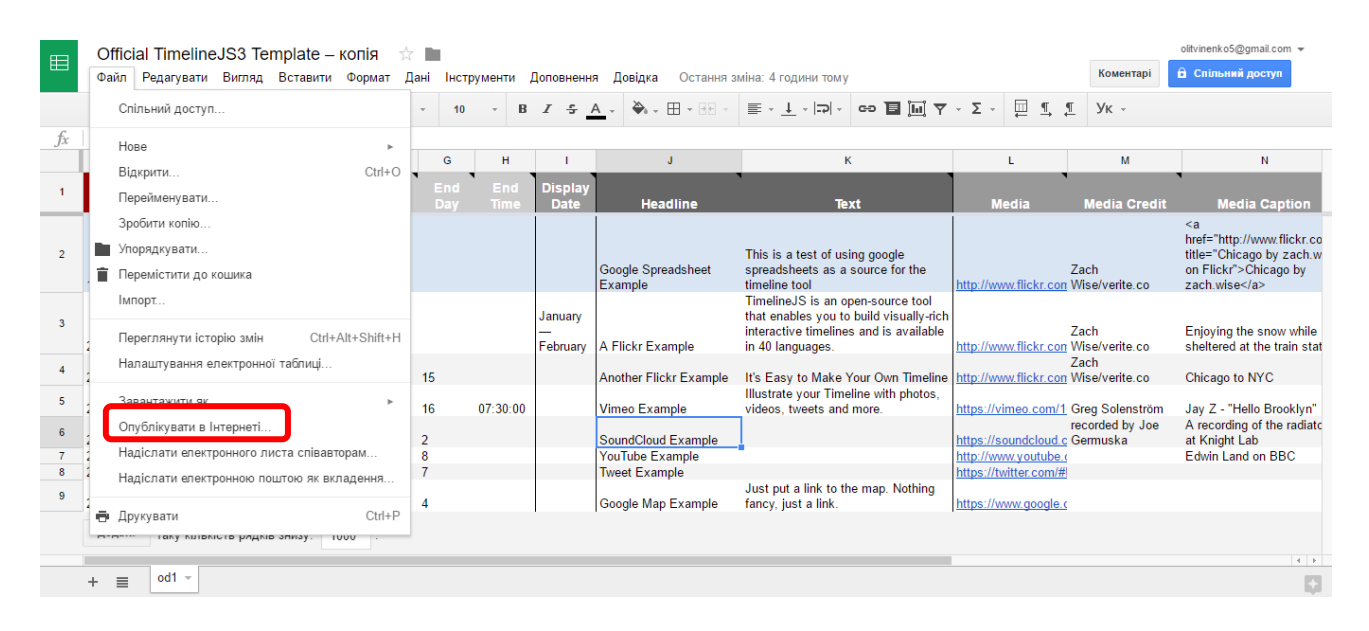

Натискаємо «Опублікувати» і копіюємо посилання на створену Googleтаблицю.

| Ħ  | Offic  | ial Tim   | elineJ   | S3 Temp                   | late – к    | опія 📝   |                                                                                                    |                      |                             | olit            |
|----|--------|-----------|----------|---------------------------|-------------|----------|----------------------------------------------------------------------------------------------------|----------------------|-----------------------------|-----------------|
|    | Файл   | Редагу    | вати Е   | Зигляд Вс                 | тавити      | Формат , | Дані Інструменти Доповнення Довідка Остання зміна: 4 години тому                                                                        | _                    | Коментарі                   |                 |
|    | ÷ ×    |           | s s      | % .0 <u>_</u> .0 <u>0</u> | 123 -       | Arial    | ×                                                                                                    | Σ - Ξ                | ⊈ Ук -                      |                 |
| fx | Sound  | Cloud Exa | imple    |                           |             |          | Опублікувати в Інтернеті                                                                                                    |                      |                             |                 |
| 5  | А      | В         | С        | D                         | E           | F        | Цей документ опубліковано в Інтернеті.                                                                                                  | L                    | М                           |                 |
| 1  | Year   | Month     | Dav      | Time                      | End<br>Year | End      | Опублікуйте свій вміст в Інтернеті, щоб зробити його доступним для всіх.<br>Вставте документ або додайте посилання на нього. Докладніше | Media                | Media Credi                 |                 |
| 2  |        |           |          |                           |             |          | Посилання Вставити                                                                                                    |                      |                             | <;<br>hr<br>tit |
|    | 1905   | 7         | 3        |                           |             |          | Увесь документ ≎ Веб-сторінка ≎<br>Натисніть Сtri+С, щоб скопіювати.                                                                    | ttp://www.flickr.cor | Zach<br>Wise/verite.co      | OI<br>Zi        |
| 3  | 2012   |           |          |                           | 2012        |          | m/spreadsheets/d/1YAv9Gsuel6y2hbiqyZXusz5UWfiCPrCBd7pDa32RXno/pubhtml                                                                   | ttp://www.flickr.cor | Zach<br>1 Wise/verite.co    | E<br>sł         |
| 4  | 2011   | 11        | 1        |                           | 2011        | 12       | Або надіслати це посилання за допомогою: 🚱 M 🖪 ቻ                                                                                        | ttp://www.flickr.com | Zach<br>1 Wise/verite.co    | С               |
| 5  | 2011   | 11        | 16       | 05:58:44                  | 2011        | 11       | Примітка. Глядачі можуть отримати доступ до базових даних опублікованих діаграм. Докладніше                                             | ttps://vimeo.com/1   | Greg Solenström             | ı Ja            |
| 6  | 2011   | 12        | 1        |                           | 2011        | 12       | Опубліковано                                                                                                    | ttps://soundcloud.e  | cecorded by Joe<br>Germuska | A               |
| 7  | 2011   | 12<br>5   | 7        |                           | 2011        | 12       |                                                                                                    | ttp://www.youtube.   | <u>6</u><br>El              | E               |
| 9  | 2011   | 3         | 4        |                           | 2011        | 4        | <ul> <li>Опублікований вміст і налаштування</li> </ul>                                                                                  | ttps://www.google.   | s<br>S                      |                 |
|    | Додаті | таку      | кількіст | ъ рядків зни              | 13y: 100    | . 0      |                                                                                                    |                      |                             |                 |

Отримане посилання вставляємо на сайт сервісу - в розділ 3. А в розділі 4 отримуємо код для вбудовування стрічки часу на сторінку сайту або блогу.

|                  | URL-адрес таблицы Google                                                                                                    | 1cWqQBZCkX9GpzFtxCWHoqFXCHg-ylTVUW                                                                | Ширина                                  | 100%                             | Высота                   | 650                              |                      |
|------------------|----------------------------------------------------------------------------------------------------|---------------------------------------------------------------------------------------------------|-----------------------------------------|----------------------------------|--------------------------|----------------------------------|----------------------|
| формировать свой | Дополнительные настро                                                                                                    | ойки (показать)                                                                                   |                                         |                                  |                          |                                  |                      |
| Трафик           | Vamauoaya an iya jumudimi                                                                                                    | . มศายนศล ออสมัส ม มหาวาวอ สิมมาวอล                                                               |                                         |                                  |                          |                                  |                      |
|                  | э стаковка языка, шрафть                                                                                                    | , пачиная слайо и многое оругое.                                                                  |                                         |                                  |                          |                                  |                      |
|                  |                                                                                                    |                                                                                                   |                                         |                                  |                          |                                  |                      |
|                  |                                                                                                    |                                                                                                   |                                         |                                  |                          |                                  |                      |
|                  |                                                                                                    |                                                                                                   |                                         |                                  |                          |                                  |                      |
|                  | Возьмите код и вставить его на                                                                                                    | своем сайте, где вы хотите, чтобы появитьс                                                        | ся ваши Т                               | imeline                          | eJS (так х               | ке, как ві                       | идео на              |
| 4                | Возьмите код и вставить его на<br>YouTube).                                                                                                    | своем сайте, где вы хотите, чтобы появитьс                                                        | ся ваши Т                               | imeline                          | eJS (так 2               | ке, как ві                       | идео на              |
| 4                | Возьмите код и вставить ero на<br>YouTube).<br><iframe https:="" odn.knightl<br="" sro="https://cdn.knightl&lt;/td&gt;&lt;td&gt;cBoem caйте, где вы хотите, чтобы появитьс&lt;/td&gt;&lt;td&gt;ся ваши Т&lt;br&gt;BZCkX9GpzFi&lt;/td&gt;&lt;td&gt;imeline&lt;/td&gt;&lt;td&gt;eJS (tak 2&lt;br&gt;Chg-yltvuw:&lt;/td&gt;&lt;td&gt;Ke, KAK BI&lt;/td&gt;&lt;td&gt;идео на&lt;br&gt;sfont=Bev&lt;/td&gt;&lt;/tr&gt;&lt;tr&gt;&lt;td&gt;&lt;b&gt;4&lt;/b&gt;&lt;br&gt;ть код на свой веб-&lt;/td&gt;&lt;td&gt;Возъмите код и вставить его на&lt;br&gt;YouTube).&lt;br&gt;&lt;iframe sro=">PotanoSanssmaptype=tonerswidth=6</iframe> | ав.com/libs/timeline/latest/embed/?source=loWqG<br>00sheight=600' widt='600' height='600' framebo | ея ваши Т<br>BZCkW9GpzFt<br>rder='0'><, | imeline<br>txCWHoqFX<br>/iframe> | eJS (tak )<br>CHg-ylIVUW | K <b>e, KAK BI</b><br>InrdYMzKUI | идео на<br>sfont=Bev |

Для попереднього перегляду стрічки часу натискаємо «Preview».

| 4                                 | Возьмите код и вставить его на своем сайте, где вы хотите, чтобы появиться ваши TimelineJS (так же, как видео на<br>YouTube).                                                                                                    |
|-----------------------------------|----------------------------------------------------------------------------------------------------|
| Вставить код на свой веб-<br>сайт | <pre><iframe frameborder="0" height="600" src="https://cdn.knightlab.com/libs/timeline/latest/embed/?source=lcWqQB2CKX96psFtxCWHoqFXCHg-ylTVUWlnrdYMzKUIsfont=Bevan-&lt;br&gt;PotanoSanssmaptype=tonerswidth=600sheight=600" width="600"></iframe></pre> |
|                                   | Предварительный просмотр                                                                                                    |
|                                   | Получить ссылку для предварительного<br>просмотра                                                                                                    |

У розділі «Optionalsettings» знаходяться додаткові налаштування для створеної стрічки часу: можна змінити мову публікації, шрифт, встановити порядок показу і масштабування слайдів. Для того, щоб відкрити список налаштувань, натискаємо «show».

| Сформировать свой<br>график | Дополнительные настройки (ск                                                                                                    | рывать)                                                                              |  |  |  |  |  |  |  |  |  |
|-----------------------------|----------------------------------------------------------------------------------------------------|--------------------------------------------------------------------------------------|--|--|--|--|--|--|--|--|--|
|                             | Установка языка, шрифты, начина                                                                                                    | я слайд и многое другое.                                                             |  |  |  |  |  |  |  |  |  |
|                             | язык                                                                                                    | Шрифты (изменить)                                                                    |  |  |  |  |  |  |  |  |  |
|                             | английский                                                                                                    | <ul> <li>PT Sans Narrow / PT Serif</li> </ul>                                        |  |  |  |  |  |  |  |  |  |
|                             |                                                                                                    |                                                                                      |  |  |  |  |  |  |  |  |  |
|                             | Тип карты                                                                                                    |                                                                                      |  |  |  |  |  |  |  |  |  |
|                             | В настоящее время базовые карты все компании Google поддерживаются. При создании карты Google, стиль его так, как вы хотели бы, чтобы |                                                                                      |  |  |  |  |  |  |  |  |  |
|                             | она появилась, а затем вставьте полученную                                                                                            | о ссылку в адресную строку таблицы Google.                                           |  |  |  |  |  |  |  |  |  |
|                             | Разное                                                                                                    |                                                                                      |  |  |  |  |  |  |  |  |  |
|                             | Начало в конце                                                                                                    | Начинает временную шкалу на последнем слайде.                                        |  |  |  |  |  |  |  |  |  |
|                             | Показать СЧА на вершине                                                                                                    |                                                                                      |  |  |  |  |  |  |  |  |  |
|                             |                                                                                                    |                                                                                      |  |  |  |  |  |  |  |  |  |
|                             | Отлаживать                                                                                                    | В режиме отладки, то JavaScript консоль будет отображать записи в журнал             |  |  |  |  |  |  |  |  |  |
|                             |                                                                                                    | сообщений.                                                                           |  |  |  |  |  |  |  |  |  |
|                             | Используйте хэш-закладки                                                                                                    | Назначает хэш-закладки в URL каждого слайда, что позволяет делать глубокие ссылки на |  |  |  |  |  |  |  |  |  |
|                             |                                                                                                    | слайдах.                                                                             |  |  |  |  |  |  |  |  |  |
|                             | По умолчанию запуск слайд                                                                                                    |                                                                                      |  |  |  |  |  |  |  |  |  |
|                             | Горка О                                                                                                    | Вы можете сказать, T'imelineJS начать с определенного количества слайдов.            |  |  |  |  |  |  |  |  |  |
|                             |                                                                                                    |                                                                                      |  |  |  |  |  |  |  |  |  |
|                             | начальныи уровень масштаоирования                                                                                                    | Vnogan uggumahunoganu, nyu vomonou enevgunga uwa sa ugam. Timalina IS hudem          |  |  |  |  |  |  |  |  |  |
|                             | уровень 2                                                                                                    | отображаться на нагрузке. Укажите значение от 0–10 (по умолчанию 2). Меньшие цифры   |  |  |  |  |  |  |  |  |  |
|                             | масштабирования                                                                                                    | показывают больший промежуток времени.                                               |  |  |  |  |  |  |  |  |  |

## Приклади

1. Стрічка часу турніру юних хіміків у Маріуполі [Електронний ресурс] // Лаборатория творчества: блог учителя химии. - Режим доступа: <u>http://lab-chim.blogspot.ru/2015/11/blog-post.html</u>

2. Стрічка часу розвитку корпорації Google[Електронний ресурс]. Режим доступу <u>https://goo.gl/wpo7Nj</u>

1. Скрипка Г. В. Тайм-менеджмент у роботі вчителя / Г. В. Скрипка // Заступник директора школи : Щомісячний спеціалізований журнал. – Київ. – 2016. – №1 (50). – С. 13-19.

2. Про затвердження Положення про електронні освітні ресурси // Наказ Міністерства освіти і науки, молоді та спорту України від 01.10.2012 р. № 1060 [Електронний ресурс]. – Режим доступу: http://zakon4.rada.gov.ua/laws/show/z1695-12.

3. Освітні технології: [навчально-методичний посібник] / О. М. Пєхота, А. З. Кіктенко, О. М. Любарська та ін.; за ред. О. М. Пєхоти. – К.: А.С.К., 2003. – 255 с.

## Інтернет-сервіси в освітньому просторі

Методичний посібник

Комп'ютерна верстка – О. Литвиненко

Підписано до друку 14.06.2016 р. Формат 60х84 1/16. Папір офсетний. Гарнітура «Таймс» Друк – принтер. Тираж 100 прим. Зам. № 238

КЗ «КОІППО імені Василя Сухомлинського», вул. Велика Перспективна, 39/63, Кіровоград, 25006 Віддруковано в лабораторії інформаційно-методичного забезпечення освітнього процесу КЗ «КОІППО імені Василя Сухомлинського», вул. Велика Перспективна, 39/63, Кіровоград, 25006